# Randomize.net Kit Manager User Manual

When *Clinical Site* logs-in and randomizes a patient on a blinded trial they are given a *Kit Number*, confirmed by an email message. The *Kit Number*, either

- i. corresponds to an actual physical kit containing the allocated treatment, located somewhere at the *Clinical Site*, or
- ii. appears on a list, together with the allocated treatment, most likely held by a pharmacist located at the *Clinical Site*.

The *Kit Numbers* with corresponding treatment are imported to the *Randomize.net* system by a *Kit Administrator*. See Section 2.3 of the Coordinating Center User's Manual for creating a *Kit Administrator*.

#### Table of Contents

| <u>1.1</u> | Import Assigned Kit Numbers           | 2   |
|------------|---------------------------------------|-----|
| <u>1.2</u> | Indicate Kit Numbers are Available    | .14 |
| <u>1.3</u> | Import Unassigned Kit Numbers         | .21 |
| <u>1.4</u> | Assign Kit Numbers to a Clinical Site | .30 |
| <u>1.5</u> | Make Assigned Kits available          | 37  |
| <u>1.6</u> | Kit Preferences                       | .44 |

#### 1.1 Import Assigned Kit Numbers

Prior to importing "assigned" *Kit Numbers*, create a comma delimited (\*.csv) file as shown on the next page. The term "assigned" in this context means the *Kits Numbers* have been assigned to a specific *Clinical Site*.

The file has four columns.

The first column (A) contains the Login ID of the primary user of the *Clinical Site* to which the *Kit Number* has been "assigned". The Login ID is case sensitive. *Kit Numbers* for several *Clinical Sites* can be in the same \*.csv file.

The second column (B) contains the Treatment ID. In this case "1" is Active and "2" is Control. The Treatment IDs are displayed under "TRIAL DETAILS", see <u>page 6</u> for illustration.

The third column (C) is the actual *Kit Number*.

The fourth column (D) is an indicator variable. "1" indicates that the corresponding *Kit* is available in the *Clinical Site* now. "0" indicates that it can be made available at a later date. See <u>Section 1.2</u> for the procedure to indicate that previously imported *Kit Numbers* are now available.

| ×                | <b>□ 5</b> ♂ <b>६</b>                       |                                                  |                                                                                                    | Demo Kits              | s 51 to 60 Assig    | ned.csv - Excel                                                                          |              |                  | ?          | 困 _ ₽ ×         |
|------------------|---------------------------------------------|--------------------------------------------------|----------------------------------------------------------------------------------------------------|------------------------|---------------------|------------------------------------------------------------------------------------------|--------------|------------------|------------|-----------------|
| FILE             | HOME INSERT PAGE LA                         | YOUT FORMULAS                                    | DATA REVIEW                                                                                                    | VIEW ACROBAT           |                     |                                                                                          |              |                  |            | Andy Willan 👻 🔍 |
| Normal           | Page Break Page Custom Preview Layout Views | uler 🗹 Formula Ba<br>ridlines 🗹 Headings<br>Show | r Q D Com<br>Zoom 100% Zoo<br>Zoom                                                                                                    | Mew Arrange Window All | Freeze<br>Panes • U | plit In View Side by Sid<br>ide In Synchronous Scr<br>nhide Im Reset Window Po<br>Window | e Switch     | Macros<br>Macros |            | ^               |
| A1               | $\cdot$ : $\times \checkmark f_x$           | democlinsite1                                    |                                                                                                    |                        |                     |                                                                                          |              |                  |            | ~               |
|                  | Α                                           | В                                                | С                                                                                                    | D                      | Е                   | F                                                                                        | G            | Н                | I          | J               |
| 1                | democlinsite1                               | 2                                                | A51                                                                                                    | 1                      | ٦                   |                                                                                          |              |                  |            |                 |
| 2                | democlinsite1                               | 1                                                | A52                                                                                                    | 1                      |                     | Kite A51 throu                                                                           |              | o assigned t     |            |                 |
| 3                | democlinsite1                               | 1                                                | A53                                                                                                    | 1                      | H                   | democlinsite1                                                                            | and are a    | vailable now     | /          |                 |
| 4                | democlinsite1                               | 2                                                | A54                                                                                                    | 1                      | L                   |                                                                                          |              |                  |            |                 |
| 5                | democlinsite1                               | 1                                                | A55                                                                                                    | 1                      | J                   |                                                                                          |              |                  |            |                 |
| 6                | democlinsite1                               | 1                                                | A56                                                                                                    | 0                      | _ [                 |                                                                                          |              |                  |            |                 |
| 7                | democlinsite1                               | 2                                                | A57                                                                                                    | 0                      |                     | Kits A56 throu                                                                           | ich A60 ai   | e assigned t     |            |                 |
| 8                | democlinsite1                               | 1                                                | A58                                                                                                    | 0                      | H                   | democlinsite1                                                                            | but are N    | OT available     | e now      |                 |
| 9                | democlinsite1                               | 2                                                | A59                                                                                                    | 0                      | L                   |                                                                                          |              |                  |            |                 |
| 10               | democlinsite1                               | 2                                                | A60                                                                                                    | 0                      | J                   |                                                                                          |              |                  |            |                 |
| 11               |                                             |                                                  | $\mathbf{i}$                                                                                                    |                        |                     |                                                                                          |              |                  |            |                 |
| 12               |                                             |                                                  |                                                                                                    |                        |                     |                                                                                          |              |                  |            |                 |
| 13               |                                             |                                                  |                                                                                                    |                        |                     |                                                                                          |              |                  |            |                 |
| 14               | When not                                    | tionts are a                                     | randomizor                                                                                                    | d Kit Numbo            | re ara              |                                                                                          | it in conu   | ontial orde      |            |                 |
| 15               | when pa                                     | lients are i                                     | ranuomizet                                                                                                    |                        | is are              | NOT given ou                                                                             | it ill sequ  |                  | :I.        |                 |
| <b>10</b><br>∢ → | Demo                                        |                                                  |                                                                                                    | un la cue cle cu       | ام ما اما           |                                                                                          | المغمة لممسم | ala wax. Ta      | n Evennela | •               |
| READY            | Assigning                                   | ueaunen                                          | the second difference in the second difference in the second difference | the lower K            | it Num              | ione in an un                                                                            | predictat    | Je Wdy. FO       |            | , <u>- 200%</u> |
|                  |                                             | issign trea                                      | unent 1 to                                                                                                    | the lower K            | it Num              | ibers and trea                                                                           | aument 2     | to the high      | ier kit NU | mbers.          |
|                  | Assisted                                    |                                                  |                                                                                                    | umbana ia ka           | a at al cu          | a nandanski                                                                              |              |                  |            |                 |
|                  | Assigning                                   | treatmen                                         | ITS TO KIT NI                                                                                                    | umpers is b            | est dor             | ie randomly.                                                                             |              |                  |            |                 |
|                  |                                             |                                                  |                                                                                                    |                        |                     |                                                                                          |              |                  |            |                 |

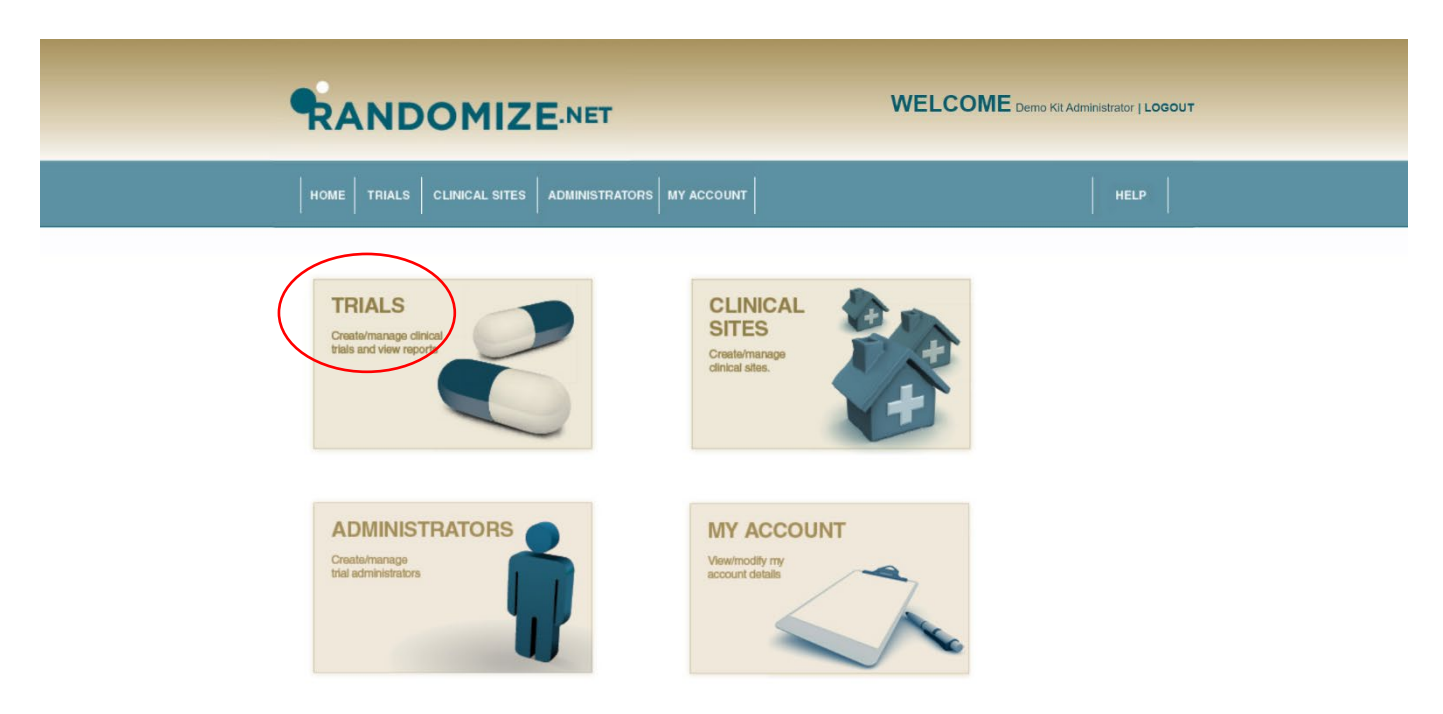

Once the \*csv file is ready, click on "TRIALS" from the *Kit Administrator* home page.

Click on the trial to which you want to import *Kit Numbers*.

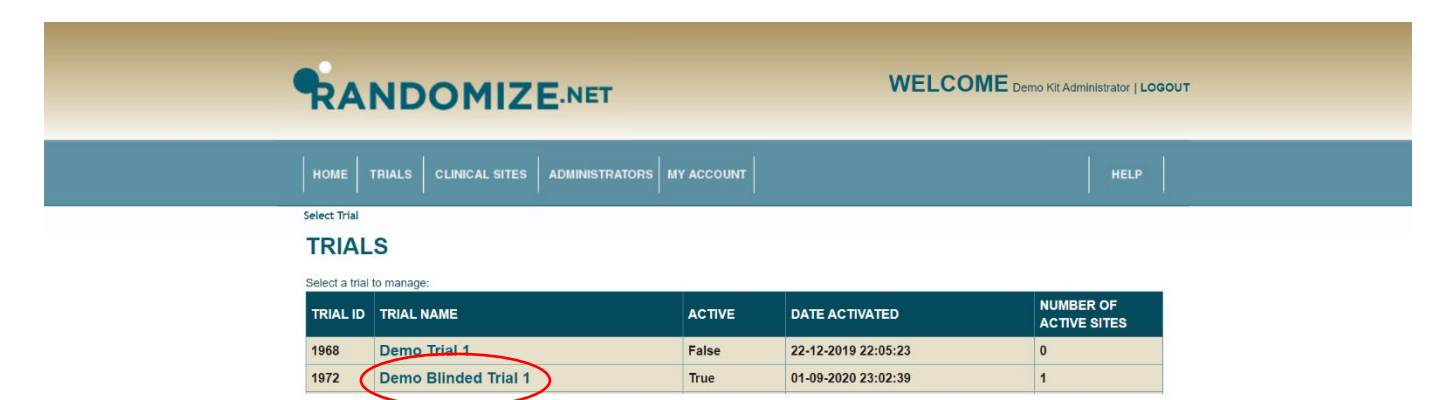

### The "TRIAL DETAILS" are shown.

Note the Treatment IDs are displayed "1" for active and "2" for Placebo.

Click on "Manage Kits".

| RANDOMIZE                                                | NET WELCOME Demo Kit Administ                                                   | rator   LOGOUT |
|----------------------------------------------------------|---------------------------------------------------------------------------------|----------------|
| HOME TRIALS CLINICAL SITES A                             | MINISTRATORS MY ACCOUNT                                                         | HELP           |
| Select Trial » Trial Details                             |                                                                                 |                |
| TRIAL DETAILS                                            |                                                                                 |                |
| Edit Trial Details   Notification Emails   Edit Inclusio | n/Exclusion Criteria   Activate Clinical Sites   Limits   Reports   Manage Kits |                |
| TRIAL ID                                                 | 1972                                                                            |                |
| TRIAL NAME                                               | Demo Blinded Trial 1                                                            |                |
| ACTIVATED                                                | Yes                                                                             |                |
| DATE ACTIVATED                                           | 01-09-2020 23:02:39                                                             |                |
| NUMBER OF ACTIVE CLINICAL SITES                          | 1                                                                               |                |
| RECORD PATIENT INITIALS                                  | Yes                                                                             |                |
| RECORD PATIENT BIRTHDATE                                 | No                                                                              |                |
| RECORD OTHER VARIABLE                                    | No                                                                              |                |
| TREATMEN'S                                               | 1. Active<br>2. Placebo                                                         |                |
| STRATIFY BY CLINICAL SITE                                | Yes                                                                             |                |
| BLOCKING FACTORS                                         | 2                                                                               |                |
| BLOCK SIZES                                              | 4                                                                               |                |
| STRATIFICATION VARIABLES                                 | 1. Duration since injury<br>a. Less than 2 years<br>b. 2 years or more          |                |

Fifty *Kit Numbers* have already been imported and assigned to "Demo Clinical Site 1". Seven have been used (*i.e.* already assigned to patients) and 43 "REMAINING KITS" are available for patients. No *Kit Numbers* are "NOT YET AVAILABLE".

Clicking on "View/Edit" will display the list of the 50 *Kits*, although this is not necessary for importing new *Kit numbers*. The list of the 50 *Kits* is shown on the next page.

|                                                                                                    | WELCOME Demo Kit Administrator   LOGOUT |
|----------------------------------------------------------------------------------------------------|-----------------------------------------|
| HOME TRIALS CLINICAL SITES ADMINISTRATORS MY ACCOUNT                                                                                   | HELP                                    |
| Select Trial » Trial Details » Manage Kits                                                                                             |                                         |
| MANAGE KITS                                                                                                    |                                         |
| Edit Kit Preferences   Import Kits   Assign Kits                                                                                       |                                         |
| SITE ID         CLINICAL SITE NAME         LISED KITS           View/Edit         democlinsite1         Demo Clinical Site 1         7 | ASMAINING KITS NOT YET AVAILABLE        |

| T KIT Numbers  T KIT Numbers  T KIT |                |                               |                   |                   |           |     |        |         |           | HELP                                                                                                    |                       |
|----------------------------------------------------------------------------------------------------|----------------|-------------------------------|-------------------|-------------------|-----------|-----|--------|---------|-----------|----------------------------------------------------------------------------------------------------|-----------------------|
| TKI: Numbers         Table 1         Table 1                                                                                                    | S              | elect Trial » Trial Details » | Manage Kits » Man | age Kits For Site |           |     |        |         |           |                                                                                                    |                       |
| Unicol, effic Volume         01/10         01/10         01/10         01/10         01/10         01/10         01/10         01/10         01/10         01/10           Duris Glanda Bat, dimensionality         1         Adviv         Adviv                                                                                                    |                | MANAGE KITS                   | for Demo Clinic   | cal Site 1        |           |     |        |         |           |                                                                                                    |                       |
| Desc Clinical Bar 1         Arrise         Arrise                                                                                                    |                | CLINICAL SITE NAME            | SITE ID           | TREATMENT ID      | TREATMENT | кіт | NUMBER | IS USED | AVAILABLE | ASSIGNED                                                                                                    |                       |
| Due Cloud 28-1         Antername         Adve         Adve </td <td></td> <td>Demo Clinical Site 1</td> <td>democlinsite1</td> <td>1</td> <td>Active</td> <td>A28</td> <td></td> <td>True</td> <td></td> <td></td> <td></td>                                                                                                    |                | Demo Clinical Site 1          | democlinsite1     | 1                 | Active    | A28 |        | True    |           |                                                                                                    |                       |
| 7 Kit Numbers       Bene Clinicia Ban 1       decodentant 1       4 Attre       440       Nate       4       Fase       4       Fase       4       Fase       4       Fase       4       Fase       4       Fase       4       Fase       4       Fase       4       Fase       4       Fase       4       Fase       4       Fase       4       4       Fase       4       4       Fase       4       4       7       Fase       4       4       7       Fase       4       4       4       4       4       4       4       4       4       4       4       4       4       4       4       4       4       4       4       4       4       4       4       4       4       4       4       4       4       4       4       4       4       4       4       4       4       4       4       4       4       4       4       4       4       4       4       4       4       4       4       4       4       4       4       4       4       4       4       4       4       4       4       4       4       4       4       4       4                                                                                                    |                | Demo Clinical Site 1          | democilinsite1    | 1                 | Active    | A30 | 2      | True    |           |                                                                                                    |                       |
| Ark Wallbers     Deen Clinical like 1     anochineke 1     Active 444     Atte 4     Pake     v     v     Atter 44     Atter 4     Atter 4     At     | 7 Kit Numehana | Demo Clinical Site 1          | democlinsite1     | 1                 | Active    | A40 | 8      | True    |           |                                                                                                    |                       |
| Deere Cinical Bite 1       Active       Addie       Addie       False       V       V       Addie       Addie       V       V <th< td=""><td>7 Kit Numbers</td><td>Demo Clinical Site 1</td><td>democlinsite1</td><td>1</td><td>Active</td><td>A41</td><td>4</td><td>False</td><td></td><td></td><td></td></th<>                                                                                                    | 7 Kit Numbers  | Demo Clinical Site 1          | democlinsite1     | 1                 | Active    | A41 | 4      | False   |           |                                                                                                    |                       |
| Demo         Cinical Bite 1         Active         Alter         Alter                                                                                                    | peen used.     | Demo Clinical Site 1          | democlinsite1     | 1                 | Active    | A50 | 5      | False   |           |                                                                                                    | A tick in this colum  |
| Dumo Clinical Bin 1       active       Active       Active                                                                                                    |                | Demo Clinical Site 1          | democlinsite1     | 1                 | Active    | A02 | 6      | False   |           |                                                                                                    |                       |
| Demo Clinical Birst       1       Active       Adv       a       False       ×       ×         Demo Clinical Birst       4       Active       Adv       1       False       ×       ×       Active       Adv       1       False       ×       ×       Active       Adv       1       False       ×       ×       ×       Active       Adv       1       False       ×       ×       ×       Active       Adv       1       False       ×       ×       ×       ×       ×       ×       ×       ×       ×       ×       ×       ×       ×       ×       ×       ×       ×       ×       ×       ×       ×       ×       ×       ×       ×       ×       ×       ×       ×       ×       ×       ×       ×       ×       ×       ×       ×       ×       ×       ×       ×       ×       ×       ×       ×       ×       ×       ×       ×       ×       ×       ×       ×       ×       ×       ×       ×       ×       ×       ×       ×       ×       ×       ×       ×       ×       ×       ×       ×       ×       ×       ×                                                                                                    |                | Demo Clinical Site 1          | democlinsite1     | 1                 | Active    | A48 | 7      | False   |           |                                                                                                    | means the Kit has i   |
| Demo Clinical Bin 1       demodinated       1       Active       Add 9       Pade       -       -       -       -       -       -       -       -       -       -       -       -       -       -       -       -       -       -       -       -       -       -       -       -       -       -       -       -       -       -       -       -       -       -       -       -       -       -       -       -       -       -       -       -       -       -       -       -       -       -       -       -       -       -       -       -       -       -       -       -       -       -       -       -       -       -       -       -       -       -       -       -       -       -       -       -       -       -       -       -       -       -       -       -       -       -       -       -       -       -       -       -       -       -       -       -       -       -       -       -       -       -       -       -       -       -       -       -       -       -       - </td <td></td> <td>Demo Clinical Site 1</td> <td>democlinsite1</td> <td>1</td> <td>Active</td> <td>A42</td> <td>8</td> <td>False</td> <td>✓</td> <td></td> <td>assigned to the Clir</td>                                                                                                    |                | Demo Clinical Site 1          | democlinsite1     | 1                 | Active    | A42 | 8      | False   | ✓         |                                                                                                    | assigned to the Clir  |
| Dura C linical Bits 1       denoclimate 1       Active       At 1       Faile       0       Faile       0       0       Faile       0       0       Faile       0       0       Faile       0       0       Faile       0       0       Faile       0       0       0       Faile       0       0       0       Faile       0       0       0       Faile       0       0       0       Faile       0       0       0       Calue       0       0       0       Calue       0       0       0       Calue       0       0       0       Calue       0       0       0       Calue       0       0       0       Calue       0       0       0       Calue       0       0       0       Calue       0       0       0       Calue       0       0       0       Calue     <                                                                                                    |                | Demo Clinical Site 1          | democlinsite1     | 1                 | Active    | A29 | 9      | False   |           | Ľ,                                                                                                    | Site identified in th |
| Bunc Clinical Stat       democlimate1       Active       Af       1       False       2       2         Democ Clinical Stat       democlimate1       Active       AA       12       False       2       A         Democ Clinical Stat       democlimate1       Active       AA3       13       False       2       A       A <td></td> <td>Demo Clinical Site 1</td> <td>democlinsite1</td> <td>1</td> <td>Active</td> <td>A19</td> <td>10</td> <td>False</td> <td></td> <td></td> <td>first two columns</td>                                                                                                    |                | Demo Clinical Site 1          | democlinsite1     | 1                 | Active    | A19 | 10     | False   |           |                                                                                                    | first two columns     |
| Dere Clinical Bits         denoclimist         Active       At bits       y       False       y       False       y       At bits       y       False       y       At bits       y       False       y       y       False       y       y                                                                                                    |                | Demo Clinical Site 1          | democlinsite1     | 1                 | Active    | A47 | 11     | False   | ✓         |                                                                                                    | mot two columns.      |
| Demo Statucia Bar 1       democlimizet 1       Active       A20 4       Faile       Z       Z       S       Faile       Z       S       Faile       Z       S       Faile       Z       S       Faile       Z       S       Faile       Z       S       Faile       Z       S       Faile       Z       S       Faile       Z       S       Faile       Z       S       Faile       Z       S       Faile       Z       S       Faile       Z       S       Faile       Z       Z       Faile       Z       Z       Z       Faile       Z       Z       Z       Faile       Z       Z       Z       Faile       Z       Z       Z       Faile       Z       Z       Z       Z       Z       Z                                                                                                    |                | Demo Clinical Site 1          | democlinsite1     | 1                 | Active    | A49 | 12     | False   | ✓         |                                                                                                    |                       |
| Dumo Clinical Sin 1       democlinitie 1       Active       A2       14       Faile       x       x                                                                                                    |                | Demo Sinical Site 1           | democlinsite1     | 1                 | Active    | A39 | 13     | False   |           |                                                                                                    | A tick in this co     |
| Dumo Clinical Sin 1       democlinate 1       Active       Ast 15       Faile       A       A       Active       Ast 16       Faile       A       A<                                                                                                    |                | Demo Clinical Site 1          | democlinsite1     | 1                 | Active    | A22 | 14     | False   |           |                                                                                                    | indicates that the    |
| Demo Clinical Site 1       democlinizate 1       Active       Ative       Ative                                                                                                    |                | Demo Clinical Site 1          | democlinsite1     | 1                 | Active    | A33 | 15     | False   | •         | 2                                                                                                    | available in the C    |
| Demo Clinical Stef 1       Memoclinistef 1       Active       Astive       Astive                                                                                                    |                | Demo Clinical Site 1          | democlinsite1     | 1                 | Active    | A18 | 16     | False   |           |                                                                                                    |                       |
| Demo Clinical Sile 1       democlimitet 1       Active       Adv       10       False       I         Demo Clinical Sile 1       democlimitet 1       Active       AZ       21       False       I       I         Demo Clinical Sile 1       democlimitet 1       Active       AZ       22       False       I       I         Demo Clinical Sile 1       democlimitet 1       Active       AZ       22       False       I       I         Demo Clinical Sile 1       democlimitet 1       Active       AZ       22       False       I       I         Demo Clinical Sile 1       democlimitet 1       Active       AZ       22       False       I       I         Demo Clinical Sile 1       democlimitet 1       Active       AZ       Tue       I       I         Demo Clinical Sile 1       democlimitet 2       Placebo       A45       Tue       I       I         Demo Clinical Sile 1       democlimitet 2       Placebo       A45       Tue       I       I         Demo Clinical Sile 1       democlimitet 2       Placebo       A45       Tue       I       I         Demo Clinical Sile 1       democlimitet 2       Placebo       A45       False                                                                                                    |                | Demo Clinical Site 1          | democlinsite1     | 1                 | Active    | A03 | 17     | False   |           | •                                                                                                    | Site now.             |
| Demo Clinical Site 1       democlimister       1       Active       At 4       19       False       ×       ×         Demo Clinical Site 1       democlimister       1       Active       AZ7       21       False       ×       ×       ×         Demo Clinical Site 1       democlimister       1       Active       AZ7       22       False       ×       ×       ×         Demo Clinical Site 1       democlimister       1       Active       AZ7       23       False       ×       ×       ×         Demo Clinical Site 1       democlimister       1       Active       AZ1       Z3       False       ×       ×       ×       ×       ×       ×       ×       ×       ×       ×       ×       ×       ×       ×       ×       ×       ×       ×       ×       ×       ×       ×       ×       ×       ×       ×       ×       ×       ×       ×       ×       ×       ×       ×       ×       ×       ×       ×       ×       ×       ×       ×       ×       ×       ×       ×       ×       ×       ×       ×       ×       ×       ×       ×       ×       ×                                                                                                    |                | Demo Clinical Site 1          | demodinsite1      | 1                 | Active    | A09 | 18     | False   |           | •                                                                                                    |                       |
| Demo Clinical Sib 11       democlinisati       Active       AS       20       Faile       AC       AC         Demo Clinical Sib 11       democlinisati       1       Active       AS7       21       Faile       AC       AC         Demo Clinical Sib 11       democlinisati       1       Active       AS7       22       Faile       AC       AC         Demo Clinical Sib 11       democlinisati       1       Active       AS7       23       Faile       AC       AC         Demo Clinical Sib 11       democlinisati       1       Active       AS7       23       Faile       AC       AC         Demo Clinical Sib 11       democlinisati       1       Active       AS7       Tue       Tue                                                                                                    |                | Demo Clinical Site 1          | democlinsite1     | 1                 | Active    | A14 | 19     | False   |           |                                                                                                    |                       |
| Demo Clinical Site 1         democlinical Site 1         democlinical Site 1         Active AI7         21         False         Ø         Ø           Demo Clinical Site 1         democlinical 1         1         Active AI7         23         False         Ø         Ø           Demo Clinical Site 1         democlinical 1         1         Active AI7         25         False         Ø         Ø           Demo Clinical Site 1         democlinical 1         Active AI7         25         False         Ø         Ø           Demo Clinical Site 1         democlinical 1         2         Placebo         AI5         Tue         Image         Ø           Demo Clinical Site 1         democlinical 1         2         Placebo         AI5         Tue         Image         Ø           Demo Clinical Site 1         democlinical 1         2         Placebo         AI4         5         False         Ø         Ø         Ø         Ø         Ø         Ø         Ø         Ø         Ø         Ø         Ø         Ø         Ø         Ø         Ø         Ø         Ø         Ø         Ø         Ø         Ø         Ø         Ø         Ø         Ø         Ø         Ø         Ø         Ø                                                                                                    |                | Demo Clinical Site 1          | democlinsite1     | 1                 | Active    | A26 | 20     | False   |           |                                                                                                    |                       |
| Demo Clinical Site 1         democlinical 1         Active         A7         22         False         Ø         Ø           Demo Clinical Site 1         democliniste 1         1         Active         A37         23         False         Ø         Ø           Demo Clinical Site 1         democliniste 1         1         Active         A37         23         False         Ø         Ø           Demo Clinical Site 1         democliniste 1         1         Active         A32         False         Ø         Ø           Demo Clinical Site 1         democliniste 1         2         Placebo         A15         Tue         Cur<                                                                                                    |                | Demo Clinical Site 1          | democlinsite1     | 1                 | Active    | A27 | 21     | False   |           |                                                                                                    |                       |
| Demo Clinical Site 1democlinistet1ActiveA.723FalseVVDemo Clinical Site 1democlinistet1ActiveA.723FalseVVDemo Clinical Site 1democlinistet1ActiveA.725FalseVVDemo Clinical Site 1democlinistet2PlaceboA.43TueVVDemo Clinical Site 1democlinistet2PlaceboA.45TueVVDemo Clinical Site 1democlinistet2PlaceboA.45TueVVDemo Clinical Site 1democlinistet2PlaceboA.45TueVVDemo Clinical Site 1democlinistet2PlaceboA.45FalseVVDemo Clinical Site 1democlinistet2PlaceboA.46FalseVVDemo Clinical Site 1democlinistet2PlaceboA.41FalseVVDemo Clinical Site 1democlinistet2PlaceboA.45FalseVVDemo Clinical Site 1democlinistet2PlaceboA.45FalseVVDemo Clinical Site 1democlinistet2PlaceboA.45FalseVVDemo Clinical Site 1democlinistet2PlaceboA.45FalseVVDemo Clinical Site 1democlinistet2PlaceboA.45FalseVVDemo Clinical Si                                                                                                    |                | Demo Clinical Site 1          | democlinsite1     | 1                 | Active    | A07 | 22     | False   |           |                                                                                                    |                       |
| Demo Clinical Site 1         democliniste 1         Active All 2         24         False //         //         //           Demo Clinical Site 1         democliniste 1         2         Placebo         All 2         25         False //         //         //           Demo Clinical Site 1         democliniste 1         2         Placebo         All 5         1         True         //         //           Demo Clinical Site 1         democliniste 1         2         Placebo         All 5         1         True         //         //           Demo Clinical Site 1         democliniste 1         2         Placebo         All 5         False         ./         ./         ./           Demo Clinical Site 1         democliniste 1         2         Placebo         All 5         False         ./         ./         ./           Demo Clinical Site 1         democliniste 1         2         Placebo         All 5         False         ./         ./         ./           Demo Clinical Site 1         democliniste 1         2         Placebo         All 5         False         ./         ./         ./           Demo Clinical Site 1         democliniste 1         2         Placebo         All 5         False <td></td> <td>Demo Clinical Site 1</td> <td>democlinsite1</td> <td>1</td> <td>Active</td> <td>A37</td> <td>23</td> <td>False</td> <td></td> <td>•</td> <td></td>                                                                                                    |                | Demo Clinical Site 1          | democlinsite1     | 1                 | Active    | A37 | 23     | False   |           | •                                                                                                    |                       |
| Demo Clinical Site 1       democliniste 1       2       Place bo       A23       False       Image: Clinical Site 1       democliniste 1         Demo Clinical Site 1       democliniste 1       2       Placebo       A45       Tue       Image: Clinical Site 1       democliniste 1         Demo Clinical Site 1       democliniste 1       2       Placebo       A45       Tue       Image: Clinical Site 1       democliniste 1         Demo Clinical Site 1       democliniste 1       2       Placebo       A45       S       Place       Image: Clinical Site 1       democliniste 1         Demo Clinical Site 1       democliniste 1       2       Placebo       A45       S       Palse       Image: Clinical Site 1       democliniste 1         Demo Clinical Site 1       democliniste 1       2       Placebo       A45       S       Palse       Image: Clinical Site 1       democliniste 1         Demo Clinical Site 1       democliniste 1       2       Placebo       A35       11       False       Image: Clinical Site 1       Image: Clinical Site 1       Image: Clinical Site 1       Image: Clinical Site 1       Image: Clinical Site 1       Image: Clinical Site 1       Image: Clinical Site 1       Image: Clinical Site 1       Image: Clinical Site 1       Image: Clinical Site 1       Image: Clinical Site 1 <td></td> <td>Demo Clinical Site 1</td> <td>democlinsite1</td> <td>1</td> <td>Active</td> <td>A01</td> <td>24</td> <td>False</td> <td></td> <td></td> <td></td>                                                                                                    |                | Demo Clinical Site 1          | democlinsite1     | 1                 | Active    | A01 | 24     | False   |           |                                                                                                    |                       |
| Demo Clinical Site 1democlinistie2PlaceboA23TueImage: Site 3Demo Clinical Site 1democlinistie2PlaceboA45TueImage: Site 3Image: Site 3Demo Clinical Site 1democlinistie2PlaceboA45TueImage: Site 3Image: Site 3 </td <td></td> <td>Demo Clinical Site 1</td> <td>democlinsite1</td> <td>1</td> <td>Active</td> <td>A12</td> <td>25</td> <td>False</td> <td></td> <td></td> <td></td>                                                                                                    |                | Demo Clinical Site 1          | democlinsite1     | 1                 | Active    | A12 | 25     | False   |           |                                                                                                    |                       |
| Demo Clinical Site 1democliniste 12PlaceboA45FTueImage: Site 1Demo Clinical Site 1democliniste 12PlaceboA455TueImage: Site 1Image: Site 1Demo Clinical Site 1democliniste 12PlaceboA455FalseImage: Site 1Image: Site 1Demo Clinical Site 1democliniste 12PlaceboA467FalseImage: Site 1Image: Site 1Demo Clinical Site 1democliniste 12PlaceboA467FalseImage: Site 1Image: Site 1Demo Clinical Site 1democliniste 12PlaceboA467FalseImage: Site 1Image: Site 1Demo Clinical Site 1democliniste 12PlaceboA4511FalseImage: Site 1Image: Site 1Demo Clinical Site 1democliniste 12PlaceboA4511FalseImage: Site 1Image: Site 1Demo Clinical Site 1democliniste 12PlaceboA4511FalseImage: Site 1Image: Site 1Demo Clinical Site 1democliniste 12PlaceboA4514FalseImage: Site 1Image: Site 1Demo Clinical Site 1democliniste 12PlaceboA4514FalseImage: Site 1Image: Site 1Demo Clinical Site 1democliniste 12PlaceboA4514FalseImage: Site 1Image: Site 1Demo Clinical Site 1democliniste 1 <td></td> <td>Demo Clinical Site 1</td> <td>democlinsite1</td> <td>2</td> <td>Placebo</td> <td>A23</td> <td>1</td> <td>True</td> <td></td> <td></td> <td></td>                                                                                                    |                | Demo Clinical Site 1          | democlinsite1     | 2                 | Placebo   | A23 | 1      | True    |           |                                                                                                    |                       |
| Demo Clinical Site 1democlinisite2PlaceboA1A1TueImageDemo Clinical Site 1democlinisite 2PlaceboA46Flase $\checkmark$ $\checkmark$ Demo Clinical Site 1democlinisite 2PlaceboA46Flase $\checkmark$ $\checkmark$ Demo Clinical Site 1democlinisite 2PlaceboA48Flase $\checkmark$ $\checkmark$ Demo Clinical Site 1democlinisite 2PlaceboA18Flase $\checkmark$ $\checkmark$ Demo Clinical Site 1democlinisite 2PlaceboA18Flase $\checkmark$ $\checkmark$ Demo Clinical Site 1democlinisite 2PlaceboA310Flase $\checkmark$ $\checkmark$ Demo Clinical Site 1democlinite 2PlaceboA312Flase $\checkmark$ $\checkmark$ Demo Clinical Site 1democlinite 12PlaceboA312Flase $\checkmark$ $\checkmark$ Demo Clinical Site 1democlinite 12PlaceboA313Flase $\checkmark$ $\checkmark$ Demo Clinical Site 1democlinite 12PlaceboA414Flase $\checkmark$ $\checkmark$ Demo Clinical Site 1democlinite 12PlaceboA314Flase $\checkmark$ $\checkmark$ Demo Clinical Site 1democlinite 12PlaceboA416Flase $\checkmark$ $\checkmark$ Demo Clinical Site 1democlinite 12PlaceboA318Flase $\checkmark$ $\checkmark$ Demo Clinical Site 1democlinite 12                                                                                                    |                | Demo Clinical Site 1          | democlinsite1     | 2                 | Placebo   | A45 | 2      | True    |           |                                                                                                    |                       |
| Demo Clinical Site 1democliniste2PlaceboA16TueTueImage: Clinical Site 1democliniste2PlaceboA365False $\mathcal{I}$ $\mathcal{I}$ Demo Clinical Site 1democliniste2PlaceboA066False $\mathcal{I}$ $\mathcal{I}$ $$                                                                                                    |                | Demo Clinical Site 1          | democlinsite1     | 2                 | Placebo   | A15 | 3      | True    |           |                                                                                                    |                       |
| Demo Clinical Site 1       democlinistet       2       Placebo       A34       5       False       A       A         Demo Clinical Site 1       democliniste       2       Placebo       A04       6       False       A       A         Demo Clinical Site 1       democliniste       2       Placebo       A14       9       False       A       A         Demo Clinical Site 1       democliniste       2       Placebo       A14       9       False       A       A         Demo Clinical Site 1       democliniste       2       Placebo       A25       10       False       A       A         Demo Clinical Site 1       democliniste       2       Placebo       A25       10       False       A       A         Demo Clinical Site 1       democliniste       2       Placebo       A35       11       False       A       A         Demo Clinical Site 1       democliniste       2       Placebo       A38       15       False       A       A         Demo Clinical Site 1       democliniste       2       Placebo       A48       15       False       A       A         Demo Clinical Site 1       democliniste       2       Pl                                                                                                    |                | Demo Clinical Site 1          | democlinsite1     | 2                 | Placebo   | A16 | 4      | True    |           |                                                                                                    |                       |
| Demo Clinical Site 1democlinisite 12PlaceboA046FalseA0A0Demo Clinical Site 1democlinisite 12PlaceboA1080FalseA0A0Demo Clinical Site 1democlinisite 12PlaceboA1080FalseA0A0Demo Clinical Site 1democlinisite 12PlaceboA1510FalseA0A0Demo Clinical Site 1democlinisite 12PlaceboA3511FalseA0A0Demo Clinical Site 1democlinisite 12PlaceboA3511FalseA0A0Demo Clinical Site 1democlinisite 12PlaceboA3512FalseA0A0Demo Clinical Site 1democlinisite 12PlaceboA3013FalseA0A0Demo Clinical Site 1democlinisite 12PlaceboA3015FalseA0A0Demo Clinical Site 1democlinisite 12PlaceboA4015FalseA0A0Demo Clinical Site 1democlinisite 12PlaceboA1316FalseA0A0Demo Clinical Site 1democlinisite 12PlaceboA1318FalseA0A0Demo Clinical Site 1democlinisite 12PlaceboA118FalseA0A0Demo Clinical Site 1democlinisite 12PlaceboA110FalseA0 <td></td> <td>Demo Clinical Site 1</td> <td>democlinsite1</td> <td>2</td> <td>Placebo</td> <td>A34</td> <td>5</td> <td>False</td> <td></td> <td><b>e</b></td> <td></td>                                                                                                    |                | Demo Clinical Site 1          | democlinsite1     | 2                 | Placebo   | A34 | 5      | False   |           | <b>e</b>                                                                                                    |                       |
| Demo Clinical Site 1democinisite12PlaceboA/07False $<<<<<<<<<<<<<<<<<<<<<><$                                                                                                    |                | Demo Clinical Site 1          | democlinsite1     | 2                 | Placebo   | A04 | 6      | False   |           |                                                                                                    |                       |
| Demo Clinical Site 1democlinister2PlaceboA108FalseØØDemo Clinical Site 1democlinister2PlaceboA119FalseØØDemo Clinical Site 1democlinister2PlaceboA2510FalseØØDemo Clinical Site 1democlinister2PlaceboA3511FalseØØDemo Clinical Site 1democlinister2PlaceboA3512FalseØØDemo Clinical Site 1democlinister2PlaceboA3314FalseØØDemo Clinical Site 1democlinister2PlaceboA3314FalseØØDemo Clinical Site 1democlinister2PlaceboA4314FalseØØDemo Clinical Site 1democlinister2PlaceboA4314FalseØØDemo Clinical Site 1democlinister2PlaceboA4416FalseØØDemo Clinical Site 1democlinister2PlaceboA4419FalseØØDemo Clinical Site 1democlinister2PlaceboA4419FalseØØDemo Clinical Site 1democlinister2PlaceboA3720FalseØØDemo Clinical Site 1democlinister2PlaceboA3419FalseØØDemo Clinical Site 1d                                                                                                    |                | Demo Clinical Site 1          | democlinsite1     | 2                 | Placebo   | A06 | 7      | False   |           |                                                                                                    |                       |
| Demo Clinical Site 1democlinsite12PlaceboA119FalseIIIDemo Clinical Site 1democlinsite12PlaceboA2510FalseIIIIIDemo Clinical Site 1democlinsite12PlaceboA3511FalseIIIIIIIIIIIIIIIIIIIIIIIIIIIIIIIIIIIIIIII                                                                                                    |                | Demo Clinical Site 1          | democlinsite1     | 2                 | Placebo   | A10 | 8      | False   |           | <b>e</b>                                                                                                    |                       |
| Demo Clinical Site 1democliniste 12PlaceboA2510FalseIdIdDemo Clinical Site 1democliniste 12PlaceboA3511FalseIdIdDemo Clinical Site 1democliniste 12PlaceboA3812FalseIdIdDemo Clinical Site 1democliniste 12PlaceboA3814FalseIdIdDemo Clinical Site 1democliniste 12PlaceboA4314FalseIdIdDemo Clinical Site 1democliniste 12PlaceboA4816FalseIdIdDemo Clinical Site 1democliniste 12PlaceboA4816FalseIdIdDemo Clinical Site 1democliniste 12PlaceboA4416FalseIdIdDemo Clinical Site 1democliniste 12PlaceboA4419FalseIdIdDemo Clinical Site 1democliniste 12PlaceboA4419FalseIdIdDemo Clinical Site 1democliniste 12PlaceboA4419FalseIdIdDemo Clinical Site 1democliniste 12PlaceboA4419FalseIdIdDemo Clinical Site 1democliniste 12PlaceboA4119FalseIdIdDemo Clinical Site 1democliniste 12PlaceboA3121FalseIdId <td></td> <td>Demo Clinical Site 1</td> <td>democlinsite1</td> <td>2</td> <td>Placebo</td> <td>A11</td> <td>9</td> <td>False</td> <td></td> <td><b>2</b></td> <td></td>                                                                                                    |                | Demo Clinical Site 1          | democlinsite1     | 2                 | Placebo   | A11 | 9      | False   |           | <b>2</b>                                                                                                    |                       |
| Demo Clinical Site 1democlinisite 12PlaceboA3511FalseImage: Clinical Site 1Memoclinisite 1Demo Clinical Site 1democlinisite 12PlaceboA2013FalseImage: Clinical Site 1Image: Clinical Site 1 <t< td=""><td></td><td>Demo Clinical Site 1</td><td>democlinsite1</td><td>2</td><td>Placebo</td><td>A25</td><td>10</td><td>False</td><td></td><td></td><td></td></t<>                                                                                                    |                | Demo Clinical Site 1          | democlinsite1     | 2                 | Placebo   | A25 | 10     | False   |           |                                                                                                    |                       |
| Demo Clinical Site 1democlinsitel2PlaceboA3312FalseIIDemo Clinical Site 1democlinsitel2PlaceboA2013FalseIIDemo Clinical Site 1democlinsitel2PlaceboA4314FalseIIDemo Clinical Site 1democlinsite12PlaceboA4314FalseIIDemo Clinical Site 1democlinsite12PlaceboA4616FalseIIDemo Clinical Site 1democlinsite12PlaceboA4318FalseIIDemo Clinical Site 1democlinsite12PlaceboA4419FalseIIDemo Clinical Site 1democlinsite12PlaceboA4419FalseIIDemo Clinical Site 1democlinsite12PlaceboA4419FalseIIDemo Clinical Site 1democlinsite12PlaceboA4419FalseIIDemo Clinical Site 1democlinsite12PlaceboA3121FalseIIIDemo Clinical Site 1democlinsite12PlaceboA3222FalseIIIDemo Clinical Site 1democlinsite12PlaceboA3224FalseIIIDemo Clinical Site 1democlinsite12PlaceboA3225FalseIII<                                                                                                    |                | Demo Clinical Site 1          | democlinsite1     | 2                 | Placebo   | A35 | 11     | False   |           |                                                                                                    |                       |
| Demo Clinical Site 1democlinistel2PlaceboA2013FalseImage: Clinical Site 1Image: Clinical Site 1 <td></td> <td>Demo Clinical Site 1</td> <td>democlinsite1</td> <td>2</td> <td>Placebo</td> <td>A38</td> <td>12</td> <td>False</td> <td></td> <td><b>e</b></td> <td></td>                                                                                                    |                | Demo Clinical Site 1          | democlinsite1     | 2                 | Placebo   | A38 | 12     | False   |           | <b>e</b>                                                                                                    |                       |
| Demo Clinical Site 1democlinsite12PlaceboA4314FalseImage: CANCELDemo Clinical Site 1democlinsite12PlaceboA0815FalseImage: CANCELImage: CANLCELImage: CANLCELI                                                                                                    |                | Demo Clinical Site 1          | democlinsite1     | 2                 | Placebo   | A20 | 13     | False   |           | •                                                                                                    |                       |
| Demo Clinical Site 1       democlinsite1       2       Placebo       A08       15       False       Image: Clinical Site 1       democlinsite 1         Demo Clinical Site 1       democlinsite 1       2       Placebo       A46       16       False       Image: Clinical Site 1       Image: Clinical Site 1       democlinsite 1       2       Placebo       A24       17       False       Image: Clinical Site 1       Image: Clinical Site 1       democlinsite 1       2       Placebo       A13       18       False       Image: Clinical Site 1       democlinsite 1       2       Placebo       A13       18       False       Image: Clinical Site 1       democlinsite 1       2       Placebo       A14       19       False       Image: Clinical Site 1       democlinsite 1       2       Placebo       A14       19       False       Image: Clinical Site 1       democlinsite 1       2       Placebo       A17       20       False       Image: Clinical Site 1       democlinsite 1       2       Placebo       A31       21       False       Image: Clinical Site 1       democlinsite 1       2       Placebo       A36       22       False       Image: Clinical Site 1       democlinsite 1       2       Placebo       A35       23       False       Image: Clinical Site 1                                                                                                    |                | Demo Clinical Site 1          | democlinsite1     | 2                 | Placebo   | A43 | 14     | False   |           | <b>e</b>                                                                                                    |                       |
| Demo Clinical Site 1       democlinisite 1       2       Placebo       A46       16       False       Image: Clinical Site 1         Demo Clinical Site 1       democlinisite 1       2       Placebo       A24       17       False       Image: Clinical Site 1         Demo Clinical Site 1       democlinisite 1       2       Placebo       A13       18       False       Image: Clinical Site 1       Image: Clinical Site 1                                                                                                    |                | Demo Clinical Site 1          | democlinsite1     | 2                 | Placebo   | A08 | 15     | False   |           |                                                                                                    |                       |
| Demo Clinical Site 1       democlinisite 1       2       Placebo       A24       17       False       Image: Clinical Site 1         Demo Clinical Site 1       democlinisite 1       2       Placebo       A13       18       False       Image: Clinical Site 1       Image: Clinical Site 1                                                                                                    |                | Demo Clinical Site 1          | democlinsite1     | 2                 | Placebo   | A46 | 16     | False   |           | 2                                                                                                    |                       |
| Demo Clinical Site 1       democlinsite1       2       Placebo       A13       18       False       Image: Clinical Site 1         Demo Clinical Site 1       democlinsite1       2       Placebo       A44       19       False       Image: Clinical Site 1         Demo Clinical Site 1       democlinsite1       2       Placebo       A44       19       False       Image: Clinical Site 1       Image: Clinical Site 1       Image:                                                                                                    |                | Demo Clinical Site 1          | democlinsite1     | 2                 | Placebo   | A24 | 17     | False   | <b>V</b>  | •                                                                                                    |                       |
| Demo Clinical Site 1       democlinsite1       2       Placebo       A44       19       False       Image: Clinical Site 1         Demo Clinical Site 1       democlinsite1       2       Placebo       A17       20       False       Image: Clinical Site 1       Image: Clinical Site 1 <t< td=""><td></td><td>Demo Clinical Site 1</td><td>democlinsite1</td><td>2</td><td>Placebo</td><td>A13</td><td>18</td><td>False</td><td><b>v</b></td><td>•</td><td></td></t<>                                                                                                    |                | Demo Clinical Site 1          | democlinsite1     | 2                 | Placebo   | A13 | 18     | False   | <b>v</b>  | •                                                                                                    |                       |
| Demo Clinical Site 1       democliniste1       2       Placebo       A17       20       False       Image: Clinical Site 1         Demo Clinical Site 1       democliniste1       2       Placebo       A31       21       False       Image: Clinical Site 1       Image: Clinical Site 1 <t< td=""><td></td><td>Demo Clinical Site 1</td><td>democlineite1</td><td>2</td><td>Placebo</td><td>A13</td><td>19</td><td>False</td><td></td><td></td><td></td></t<>                                                                                                    |                | Demo Clinical Site 1          | democlineite1     | 2                 | Placebo   | A13 | 19     | False   |           |                                                                                                    |                       |
| Demo Clinical Site 1       democliniste1       2       Placebo       A31       21       False       Image: Clinical Site 1         Demo Clinical Site 1       democliniste1       2       Placebo       A31       21       False       Image: Clinical Site 1       Image: Clinical Site 1 <t< td=""><td></td><td>Demo Clinical Site 4</td><td>democlinsited</td><td>2</td><td>Placebo</td><td>Δ47</td><td>20</td><td>Falso</td><td></td><td></td><td></td></t<>                                                                                                    |                | Demo Clinical Site 4          | democlinsited     | 2                 | Placebo   | Δ47 | 20     | Falso   |           |                                                                                                    |                       |
| Demo Clinical Site 1       democliniste1       2       Placebo       A31       21       Plate       Image: Clinical Site 1       Image: Clinical Site 1       Placebo       A36       22       False       Image: Clinical Site 1       Image: Clinical Site 1       Image: Clinical Site 1       Placebo       A35       23       False       Image: Clinical Site 1       Image: Clinical Site 1       Image: Clinical Si                                                                                                    |                | Demo Clinical Site 4          | democlingitof     | 2                 | Placebo   | A17 | 20     | False   |           |                                                                                                    |                       |
| Demo Clinical Site 1       democlinisite 1       2       Placebo       A05       22       Palse       Image: Clinical Site 1         Demo Clinical Site 1       democlinisite 1       2       Placebo       A05       23       False       Image: Clinical Site 1         Demo Clinical Site 1       democlinisite 1       2       Placebo       A21       24       False       Image: Clinical Site 1         Demo Clinical Site 1       democlinisite 1       2       Placebo       A32       25       False       Image: Clinical Site 1         SAVE CHANGES       CANCEL                                                                                                    |                | Demo Clinical Site 1          | democlimater      | 2                 | Placebo   | A31 | 21     | False   |           |                                                                                                    |                       |
| Demo clinical site 1       democlinisite 1       2       Placebo       AUS       23       False       Image: Clinical site 1         Demo Clinical Site 1       democlinisite 1       2       Placebo       A21       24       False       Image: Clinical site 1         Demo Clinical Site 1       democlinisite 1       2       Placebo       A32       25       False       Image: Clinical site 1         SAVE CHANGES       CANCEL       Image: Click on Image: Click on Ima                                                                                                    |                | Demo Clinical Site 1          | democlinsite1     | 2                 | Placebo   | A36 | 22     | Faise   |           |                                                                                                    |                       |
| Demo Clinical Site 1     democlinisite 1     z     Placebo     A21     z4     False     Image: Clinical Site 1       Demo Clinical Site 1     democlinisite 1     2     Placebo     A32     25     False     Image: Clinical Site 1       SAVE CHANGES     CANCEL     Click on "CANICEL" to roturn to the screen on the next page.                                                                                                    |                | Demo Clinical Site 1          | democlinsite1     | 2                 | Placebo   | A05 | 23     | False   |           | <b>e</b>                                                                                                    |                       |
| Demo Clinical Site 1     democlinisite 1     2     Placebo     A32     Z5     False     Image: Save changes       SAVE CHANGES     CANCEL     Click on "CANICEL" to roturn to the screen on the next name                                                                                                    |                | Demo Clinical Site 1          | aemoclinsite1     | 2                 | Placebo   | A21 | 24     | Faise   |           |                                                                                                    |                       |
| SAVE CHANGES CANCEL Click on "CANICEL" to return to the screen on the next name                                                                                                    |                | Demo Clinical Site 1          | democlinsite1     | 2                 | Placebo   | A32 | 25     | False   | <b>V</b>  | <ul> <li>Image: A start of the start of the start of</li></ul> |                       |
| Click on "CANCEL" to return to the screen on the next name                                                                                                    |                |                               | ANCEL             |                   |           |     |        |         |           |                                                                                                    |                       |
|                                                                                                    |                | SAVE CHANGES C                | ANCEL             |                   |           |     |        |         |           |                                                                                                    |                       |

To import more Kit Numbers, click on "Import Kits".

| RA                                    | NDOI                     |                                            |           | WELCOME Demo Kit Administrator   LOGOUT |                   |  |  |
|---------------------------------------|--------------------------|--------------------------------------------|-----------|-----------------------------------------|-------------------|--|--|
| номе                                  |                          | CAL SITES ADMINISTRATORS MY A              | ACCOUNT   | HELP                                    |                   |  |  |
| Select Trial<br>MANA<br>Edit Kit Pref | » Trial Details »        | Manage Kits<br>Jassign Kits                |           |                                         |                   |  |  |
| View/Edit                             | SITE ID<br>democlinsite1 | CLINICAL SITE NAME<br>Demo Clinical Site 1 | USED KITS | REMAINING KITS                          | NOT YET AVAILABLE |  |  |

Click on "Choose file".

|                                                                                                    | WELCOME Demo Kit Administrator   LOGOUT |
|----------------------------------------------------------------------------------------------------|-----------------------------------------|
| HOME TRIALS CLINICAL SITES ADMINISTRATORS MY ACCOUNT                                                                                          | HELP                                    |
| Select Trial » Trial Details » Manage Kits » Manage Kits For Site IMPORT KITS Choose file                                                     |                                         |
| Kit Upload Help-<br>Importing assigned kits:<br>Please upload a CSV (comma-separated values) file with four columns with the following order: |                                         |
| Clinical site Primary User Login ID     Tradiment ID     Kit ID     Kit ID     Available at Clinical Site Now (1=yes, 0=no)                   |                                         |
| Please upload a CSV (comma-separated values) file with two columns with the following order:  Treatment ID Kit ID                             |                                         |
| SAVE CHANGES CANCEL                                                                                                    |                                         |
|                                                                                                    |                                         |

💿 Open × ← → → ↑ 🖡 « SOPs » 5 Kit Management » Kits ✓ ບ ົ > Search Kits : ii • 🔳 🕜 Organize • New folder 🗦 Collaborations \* ^ Date modified Туре Nan 🟓 Australia 2020 WELCOME Demo Kit Administrator | LOGOUT \* Demo Kits 51 to 60 Assigned.csv 2020-02-12 12:36 PM Microsoft 🟓 News Letters \* 2020-02-12 12:34 PM Microsof 🏓 S \* J. U 4 🏓 aaTravel 🔎 RANDOMIZE.NET 👃 Feasibility Studies Bayesia 🖈 🟓 A Good Life 4 🗦 SOPs \* 🏓 Improvements for R.net 🖈 Active Lives \* < < File name: Demo Kits 51 to 60 Assigned.csv All Files (\*.\*) ( Open Cancel Kit ID
 Available at Clinical Site Now (1=yes, 0=no) Importing unassigned kits: Please upload a CSV (comma-separated values) file with two columns with the following order: Treatment ID Kit ID SAVE CHANGES CANCEL

Navigate to the file contain the list of Kit Numbers, click on it, and click on "Open".

The newly important *Kit Numbers* will be displayed.

Clicking on "SAVE CHANGES" will complete the importation and take you to the screen on the next page.

| RANDOMI                                   |                             |              |           |     | WELCOME Demo Kit Administrator   LOGOUT |  |  |  |  |
|-------------------------------------------|-----------------------------|--------------|-----------|-----|-----------------------------------------|--|--|--|--|
| HOME TRIALS CLINICAL SI                   |                             |              |           |     | HELF                                    |  |  |  |  |
| Select Trial » Trial Details » Manage     | Kits » Manage Kits For Site |              |           |     |                                         |  |  |  |  |
| IMPORT KITS                               |                             |              |           |     |                                         |  |  |  |  |
| Choose file                               |                             |              |           |     |                                         |  |  |  |  |
|                                           |                             |              |           |     |                                         |  |  |  |  |
| For Clinical Sites:<br>CLINICAL SITE NAME | SITE ID                     | TREATMENT ID | TREATMENT | КІТ | AVAILABLE                               |  |  |  |  |
| Demo Clinical Site 1                      | democlinsite1               | 2            | Placebo   | A51 | True                                    |  |  |  |  |
| Demo Clinical Site 1                      | democlinsite1               | 1            | Active    | A52 | True                                    |  |  |  |  |
| Demo Clinical Site 1                      | democlinsite1               | 1            | Active    | A53 | True                                    |  |  |  |  |
| Demo Clinical Site 1                      | democlinsite1               | 2            | Placebo   | A54 | True                                    |  |  |  |  |
| Demo Clinical Site 1                      | democlinsite1               | 1            | Active    | A55 | True                                    |  |  |  |  |
| Demo Clinical Site 1                      | democlinsite1               | 1            | Active    | A56 | False                                   |  |  |  |  |
| Demo Clinical Site 1                      | democlinsite1               | 2            | Placebo   | A57 | False                                   |  |  |  |  |
| Demo Clinical Site 1                      | democlinsite1               | 1            | Active    | A58 | False                                   |  |  |  |  |
| Demo Clinical Site 1                      | democlinsite1               | 2            | Placebo   | A59 | False                                   |  |  |  |  |
|                                           |                             |              | Pleasha   | 460 | False                                   |  |  |  |  |

Clicking on "CANCEL" will cancel the importation procedure.

You can click on "View/Edit" to verify the importation procedure.

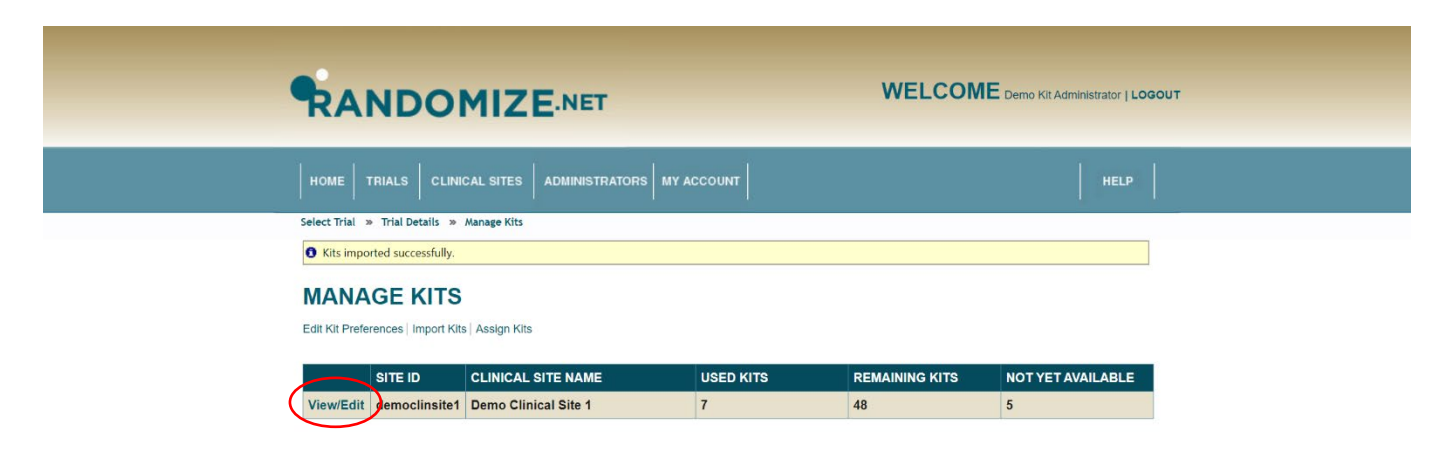

|                                             | Demo Clinical Site 1                                                                                                    | democlinsite1                                                                                                    | 1                                                                                           | Active                                                                                                    | A42                                                                                                    | 8                                                                                                    | False                                                                                                    |                                                                                                    |                                                                                                    | -                                                  |
|---------------------------------------------|----------------------------------------------------------------------------------------------------|----------------------------------------------------------------------------------------------------|---------------------------------------------------------------------------------------------|----------------------------------------------------------------------------------------------------|----------------------------------------------------------------------------------------------------|----------------------------------------------------------------------------------------------------|----------------------------------------------------------------------------------------------------|----------------------------------------------------------------------------------------------------|----------------------------------------------------------------------------------------------------|----------------------------------------------------|
|                                             | Demo Clinical Site 1                                                                                                    | democlinsite1                                                                                                    | 1                                                                                           | Active                                                                                                    | A29                                                                                                    | 9                                                                                                    | False                                                                                                    |                                                                                                    |                                                                                                    |                                                    |
|                                             | Demo Clinical Site 1                                                                                                    | democlinsite1                                                                                                    | 1                                                                                           | Active                                                                                                    | A19                                                                                                    | 10                                                                                                    | False                                                                                                    |                                                                                                    |                                                                                                    |                                                    |
|                                             | Demo Clinical Site 1                                                                                                    | democlinsite1                                                                                                    | 1                                                                                           | Active                                                                                                    | A47                                                                                                    | 11                                                                                                    | False                                                                                                    |                                                                                                    | Image: A start and a start a start |                                                    |
|                                             | Demo Clinical Site 1                                                                                                    | democlineite1                                                                                                    | 1                                                                                           | Active                                                                                                    | A49                                                                                                    | 12                                                                                                    | Falsa                                                                                                    | -                                                                                                    | -                                                                                                    |                                                    |
|                                             | Demo cimical Site 1                                                                                                    | democriminer                                                                                                    | 1                                                                                           | Active                                                                                                    | A49                                                                                                    | 12                                                                                                    | Faise                                                                                                    | •                                                                                                    |                                                                                                    |                                                    |
|                                             | Demo Clinical Site 1                                                                                                    | democlinsite1                                                                                                    | 1                                                                                           | Active                                                                                                    | A39                                                                                                    | 13                                                                                                    | Faise                                                                                                    | •                                                                                                    |                                                                                                    |                                                    |
|                                             | Demo Clinical Site 1                                                                                                    | democlinsite1                                                                                                    | 1                                                                                           | Active                                                                                                    | A22                                                                                                    | 14                                                                                                    | False                                                                                                    | 2                                                                                                    | ✓                                                                                                    |                                                    |
|                                             | Demo Clinical Site 1                                                                                                    | democlinsite1                                                                                                    | 1                                                                                           | Active                                                                                                    | A33                                                                                                    | 15                                                                                                    | False                                                                                                    |                                                                                                    |                                                                                                    |                                                    |
|                                             | Demo Clinical Site 1                                                                                                    | democlinsite1                                                                                                    | 1                                                                                           | Active                                                                                                    | A18                                                                                                    | 16                                                                                                    | False                                                                                                    |                                                                                                    |                                                                                                    |                                                    |
|                                             | Demo Clinical Site 1                                                                                                    | democlinsite1                                                                                                    | 1                                                                                           | Active                                                                                                    | A03                                                                                                    | 17                                                                                                    | False                                                                                                    |                                                                                                    |                                                                                                    |                                                    |
|                                             | Demo Clinical Site 1                                                                                                    | democlinsite1                                                                                                    | 1                                                                                           | Active                                                                                                    | A09                                                                                                    | 18                                                                                                    | False                                                                                                    |                                                                                                    |                                                                                                    |                                                    |
|                                             | Demo Clinical Site 1                                                                                                    | democlinsite1                                                                                                    | 1                                                                                           | Active                                                                                                    | Δ14                                                                                                    | 19                                                                                                    | False                                                                                                    |                                                                                                    |                                                                                                    |                                                    |
|                                             | Domo Clinical Site 1                                                                                                    | democlinaite1                                                                                                    |                                                                                             | Activo                                                                                                    | A26                                                                                                    | 20                                                                                                    | False                                                                                                    |                                                                                                    |                                                                                                    |                                                    |
|                                             | Denio Clinical Site 1                                                                                                    | democrimiter                                                                                                    |                                                                                             | Active                                                                                                    | A07                                                                                                    | 20                                                                                                    | False                                                                                                    |                                                                                                    |                                                                                                    |                                                    |
|                                             | Demo Clinical Site 1                                                                                                    | democlinsite1                                                                                                    | 1                                                                                           | Active                                                                                                    | AZI                                                                                                    | 21                                                                                                    | Faise                                                                                                    | •                                                                                                    |                                                                                                    |                                                    |
|                                             | Demo Clinical Site 1                                                                                                    | democlinsite1                                                                                                    | 1                                                                                           | Active                                                                                                    | A07                                                                                                    | 22                                                                                                    | False                                                                                                    | <b>Z</b>                                                                                                    | ✓                                                                                                    |                                                    |
|                                             | Demo Clinical Site 1                                                                                                    | democlinsite1                                                                                                    | 1                                                                                           | Active                                                                                                    | A37                                                                                                    | 23                                                                                                    | False                                                                                                    |                                                                                                    |                                                                                                    |                                                    |
|                                             | Demo Clinical Site 1                                                                                                    | democlinsite1                                                                                                    | 1                                                                                           | Active                                                                                                    | A01                                                                                                    | 24                                                                                                    | False                                                                                                    |                                                                                                    |                                                                                                    |                                                    |
|                                             | Demo Clinical Site 1                                                                                                    | democlinsite1                                                                                                    | 1                                                                                           | Active                                                                                                    | A12                                                                                                    | 25                                                                                                    | False                                                                                                    |                                                                                                    |                                                                                                    | _                                                  |
|                                             | Demo Clinical Site 1                                                                                                    | democlinsite1                                                                                                    | 1                                                                                           | Active                                                                                                    | A52                                                                                                    | 26                                                                                                    | False                                                                                                    |                                                                                                    |                                                                                                    |                                                    |
|                                             | Demo Clinical Site 1                                                                                                    | democlinsite1                                                                                                    | 1                                                                                           | Active                                                                                                    | A53                                                                                                    | 27                                                                                                    | False                                                                                                    |                                                                                                    |                                                                                                    |                                                    |
|                                             | Demo Clinical Site 1                                                                                                    | democlinsite1                                                                                                    | 1                                                                                           | Active                                                                                                    | A55                                                                                                    | 28                                                                                                    | False                                                                                                    |                                                                                                    |                                                                                                    |                                                    |
|                                             | Demo Clinical Site 1                                                                                                    | democlinsite1                                                                                                    | 1                                                                                           | Active                                                                                                    | A56                                                                                                    | 29                                                                                                    | False                                                                                                    |                                                                                                    |                                                                                                    |                                                    |
|                                             | Demo Clinical City 4                                                                                                    | demonlingited                                                                                                    |                                                                                             | Activo                                                                                                    | A50                                                                                                    | 20                                                                                                    | False                                                                                                    |                                                                                                    |                                                                                                    |                                                    |
| ل <u>ہ</u> _                                | Demo Clinical Site 1                                                                                                    | uemocilnsite1                                                                                                    |                                                                                             | Active                                                                                                    | 8cA                                                                                                    | 30                                                                                                    | raise                                                                                                    |                                                                                                    |                                                                                                    |                                                    |
|                                             | Demo Clinical Site 1                                                                                                    | democlinsite1                                                                                                    | 2                                                                                           | Placebo                                                                                                    | A23                                                                                                    | 1                                                                                                    | True                                                                                                    |                                                                                                    |                                                                                                    |                                                    |
|                                             | Demo Clinical Site 1                                                                                                    | democlinsite1                                                                                                    | 2                                                                                           | Placebo                                                                                                    | A45                                                                                                    | 2                                                                                                    | True                                                                                                    |                                                                                                    |                                                                                                    |                                                    |
|                                             | Demo Clinical Site 1                                                                                                    | democlinsite1                                                                                                    | 2                                                                                           | Placebo                                                                                                    | A15                                                                                                    | 3                                                                                                    | True                                                                                                    |                                                                                                    |                                                                                                    |                                                    |
|                                             | Demo Clinical Site 1                                                                                                    | democlinsite1                                                                                                    | 2                                                                                           | Placebo                                                                                                    | A16                                                                                                    | 4                                                                                                    | True                                                                                                    |                                                                                                    |                                                                                                    |                                                    |
|                                             | Demo Clinical Site 1                                                                                                    | democlinsite1                                                                                                    | 2                                                                                           | Placebo                                                                                                    | A34                                                                                                    | 5                                                                                                    | False                                                                                                    |                                                                                                    | Ø                                                                                                    | $\mathbf{X}$                                       |
|                                             | Demo Clinical Site 1                                                                                                    | democlinsite1                                                                                                    | 2                                                                                           | Placebo                                                                                                    | A04                                                                                                    | 6                                                                                                    | False                                                                                                    |                                                                                                    |                                                                                                    | $\mathbf{X}$                                       |
|                                             | Demo Clinical Site 1                                                                                                    | democlinsite1                                                                                                    | 2                                                                                           | Placebo                                                                                                    | A06                                                                                                    | 7                                                                                                    | False                                                                                                    |                                                                                                    |                                                                                                    |                                                    |
|                                             |                                                                                                    | democratic                                                                                                    | -                                                                                           | 1 100000                                                                                                    | 100                                                                                                    | •                                                                                                    | 1 dioc                                                                                                    |                                                                                                    |                                                                                                    |                                                    |
| /                                           | Demo Clinical Site 1                                                                                                    | democlineite1                                                                                                    | 2                                                                                           | Placebo                                                                                                    | A10                                                                                                    | 8                                                                                                    | Falco                                                                                                    |                                                                                                    |                                                                                                    |                                                    |
| /                                           | Demo Clinical Site 1                                                                                                    | democlinsite1                                                                                                    | 2                                                                                           | Placebo                                                                                                    | A10                                                                                                    | 8                                                                                                    | False                                                                                                    | <ul> <li>Image: A set of the set of the</li></ul> |                                                                                                    |                                                    |
|                                             | Demo Clinical Site 1                                                                                                    | democlinsite1                                                                                                    | 2                                                                                           | Placebo                                                                                                    | A10                                                                                                    | 8                                                                                                    | False                                                                                                    | ۲                                                                                                    |                                                                                                    |                                                    |
| Newly imported Kit                          | Demo Clinical Site 1 Demo Clinical Site 1                                                                                                    | democlinsite1                                                                                                    | 2                                                                                           | Placebo                                                                                                    | A10                                                                                                    | 8                                                                                                    | False                                                                                                    | •                                                                                                    | •                                                                                                    |                                                    |
| Newly imported <i>Kit</i>                   | Demo Clinical Site 1 Demo Clinical Site 1 Demo Clinical Site 1                                                                                                    | democlinsite1<br>democlinsite1<br>democlinsite1                                                                                                    | 2                                                                                           | Placebo<br>Placebo                                                                                                    | A10<br>A34<br>A04                                                                                                    | 8<br>5<br>6                                                                                                    | False<br>False<br>False                                                                                                    | •                                                                                                    | •                                                                                                    | Kits not yet available                             |
| Newly imported <i>Kit</i><br><i>Numbers</i> | Demo Clinical Site 1 Demo Clinical Site 1 Demo Clinical Site 1 Demo Clinical Site 1                                                                                                    | democlinsite1<br>democlinsite1<br>democlinsite1<br>democlinsite1                                                                                                    | 2 2 2 2 2 2 2 2 2 2 2 2 2 2 2 2 2 2 2 2                                                     | Placebo<br>Placebo<br>Placebo                                                                                                    | A10<br>A34<br>A04                                                                                                    | 8<br>5<br>6<br>7                                                                                                    | False<br>False<br>False                                                                                                    | <ul> <li>S</li> <li>S</li> </ul>                                                                                                    | 8<br>8<br>8                                                                                                    | Kits not yet available                             |
| Newly imported Kit<br>Numbers               | Demo Clinical Site 1 Demo Clinical Site 1 Demo Clinical Site 1 Demo Clinical Site 1 Demo Clinical Site 1                                                                                                    | democlinsite1<br>democlinsite1<br>democlinsite1<br>democlinsite1                                                                                                    | 2<br>2<br>2<br>2<br>2                                                                       | Placebo<br>Placebo<br>Placebo<br>Placebo                                                                                                    | A10<br>A34<br>A04<br>A06                                                                                                    | 8<br>5<br>6<br>7                                                                                                    | False<br>False<br>False<br>False                                                                                                    | ©<br>©<br>©                                                                                                    | •                                                                                                    | <i>Kits</i> not yet available at the Clinical Site |
| Newly imported <i>Kit</i><br>Numbers        | Demo Clinical Site 1 Demo Clinical Site 1 Demo Clinical Site 1 Demo Clinical Site 1 Demo Clinical Site 1                                                                                                    | democlinsite1<br>democlinsite1<br>democlinsite1<br>democlinsite1<br>democlinsite1                                                                                                    | 2<br>2<br>2<br>2<br>2<br>2                                                                  | Placebo<br>Placebo<br>Placebo<br>Placebo<br>Placebo                                                                                                    | A10<br>A34<br>A04<br>A06<br>A10                                                                                                    | 8<br>5<br>6<br>7<br>8                                                                                                    | False<br>False<br>False<br>False<br>False                                                                                                    | ©<br>©<br>©                                                                                                    | *<br>*<br>*                                                                                                    | Kits not yet available<br>at the Clinical Site     |
| Newly imported <i>Kit</i><br><i>Numbers</i> | Demo Clinical Site 1 Demo Clinical Site 1 Demo Clinical Site 1 Demo Clinical Site 1 Demo Clinical Site 1 Demo Clinical Site 1                                                                                                    | democlinsite1<br>democlinsite1<br>democlinsite1<br>democlinsite1<br>democlinsite1<br>democlinsite1                                                                                                    | 2<br>2<br>2<br>2<br>2<br>2<br>2<br>2                                                        | Placebo<br>Placebo<br>Placebo<br>Placebo<br>Placebo<br>Placebo                                                                                                    | A10<br>A34<br>A04<br>A06<br>A10<br>A11                                                                                                    | 8<br>5<br>6<br>7<br>8<br>9                                                                                                    | False<br>False<br>False<br>False<br>False<br>False                                                                                                    | ©<br>©<br>©<br>©<br>©                                                                                                    | 8<br>8<br>9<br>9<br>9<br>9<br>9<br>9<br>9<br>9<br>9<br>9<br>9<br>9<br>9<br>9<br>9<br>9<br>9<br>9                                                                                                    | Kits not yet available<br>at the Clinical Site     |
| Newly imported <i>Kit</i><br>Numbers        | Demo Clinical Site 1 Demo Clinical Site 1 Demo Clinical Site 1 Demo Clinical Site 1 Demo Clinical Site 1 Demo Clinical Site 1 Demo Clinical Site 1                                                                                                    | democlinsite1<br>democlinsite1<br>democlinsite1<br>democlinsite1<br>democlinsite1<br>democlinsite1<br>democlinsite1                                                                                                    | 2<br>2<br>2<br>2<br>2<br>2<br>2<br>2<br>2<br>2<br>2                                         | Placebo<br>Placebo<br>Placebo<br>Placebo<br>Placebo<br>Placebo<br>Placebo<br>Placebo                                                                                                    | A10<br>A34<br>A04<br>A06<br>A10<br>A11<br>A25                                                                                                    | 8<br>5<br>6<br>7<br>8<br>9<br>10                                                                                                    | False<br>False<br>False<br>False<br>False<br>False<br>False                                                                                                    | 0<br>0<br>0<br>0<br>0<br>0<br>0<br>0                                                                                                    | 8<br>8<br>8<br>9<br>8<br>9<br>8<br>9<br>9<br>9<br>9<br>9<br>9<br>9<br>9<br>9<br>9<br>9<br>9<br>9                                                                                                    | Kits not yet available<br>at the Clinical Site     |
| Newly imported <i>Kit</i><br><i>Numbers</i> | Demo Clinical Site 1 Demo Clinical Site 1 Demo Clinical Site 1 Demo Clinical Site 1 Demo Clinical Site 1 Demo Clinical Site 1 Demo Clinical Site 1 Demo Clinical Site 1                                                                                                    | democlinsite1<br>democlinsite1<br>democlinsite1<br>democlinsite1<br>democlinsite1<br>democlinsite1<br>democlinsite1                                                                                                    | 2<br>2<br>2<br>2<br>2<br>2<br>2<br>2<br>2<br>2<br>2<br>2<br>2<br>2<br>2                     | Placebo<br>Placebo<br>Placebo<br>Placebo<br>Placebo<br>Placebo<br>Placebo<br>Placebo                                                                                                    | A10<br>A34<br>A04<br>A06<br>A10<br>A11<br>A25<br>A35                                                                                                    | 8<br>5<br>6<br>7<br>8<br>9<br>10<br>11                                                                                                    | False<br>False<br>False<br>False<br>False<br>False<br>False<br>False                                                                                                    | 8<br>8<br>8<br>8<br>8<br>8<br>8<br>8<br>8<br>8<br>8<br>8<br>8<br>8<br>8<br>8<br>8<br>8<br>8                                                                                                    | 8<br>8<br>8<br>8<br>8<br>8<br>8<br>8<br>8<br>8<br>8<br>8<br>8<br>8<br>8<br>8<br>8<br>8<br>8                                                                                                    | Kits not yet available<br>at the Clinical Site     |
| Newly imported <i>Kit</i><br><i>Numbers</i> | Demo Clinical Site 1 Demo Clinical Site 1 Demo Clinical Site 1 Demo Clinical Site 1 Demo Clinical Site 1 Demo Clinical Site 1 Demo Clinical Site 1 Demo Clinical Site 1 Demo Clinical Site 1                                                                                                    | democlinsite1<br>democlinsite1<br>democlinsite1<br>democlinsite1<br>democlinsite1<br>democlinsite1<br>democlinsite1<br>democlinsite1                                                                                                    | 2<br>2<br>2<br>2<br>2<br>2<br>2<br>2<br>2<br>2<br>2<br>2<br>2<br>2<br>2<br>2                | Placebo<br>Placebo<br>Placebo<br>Placebo<br>Placebo<br>Placebo<br>Placebo<br>Placebo<br>Placebo                                                                                                    | A10<br>A34<br>A04<br>A06<br>A10<br>A11<br>A25<br>A35<br>A38                                                                                                    | 8<br>5<br>6<br>7<br>8<br>9<br>10<br>11<br>12                                                                                                    | False<br>False<br>False<br>False<br>False<br>False<br>False<br>False<br>False                                                                                                    | 8<br>8<br>8<br>8<br>8<br>8<br>8<br>8<br>8<br>8<br>8<br>8<br>8<br>8<br>8<br>8<br>8<br>8<br>8                                                                                                    | 8<br>8<br>8<br>8<br>8<br>8<br>8<br>8<br>8<br>8<br>8<br>8<br>8<br>8<br>8<br>8<br>8<br>8<br>8                                                                                                    | Kits not yet available<br>at the Clinical Site     |
| Newly imported <i>Kit</i><br><i>Numbers</i> | Demo Clinical Site 1 Demo Clinical Site 1 Demo Clinical Site 1 Demo Clinical Site 1 Demo Clinical Site 1 Demo Clinical Site 1 Demo Clinical Site 1 Demo Clinical Site 1 Demo Clinical Site 1 Demo Clinical Site 1 Demo Clinical Site 1                                                                                                    | democlinsite1<br>democlinsite1<br>democlinsite1<br>democlinsite1<br>democlinsite1<br>democlinsite1<br>democlinsite1<br>democlinsite1<br>democlinsite1                                                                                                    | 2<br>2<br>2<br>2<br>2<br>2<br>2<br>2<br>2<br>2<br>2<br>2<br>2<br>2<br>2<br>2                | Placebo<br>Placebo<br>Placebo<br>Placebo<br>Placebo<br>Placebo<br>Placebo<br>Placebo<br>Placebo                                                                                                    | A10<br>A34<br>A04<br>A06<br>A10<br>A11<br>A25<br>A35<br>A38<br>A20                                                                                                    | 8<br>5<br>6<br>7<br>8<br>9<br>10<br>11<br>12<br>13                                                                                                    | False<br>False<br>False<br>False<br>False<br>False<br>False<br>False<br>False<br>False                                                                                                    | 8<br>8<br>8<br>8<br>8<br>8<br>8<br>8<br>8<br>8<br>8<br>8<br>8<br>8<br>8<br>8<br>8<br>8<br>8                                                                                                    | 8<br>8<br>8<br>8<br>8<br>8<br>8<br>8<br>8<br>8<br>8<br>8<br>8<br>8<br>8<br>8<br>8<br>8<br>8                                                                                                    | Kits not yet available<br>at the Clinical Site     |
| Newly imported <i>Kit</i><br>Numbers        | Demo Clinical Site 1 Demo Clinical Site 1 Demo Clinical Site 1 Demo Clinical Site 1 Demo Clinical Site 1 Demo Clinical Site 1 Demo Clinical Site 1 Demo Clinical Site 1 Demo Clinical Site 1 Demo Clinical Site 1 Demo Clinical Site 1                                                                                                    | democlinsite1<br>democlinsite1<br>democlinsite1<br>democlinsite1<br>democlinsite1<br>democlinsite1<br>democlinsite1<br>democlinsite1<br>democlinsite1                                                                                                    | 2<br>2<br>2<br>2<br>2<br>2<br>2<br>2<br>2<br>2<br>2<br>2<br>2<br>2<br>2<br>2<br>2<br>2      | Placebo<br>Placebo<br>Placebo<br>Placebo<br>Placebo<br>Placebo<br>Placebo<br>Placebo<br>Placebo<br>Placebo                                                                                                    | A10<br>A34<br>A04<br>A06<br>A10<br>A11<br>A25<br>A35<br>A38<br>A20<br>A43                                                                                                    | 8<br>5<br>6<br>7<br>8<br>9<br>10<br>11<br>12<br>13<br>14                                                                                                    | False<br>False<br>False<br>False<br>False<br>False<br>False<br>False<br>False<br>False<br>False                                                                                                    | 5<br>5<br>5<br>5<br>5<br>5<br>5<br>5<br>5<br>5<br>5<br>5<br>5<br>5<br>5<br>5<br>5<br>5<br>5                                                                                                    | 3           3           3           3           3           3           3           3           3           3           3           3           3           3           3           3           3           3           3           3           3           3           3           3                                                                                                              | Kits not yet available<br>at the Clinical Site     |
| Newly imported <i>Kit</i><br><i>Numbers</i> | Demo Clinical Site 1 Demo Clinical Site 1 Demo Clinical Site 1 Demo Clinical Site 1 Demo Clinical Site 1 Demo Clinical Site 1 Demo Clinical Site 1 Demo Clinical Site 1 Demo Clinical Site 1 Demo Clinical Site 1 Demo Clinical Site 1 Demo Clinical Site 1 Demo Clinical Site 1 Demo Clinical Site 1                                                                                                    | democlinsite1<br>democlinsite1<br>democlinsite1<br>democlinsite1<br>democlinsite1<br>democlinsite1<br>democlinsite1<br>democlinsite1<br>democlinsite1<br>democlinsite1                                                                                                    | 2<br>2<br>2<br>2<br>2<br>2<br>2<br>2<br>2<br>2<br>2<br>2<br>2<br>2<br>2<br>2<br>2<br>2<br>2 | Placebo<br>Placebo<br>Placebo<br>Placebo<br>Placebo<br>Placebo<br>Placebo<br>Placebo<br>Placebo<br>Placebo<br>Placebo                                                                                                    | A10<br>A34<br>A04<br>A06<br>A10<br>A11<br>A25<br>A35<br>A38<br>A20<br>A43<br>A08                                                                                                    | 8<br>5<br>6<br>7<br>8<br>9<br>10<br>11<br>12<br>13<br>14<br>15                                                                                                    | False<br>False<br>False<br>False<br>False<br>False<br>False<br>False<br>False<br>False<br>False<br>False                                                                                                    | 8<br>8<br>8<br>8<br>8<br>8<br>8<br>8<br>8<br>8<br>8<br>8<br>8<br>8<br>8<br>8<br>8<br>8<br>8                                                                                                    | 8<br>8<br>8<br>8<br>8<br>8<br>8<br>8<br>8<br>8<br>8<br>8<br>8<br>8<br>8<br>8<br>8<br>8<br>8                                                                                                    | Kits not yet available<br>at the Clinical Site     |
| Newly imported <i>Kit</i><br><i>Numbers</i> | Demo Clinical Site 1 Demo Clinical Site 1                                                                                                    | democlinsite1<br>democlinsite1<br>democlinsite1<br>democlinsite1<br>democlinsite1<br>democlinsite1<br>democlinsite1<br>democlinsite1<br>democlinsite1<br>democlinsite1<br>democlinsite1                                                                                                    | 2<br>2<br>2<br>2<br>2<br>2<br>2<br>2<br>2<br>2<br>2<br>2<br>2<br>2<br>2<br>2<br>2<br>2<br>2 | Placebo<br>Placebo<br>Placebo<br>Placebo<br>Placebo<br>Placebo<br>Placebo<br>Placebo<br>Placebo<br>Placebo<br>Placebo                                                                                                    | A10           A34           A04           A06           A10           A11           A25           A38           A20           A43           A08                                                                                                    | 8<br>5<br>6<br>7<br>7<br>8<br>9<br>9<br>10<br>11<br>12<br>13<br>14<br>15<br>16                                                                                                    | False<br>False<br>False<br>False<br>False<br>False<br>False<br>False<br>False                                                                                                    | 8<br>8<br>8<br>8<br>8<br>8<br>8<br>8<br>8<br>8<br>8<br>8<br>8<br>8<br>8<br>8<br>8<br>8<br>8                                                                                                    | ×<br>×<br>×<br>×<br>×<br>×<br>×<br>×<br>×<br>×<br>×                                                                                                    | Kits not yet available<br>at the Clinical Site     |
| Newly imported <i>Kit</i><br>Numbers        | Demo Clinical Site 1 Demo Clinical Site 1 Demo Clin | democlinsite1<br>democlinsite1<br>democlinsite1<br>democlinsite1<br>democlinsite1<br>democlinsite1<br>democlinsite1<br>democlinsite1<br>democlinsite1<br>democlinsite1<br>democlinsite1<br>democlinsite1                                                                                                    | 2<br>2<br>2<br>2<br>2<br>2<br>2<br>2<br>2<br>2<br>2<br>2<br>2<br>2<br>2<br>2<br>2<br>2<br>2 | Placebo<br>Placebo<br>Placebo<br>Placebo<br>Placebo<br>Placebo<br>Placebo<br>Placebo<br>Placebo<br>Placebo<br>Placebo<br>Placebo<br>Placebo<br>Placebo                                                                                                    | A10           A34           A04           A06           A10           A11           A25           A35           A38           A20           A43           A08           A46                                                                                                    | 8<br>5<br>6<br>7<br>8<br>9<br>10<br>11<br>12<br>13<br>14<br>15<br>16<br>6<br>7                                                                                                    | False<br>False<br>False<br>False<br>False<br>False<br>False<br>False<br>False<br>False<br>False<br>False                                                                                                    |                                                                                                    | 8<br>8<br>8<br>8<br>8<br>8<br>8<br>8<br>8<br>8<br>8<br>8<br>8<br>8<br>8<br>8<br>8<br>8<br>8                                                                                                    | Kits not yet available<br>at the Clinical Site     |
| Newly imported <i>Kit</i><br><i>Numbers</i> | Demo Clinical Site 1 Demo Clinical Site 1                                                                                                    | democlinsite1<br>democlinsite1<br>democlinsite1<br>democlinsite1<br>democlinsite1<br>democlinsite1<br>democlinsite1<br>democlinsite1<br>democlinsite1<br>democlinsite1<br>democlinsite1<br>democlinsite1<br>democlinsite1                                                                                                    | 2<br>2<br>2<br>2<br>2<br>2<br>2<br>2<br>2<br>2<br>2<br>2<br>2<br>2<br>2<br>2<br>2<br>2<br>2 | Placebo<br>Placebo<br>Placebo<br>Placebo<br>Placebo<br>Placebo<br>Placebo<br>Placebo<br>Placebo<br>Placebo<br>Placebo<br>Placebo<br>Placebo                                                                                                    | A10           A34           A04           A06           A10           A11           A25           A35           A38           A20           A43           A08           A46           A24                                                                                                    | 8<br>5<br>6<br>7<br>8<br>9<br>10<br>11<br>12<br>13<br>14<br>15<br>15<br>16<br>17<br>7                                                                                                    | False<br>False<br>False<br>False<br>False<br>False<br>False<br>False<br>False<br>False<br>False<br>False                                                                                                    |                                                                                                    | S           S                                                                                                    | Kits not yet available<br>at the Clinical Site     |
| Newly imported <i>Kit</i><br><i>Numbers</i> | Demo Clinical Site 1 Demo Clinical Site 1                                                                                                    | democlinsite1<br>democlinsite1<br>democlinsite1<br>democlinsite1<br>democlinsite1<br>democlinsite1<br>democlinsite1<br>democlinsite1<br>democlinsite1<br>democlinsite1<br>democlinsite1<br>democlinsite1<br>democlinsite1                                                                                                    | 2<br>2<br>2<br>2<br>2<br>2<br>2<br>2<br>2<br>2<br>2<br>2<br>2<br>2<br>2<br>2<br>2<br>2<br>2 | Placebo<br>Placebo<br>Placebo<br>Placebo<br>Placebo<br>Placebo<br>Placebo<br>Placebo<br>Placebo<br>Placebo<br>Placebo<br>Placebo<br>Placebo<br>Placebo<br>Placebo<br>Placebo<br>Placebo<br>Placebo                                                                                                    | A10           A34           A04           A06           A10           A14           A06           A10           A11           A25           A38           A20           A43           A08           A24           A24                                                                                                    | 8<br>5<br>6<br>7<br>8<br>9<br>10<br>11<br>12<br>13<br>14<br>15<br>16<br>17<br>18                                                                                                    | False False False False False False False False False False False False False False False False False False False False False False False False False False False False False False                                                                                                    |                                                                                                    | S<br>S<br>S<br>S<br>S<br>S<br>S<br>S<br>S<br>S<br>S<br>S<br>S<br>S<br>S<br>S<br>S<br>S<br>S                                                                                                    | Kits not yet available<br>at the Clinical Site     |
| Newly imported <i>Kit</i><br><i>Numbers</i> | Demo Clinical Site 1 Demo Clinical Site 1                                                                                                    | democlinsite1<br>democlinsite1<br>democlinsite1<br>democlinsite1<br>democlinsite1<br>democlinsite1<br>democlinsite1<br>democlinsite1<br>democlinsite1<br>democlinsite1<br>democlinsite1<br>democlinsite1<br>democlinsite1                                                                                                    | 2<br>2<br>2<br>2<br>2<br>2<br>2<br>2<br>2<br>2<br>2<br>2<br>2<br>2<br>2<br>2<br>2<br>2<br>2 | Placebo<br>Placebo<br>Placebo<br>Placebo<br>Placebo<br>Placebo<br>Placebo<br>Placebo<br>Placebo<br>Placebo<br>Placebo<br>Placebo<br>Placebo<br>Placebo<br>Placebo<br>Placebo                                                                                                    | A10           A34           A04           A06           A10           A14           A06           A10           A11           A25           A38           A38           A20           A43           A08           A24           A14                                                                                                    | 8<br>5<br>6<br>7<br>8<br>9<br>10<br>11<br>12<br>13<br>14<br>15<br>15<br>16<br>17<br>18<br>19                                                                                                 | False False False False False False False False False False False False False False False False False False False False False False False False False False False False                                                                                                    |                                                                                                    | S<br>S<br>S<br>S<br>S<br>S<br>S<br>S<br>S<br>S<br>S<br>S<br>S<br>S<br>S<br>S<br>S<br>S<br>S                                                                                                    | Kits not yet available<br>at the Clinical Site     |
| Newly imported <i>Kit</i><br><i>Numbers</i> | Demo Clinical Site 1 Demo Clinical Site 1                                                                                                    | democlinsite1<br>democlinsite1<br>democlinsite1<br>democlinsite1<br>democlinsite1<br>democlinsite1<br>democlinsite1<br>democlinsite1<br>democlinsite1<br>democlinsite1<br>democlinsite1<br>democlinsite1<br>democlinsite1                                                                                                    | 2<br>2<br>2<br>2<br>2<br>2<br>2<br>2<br>2<br>2<br>2<br>2<br>2<br>2<br>2<br>2<br>2<br>2<br>2 | Placebo<br>Placebo<br>Placebo<br>Placebo<br>Placebo<br>Placebo<br>Placebo<br>Placebo<br>Placebo<br>Placebo<br>Placebo<br>Placebo<br>Placebo<br>Placebo<br>Placebo<br>Placebo<br>Placebo                                                                                                    | A10           A34           A04           A06           A10           A11           A25           A38           A20           A44           A46           A46           A46           A46           A44           A11                                                                                                    | 8<br>5<br>6<br>7<br>8<br>9<br>10<br>11<br>12<br>13<br>14<br>15<br>16<br>17<br>18<br>19<br>20                                                                                                 | False False False False False False False False False False False False False False False False False False False False False False False False False False False False False                                                                                                    |                                                                                                    | S<br>S<br>S<br>S<br>S<br>S<br>S<br>S<br>S<br>S<br>S<br>S<br>S<br>S<br>S<br>S<br>S<br>S<br>S                                                                                                    | Kits not yet available<br>at the Clinical Site     |
| Newly imported <i>Kit</i><br><i>Numbers</i> | Demo Clinical Site 1 Demo Clinical Site 1                                                                                                    | democlinsite1<br>democlinsite1<br>democlinsite1<br>democlinsite1<br>democlinsite1<br>democlinsite1<br>democlinsite1<br>democlinsite1<br>democlinsite1<br>democlinsite1<br>democlinsite1<br>democlinsite1<br>democlinsite1<br>democlinsite1<br>democlinsite1<br>democlinsite1<br>democlinsite1                                                                                                    | 2<br>2<br>2<br>2<br>2<br>2<br>2<br>2<br>2<br>2<br>2<br>2<br>2<br>2<br>2<br>2<br>2<br>2<br>2 | Placebo<br>Placebo<br>Placebo<br>Placebo<br>Placebo<br>Placebo<br>Placebo<br>Placebo<br>Placebo<br>Placebo<br>Placebo<br>Placebo<br>Placebo<br>Placebo<br>Placebo<br>Placebo<br>Placebo<br>Placebo                                                                                                    | A10           A34           A04           A06           A10           A11           A25           A38           A20           A44           A46           A46           A46           A46           A47           A44           A47                                                                                                    | 8<br>5<br>6<br>7<br>8<br>9<br>10<br>11<br>12<br>13<br>14<br>15<br>16<br>17<br>18<br>19<br>20<br>20                                                                                           | False False False False False False False False False False False False False False False False False False False False False False False False False False False False False                                                                                                    | ×<br>×<br>×<br>×<br>×<br>×<br>×<br>×<br>×<br>×<br>×<br>×<br>×<br>×                                                                                                    | 3           3           3           3           3           3           3           3           3           3           3           3           3           3           3           3           3           3           3           3           3           3           3           3           3           3           3           3           3           3           3           3           3           3           3           3           3           3           3           3           3           3           3           3           3           3           3           3           3           3           3           3           3           3                                                                                                              | Kits not yet available<br>at the Clinical Site     |
| Newly imported <i>Kit</i><br><i>Numbers</i> | Demo Clinical Site 1 Demo Clinical Site 1 Demo Clin | democlinsite1<br>democlinsite1<br>democlinsite1                                                                                                    | 2<br>2<br>2<br>2<br>2<br>2<br>2<br>2<br>2<br>2<br>2<br>2<br>2<br>2<br>2<br>2<br>2<br>2<br>2 | Placebo           Placebo                                                                                                    | A10           A34           A04           A06           A10           A14           A05           A14           A25           A35           A36           A20           A43           A08           A44           A17           A36                                                                                                    | 8<br>5<br>6<br>7<br>7<br>8<br>9<br>10<br>11<br>12<br>13<br>14<br>15<br>16<br>17<br>18<br>19<br>20<br>21<br>22                                                                                | False False False False False False False False False False False False False False False False False False False False False False False False False False False False False False                                                                                                    | 0           0           0           0           0           0           0           0           0           0           0           0           0           0           0           0           0           0           0           0           0           0           0           0           0           0           0           0           0           0                                                                                                              | 3           3           3           3           3           3           3           3           3           3           3           3           3           3           3           3           3           3           3           3           3           3           3           3           3           3           3           3           3           3           3           3           3           3           3           3           3           3           3           3           3           3           3           3           3           3           3           3           3           3           3           3           3           3                                                                                                              | Kits not yet available<br>at the Clinical Site     |
| Newly imported <i>Kit</i><br><i>Numbers</i> | Demo Clinical Site 1 Demo Clinical Site 1 Demo Clin | democlinsite1<br>democlinsite1<br>democlinsite1<br>democlinsite1<br>democlinsite1<br>democlinsite1<br>democlinsite1<br>democlinsite1<br>democlinsite1<br>democlinsite1<br>democlinsite1<br>democlinsite1<br>democlinsite1<br>democlinsite1                                                                                                    | 2<br>2<br>2<br>2<br>2<br>2<br>2<br>2<br>2<br>2<br>2<br>2<br>2<br>2<br>2<br>2<br>2<br>2<br>2 | Placebo Placebo Placebo Placebo Placebo Placebo Placebo Placebo Placebo Placebo Placebo Placebo Placebo Placebo Placebo Placebo Placebo Placebo Placebo                                                                                                    | A10           A34           A04           A06           A10           A14           A05           A38           A20           A43           A08           A43           A08           A43           A08           A44           A17           A36           A05                                                                                                    | 8<br>5<br>6<br>7<br>8<br>9<br>10<br>11<br>12<br>13<br>14<br>15<br>13<br>14<br>15<br>16<br>17<br>18<br>19<br>20<br>21<br>22<br>23                                                             | False False                                                                                                    |                                                                                                    | 8<br>8<br>8<br>8<br>8<br>8<br>8<br>8<br>8<br>8<br>8<br>8<br>8<br>8<br>8<br>8<br>8<br>8<br>8                                                                                                    | Kits not yet available<br>at the Clinical Site     |
| Newly imported <i>Kit</i><br><i>Numbers</i> | Demo Clinical Site 1 Demo Clinical Site 1 Demo Clin | democlinsite1<br>democlinsite1<br>democlinsite1<br>democlinsite1<br>democlinsite1<br>democlinsite1<br>democlinsite1<br>democlinsite1<br>democlinsite1<br>democlinsite1<br>democlinsite1<br>democlinsite1<br>democlinsite1<br>democlinsite1<br>democlinsite1                                                                                                    | 2<br>2<br>2<br>2<br>2<br>2<br>2<br>2<br>2<br>2<br>2<br>2<br>2<br>2<br>2<br>2<br>2<br>2<br>2 | Placebo Placebo                                                                                                    | A10           A34           A04           A06           A10           A14           A25           A35           A38           A20           A43           A08           A44           A17           A31           A36           A05           A21                                                                                                    | 8<br>5<br>6<br>7<br>8<br>9<br>10<br>11<br>12<br>13<br>14<br>15<br>16<br>17<br>18<br>19<br>20<br>21<br>21<br>22<br>23<br>24                                                                   | False False False False False False False False False False False False False False False False False False False False False False False False False False False False False False False False False False False False                                                                                                    |                                                                                                    | S           S                                                                                                    | Kits not yet available<br>at the Clinical Site     |
| Newly imported <i>Kit</i><br><i>Numbers</i> | Demo Clinical Site 1 Demo Clinical Site 1 Demo Clin | democlinsite1<br>democlinsite1<br>democlinsite1<br>democlinsite1<br>democlinsite1<br>democlinsite1<br>democlinsite1<br>democlinsite1<br>democlinsite1<br>democlinsite1<br>democlinsite1<br>democlinsite1<br>democlinsite1<br>democlinsite1<br>democlinsite1<br>democlinsite1<br>democlinsite1                                                                                                    | 2<br>2<br>2<br>2<br>2<br>2<br>2<br>2<br>2<br>2<br>2<br>2<br>2<br>2<br>2<br>2<br>2<br>2<br>2 | Placebo Placebo Placebo Placebo Placebo Placebo Placebo Placebo Placebo Placebo Placebo Placebo Placebo Placebo Placebo Placebo Placebo Placebo Placebo Placebo Placebo Placebo Placebo Placebo Placebo Placebo Placebo Placebo Placebo                                                                                                    | A10           A34           A04           A06           A10           A06           A10           A14           A25           A38           A20           A43           A08           A44           A17           A31           A36           A21           A32                                                                                                    | 8<br>5<br>6<br>7<br>8<br>9<br>10<br>11<br>12<br>13<br>14<br>15<br>13<br>14<br>15<br>16<br>17<br>18<br>19<br>20<br>21<br>22<br>23<br>24<br>25                                                 | False False |                                                                                                    | S<br>S<br>S<br>S<br>S<br>S<br>S<br>S<br>S<br>S<br>S<br>S<br>S<br>S<br>S<br>S<br>S<br>S<br>S                                                                                                    | Kits not yet available<br>at the Clinical Site     |
| Newly imported <i>Kit</i><br><i>Numbers</i> | Demo Clinical Site 1 Demo Clinical Site 1 Demo Clin | democlinsite1<br>democlinsite1<br>democlinsite1                                                                                                    | 2<br>2<br>2<br>2<br>2<br>2<br>2<br>2<br>2<br>2<br>2<br>2<br>2<br>2<br>2<br>2<br>2<br>2<br>2 | Placebo Placebo Placeb                                                                                                    | A10           A34           A04           A06           A10           A14           A25           A38           A20           A44           A44           A11           A25           A38           A20           A44           A13           A44           A17           A31           A36           A08           A24           A13           A44           A17           A31           A32           A44           A17           A32           A44           A17           A31           A32           A44           A32               | 8<br>5<br>6<br>7<br>8<br>9<br>10<br>11<br>12<br>13<br>14<br>15<br>16<br>17<br>18<br>19<br>20<br>21<br>22<br>23<br>24<br>22<br>23<br>24<br>25                                                 | False False |                                                                                                    | S<br>S<br>S<br>S<br>S<br>S<br>S<br>S<br>S<br>S<br>S<br>S<br>S<br>S<br>S<br>S<br>S<br>S<br>S                                                                                                    | Kits not yet available<br>at the Clinical Site     |
| Newly imported <i>Kit</i><br><i>Numbers</i> | Demo Clinical Site 1 Demo Clinical Site 1 Demo Clin | democlinsite1 democlinsite1                                                                                                    | 2<br>2<br>2<br>2<br>2<br>2<br>2<br>2<br>2<br>2<br>2<br>2<br>2<br>2<br>2<br>2<br>2<br>2<br>2 | Placebo Placebo                                                                                                    | A10           A34           A04           A06           A10           A14           A25           A38           A20           A44           A06           A11           A25           A38           A20           A43           A44           A13           A44           A17           A31           A34           A13           A44           A17           A31           A32           A34           A35                                                                                                    | 8<br>5<br>6<br>7<br>8<br>9<br>10<br>11<br>12<br>13<br>14<br>15<br>16<br>17<br>18<br>19<br>20<br>21<br>20<br>21<br>22<br>23<br>24<br>22<br>23<br>24<br>25<br>26                               | False False |                                                                                                    | S<br>S<br>S<br>S<br>S<br>S<br>S<br>S<br>S<br>S<br>S<br>S<br>S<br>S<br>S<br>S<br>S<br>S<br>S                                                                                                    | Kits not yet available<br>at the Clinical Site     |
| Newly imported <i>Kit</i><br><i>Numbers</i> | Demo Clinical Site 1 Demo Clinical Site 1 Demo Clin | democlinsite1 democlinsite1                                                                                                    | 2<br>2<br>2<br>2<br>2<br>2<br>2<br>2<br>2<br>2<br>2<br>2<br>2<br>2<br>2<br>2<br>2<br>2<br>2 | Placebo Placebo Placeb                                                                                                    | A10           A34           A04           A04           A04           A04           A04           A04           A05           A31           A25           A35           A36           A20           A43           A08           A43           A43           A44           A17           A31           A36           A05           A21           A32           A51                                                                                                    | 8<br>5<br>6<br>7<br>8<br>9<br>10<br>11<br>12<br>13<br>14<br>15<br>16<br>17<br>18<br>19<br>20<br>21<br>20<br>21<br>22<br>23<br>24<br>22<br>23<br>24<br>25<br>26<br>27                         | False False |                                                                                                    | S<br>S<br>S<br>S<br>S<br>S<br>S<br>S<br>S<br>S<br>S<br>S<br>S<br>S<br>S<br>S<br>S<br>S<br>S                                                                                                    | Kits not yet available<br>at the Clinical Site     |
| Newly imported <i>Kit</i><br><i>Numbers</i> | Demo Clinical Site 1 Demo Clinical Site 1 Demo Clin | democlinsite1 democlinsite1                                                                                                    | 2<br>2<br>2<br>2<br>2<br>2<br>2<br>2<br>2<br>2<br>2<br>2<br>2<br>2<br>2<br>2<br>2<br>2<br>2 | Placebo Placebo                                                                                                    | A10           A34           A04           A04           A04           A04           A04           A04           A05           A31           A25           A35           A36           A20           A43           A43           A43           A43           A44           A17           A31           A44           A17           A31           A36           A24           A13           A36           A51           A52           A51                                                                                                   | 8<br>5<br>6<br>7<br>8<br>9<br>10<br>11<br>12<br>13<br>14<br>15<br>16<br>17<br>18<br>19<br>20<br>21<br>21<br>22<br>23<br>24<br>22<br>23<br>24<br>25<br>26<br>27<br>28                         | False False                                                                                                    |                                                                                                    | S       S       S <t< td=""><td>Kits not yet available<br/>at the Clinical Site</td></t<>                                                                                                    | Kits not yet available<br>at the Clinical Site     |
| Newly imported <i>Kit</i><br><i>Numbers</i> | Demo Clinical Site 1 Demo Clinical Site 1 Demo Clin | democlinsite1 democlinsite1                                                                                                    | 2<br>2<br>2<br>2<br>2<br>2<br>2<br>2<br>2<br>2<br>2<br>2<br>2<br>2<br>2<br>2<br>2<br>2<br>2 | Placebo           Placebo                                                                                                    | A10           A34           A04           A06           A10           A25           A35           A36           A25           A35           A36           A25           A38           A20           A43           A38           A20           A43           A43           A43           A43           A43           A44           A17           A31           A44           A13           A44           A17           A31           A55           A21           A32           A51           A52           A54           A57               | 8<br>5<br>6<br>7<br>7<br>8<br>9<br>10<br>11<br>12<br>13<br>14<br>15<br>16<br>17<br>18<br>19<br>20<br>21<br>20<br>21<br>22<br>23<br>24<br>22<br>23<br>24<br>25<br>25<br>26<br>27<br>28<br>29  | False False |                                                                                                    | S<br>S<br>S<br>S<br>S<br>S<br>S<br>S<br>S<br>S<br>S<br>S<br>S<br>S<br>S<br>S<br>S<br>S<br>S                                                                                                    | Kits not yet available<br>at the Clinical Site     |
| Newly imported <i>Kit</i><br><i>Numbers</i> | Demo Clinical Site 1 Demo Clinical Site 1 Demo Clin | democlinsite1 democlinsite1                                                                                                    | 2<br>2<br>2<br>2<br>2<br>2<br>2<br>2<br>2<br>2<br>2<br>2<br>2<br>2<br>2<br>2<br>2<br>2<br>2 | Placebo           Placebo                                                                                                    | A10           A34           A04           A06           A10           A11           A25           A38           A20           A43           A08           A43           A08           A43           A08           A43           A04           A11           A31           A34           A13           A44           A17           A31           A36           A21           A32           A51           A52           A51           A52           A51           A52           A51                                                         | 8<br>5<br>6<br>7<br>8<br>9<br>10<br>11<br>12<br>13<br>14<br>15<br>16<br>17<br>18<br>19<br>20<br>21<br>20<br>21<br>22<br>23<br>23<br>24<br>22<br>23<br>24<br>25<br>26<br>27<br>28<br>29<br>20 | False False |                                                                                                    | S<br>S<br>S<br>S<br>S<br>S<br>S<br>S<br>S<br>S<br>S<br>S<br>S<br>S<br>S<br>S<br>S<br>S<br>S                                                                                                    | Kits not yet available<br>at the Clinical Site     |
| Newly imported <i>Kit</i><br><i>Numbers</i> | Demo Clinical Site 1 Demo Clinical Site 1 Demo Clin | democlinsite1 democlinsite1                                                                                                    | 2<br>2<br>2<br>2<br>2<br>2<br>2<br>2<br>2<br>2<br>2<br>2<br>2<br>2<br>2<br>2<br>2<br>2<br>2 | Placebo           Placebo                                                                                                    | A10           A34           A04           A06           A10           A11           A25           A35           A35           A36           A20           A43           A08           A43           A08           A43           A08           A43           A08           A43           A08           A43           A08           A43           A08           A43           A08           A43           A08           A43           A44           A17           A36           A51           A54           A57           A59           A60 | 8<br>5<br>6<br>7<br>8<br>9<br>10<br>11<br>12<br>13<br>14<br>15<br>16<br>17<br>18<br>19<br>20<br>21<br>21<br>22<br>23<br>24<br>23<br>24<br>25<br>26<br>27<br>28<br>29<br>30                   | False False |                                                                                                    | S<br>S<br>S<br>S<br>S<br>S<br>S<br>S<br>S<br>S<br>S<br>S<br>S<br>S<br>S<br>S<br>S<br>S<br>S                                                                                                    | Kits not yet available<br>at the Clinical Site     |
| Newly imported <i>Kit</i><br><i>Numbers</i> | Demo Clinical Site 1 Demo Clinical Site 1 Demo Clin | democlinsite1<br>democlinsite1<br>democlinsite1                                                                                      | 2<br>2<br>2<br>2<br>2<br>2<br>2<br>2<br>2<br>2<br>2<br>2<br>2<br>2                          | Placebo           Placebo                                                                                                    | A10<br>A34<br>A04<br>A06<br>A10<br>A11<br>A25<br>A35<br>A38<br>A20<br>A43<br>A43<br>A44<br>A13<br>A46<br>A24<br>A13<br>A46<br>A24<br>A13<br>A46<br>A24<br>A13<br>A46<br>A24<br>A13<br>A45<br>A24<br>A13<br>A45<br>A35<br>A20<br>A43<br>A45<br>A38<br>A46<br>A45<br>A38<br>A46<br>A45<br>A38<br>A46<br>A45<br>A38<br>A46<br>A45<br>A38<br>A46<br>A45<br>A38<br>A46<br>A45<br>A45<br>A45<br>A45<br>A45<br>A45<br>A45<br>A45                                                                                                    | 8 5 6 7 7 8 9 10 11 12 13 14 15 16 17 18 19 20 21 22 23 24 25 24 25 26 27 28 29 30                                                                                                    | False False | <ul> <li></li> <li></li> <li><td>S<br/>S<br/>S<br/>S<br/>S<br/>S<br/>S<br/>S<br/>S<br/>S<br/>S<br/>S<br/>S<br/>S<br/>S<br/>S<br/>S<br/>S<br/>S</td><td>Kits not yet available<br/>at the Clinical Site</td></li></ul>                                                                                                    | S<br>S<br>S<br>S<br>S<br>S<br>S<br>S<br>S<br>S<br>S<br>S<br>S<br>S<br>S<br>S<br>S<br>S<br>S                                                                                                    | Kits not yet available<br>at the Clinical Site     |
| Newly imported <i>Kit</i><br><i>Numbers</i> | Demo Clinical Site 1 Demo Clinical Site 1 Demo Clin | democlinsite1<br>democlinsite1<br>democlinsite1                  | 2<br>2<br>2<br>2<br>2<br>2<br>2<br>2<br>2<br>2<br>2<br>2<br>2<br>2                          | Placebo           Placebo           Placebo <td< td=""><td>A10<br/>A34<br/>A04<br/>A06<br/>A10<br/>A11<br/>A25<br/>A35<br/>A38<br/>A20<br/>A43<br/>A43<br/>A44<br/>A13<br/>A44<br/>A17<br/>A31<br/>A36<br/>A24<br/>A13<br/>A44<br/>A17<br/>A31<br/>A36<br/>A24<br/>A13<br/>A45<br/>A55<br/>A38<br/>A45<br/>A55<br/>A38<br/>A45<br/>A55<br/>A55<br/>A55<br/>A55<br/>A55<br/>A55<br/>A55</td><td>8 5 6 7 7 8 9 10 11 12 13 14 15 16 17 18 19 20 21 22 23 24 25 26 27 28 29 30</td><td>False False False</td><td><ul> <li></li> <li></li> <li><td>S<br/>S<br/>S<br/>S<br/>S<br/>S<br/>S<br/>S<br/>S<br/>S<br/>S<br/>S<br/>S<br/>S<br/>S<br/>S<br/>S<br/>S<br/>S</td><td>Kits not yet available<br/>at the Clinical Site</td></li></ul></td></td<>                                                                                                    | A10<br>A34<br>A04<br>A06<br>A10<br>A11<br>A25<br>A35<br>A38<br>A20<br>A43<br>A43<br>A44<br>A13<br>A44<br>A17<br>A31<br>A36<br>A24<br>A13<br>A44<br>A17<br>A31<br>A36<br>A24<br>A13<br>A45<br>A55<br>A38<br>A45<br>A55<br>A38<br>A45<br>A55<br>A55<br>A55<br>A55<br>A55<br>A55<br>A55                                                                                                    | 8 5 6 7 7 8 9 10 11 12 13 14 15 16 17 18 19 20 21 22 23 24 25 26 27 28 29 30                                                                                                    | False False | <ul> <li></li> <li></li> <li><td>S<br/>S<br/>S<br/>S<br/>S<br/>S<br/>S<br/>S<br/>S<br/>S<br/>S<br/>S<br/>S<br/>S<br/>S<br/>S<br/>S<br/>S<br/>S</td><td>Kits not yet available<br/>at the Clinical Site</td></li></ul>                                                                                                    | S<br>S<br>S<br>S<br>S<br>S<br>S<br>S<br>S<br>S<br>S<br>S<br>S<br>S<br>S<br>S<br>S<br>S<br>S                                                                                                    | Kits not yet available<br>at the Clinical Site     |
| Newly imported <i>Kit</i><br><i>Numbers</i> | Demo Clinical Site 1 Demo Clinical Site 1 Clinical Site 1 Demo Clinical Site 1 Demo Clinical Site 1 Demo Clinical Site 1 Demo Clinical Site 1 Clinical Site 1 Demo Clinical Site 1 Demo Clinical Site 1 Demo Clinical Site 1 Demo Clinical Site 1 Clinical Site 1 Demo Clinical Site 1 Demo Clinical Site 1 Dem | democlinsite1<br>democlinsite1<br>democlinsite1 | 2<br>2<br>2<br>2<br>2<br>2<br>2<br>2<br>2<br>2<br>2<br>2<br>2<br>2                          | Placebo           Placebo           Placebo <td< td=""><td>A10         A34         A04         A06         A10         A14         A25         A38         A20         A34         A20         A43         A08         A43         A43         A44         A17         A31         A36         A05         A21         A36         A51         A52         A51         A52         A51         A52         A51         A52         A51         A52         A51         A52         A51         A52         A51         A52         A52         A53         A60</td><td>8 5 6 7 8 9 10 11 12 13 14 15 16 17 18 19 20 21 22 23 24 25 26 27 28 29 29 29 29 20 21 28 29 20 20 21 20 20 20 20 20 20 20 20 20 20 20 20 20</td><td>False False False</td><td><ul> <li></li> <li></li> <li><td>S<br/>S<br/>S<br/>S<br/>S<br/>S<br/>S<br/>S<br/>S<br/>S<br/>S<br/>S<br/>S<br/>S<br/>S<br/>S<br/>S<br/>S<br/>S</td><td>Kits not yet available<br/>at the Clinical Site</td></li></ul></td></td<> | A10         A34         A04         A06         A10         A14         A25         A38         A20         A34         A20         A43         A08         A43         A43         A44         A17         A31         A36         A05         A21         A36         A51         A52         A51         A52         A51         A52         A51         A52         A51         A52         A51         A52         A51         A52         A51         A52         A52         A53         A60                                       | 8 5 6 7 8 9 10 11 12 13 14 15 16 17 18 19 20 21 22 23 24 25 26 27 28 29 29 29 29 20 21 28 29 20 20 21 20 20 20 20 20 20 20 20 20 20 20 20 20                                                 | False False | <ul> <li></li> <li></li> <li><td>S<br/>S<br/>S<br/>S<br/>S<br/>S<br/>S<br/>S<br/>S<br/>S<br/>S<br/>S<br/>S<br/>S<br/>S<br/>S<br/>S<br/>S<br/>S</td><td>Kits not yet available<br/>at the Clinical Site</td></li></ul>                                                                                                    | S<br>S<br>S<br>S<br>S<br>S<br>S<br>S<br>S<br>S<br>S<br>S<br>S<br>S<br>S<br>S<br>S<br>S<br>S                                                                                                    | Kits not yet available<br>at the Clinical Site     |

# 1.2 Indicate *Kit Numbers* are Available

To indicate that previously imported *Kit Numbers* are now available at the *Clinical Site*, click on "TRIALS" from the *Kit Administrator* home page.

| HOME TRIALS CLINICAL SITES ADMINISTRATORS MY A           | ACCOUNT HELP                                          |
|----------------------------------------------------------|-------------------------------------------------------|
| TRIALS<br>Create/manage citized<br>biais and view regins | CLINICAL<br>STEES<br>Createfmanage<br>clinical sites. |
| ADMINISTRATORS<br>Created-manage<br>trial administrators | MY ACCOUNT<br>VewImodity my<br>account details        |

Click on the appropriate trial.

| RA                                      | NDOMIZE.NET                          |               | WELCOME Demo Kit Administrator   LOGOUT    |                           |  |  |
|-----------------------------------------|--------------------------------------|---------------|--------------------------------------------|---------------------------|--|--|
| HOME                                    | TRIALS CLINICAL SITES ADMINISTRATORS |               |                                            | HELP                      |  |  |
| Select Trial<br>TRIAL<br>Select a trial | .S<br>to manage:                     |               |                                            |                           |  |  |
| TRIAL ID                                | TRIAL NAME                           | ACTIVE        | DATE ACTIVATED                             | NUMBER OF<br>ACTIVE SITES |  |  |
| 1968<br>1972                            | Deme Trial 1<br>Demo Blinded Trial 1 | False<br>True | 22-12-2019 22:05:23<br>01-09-2020 23:02:39 | 0                         |  |  |

The "TRIAL DETAILS" are shown.

Click on "Manage Kits".

| RANDOMIZE                                            | NET WELCOME Demo Kit Administ                                                   | rator   LOGOUT |
|------------------------------------------------------|---------------------------------------------------------------------------------|----------------|
| HOME TRIALS CLINICAL SITES                           |                                                                                 | HELP           |
| Select Trial » Trial Details                         |                                                                                 |                |
| TRIAL DETAILS                                        |                                                                                 |                |
| Edit Trial Details Notification Emails Edit Inclusio | n/Exclusion Criteria   Activate Clinical Sites   Limits   Reports   Manage Kits |                |
| TRIAL ID                                             | 1972                                                                            |                |
| TRIAL NAME                                           | Demo Blinded Trial 1                                                            |                |
| ACTIVATED                                            | Yes                                                                             |                |
| DATE ACTIVATED                                       | 01-09-2020 23:02:39                                                             |                |
| NUMBER OF ACTIVE CLINICAL SITES                      | 1                                                                               |                |
| RECORD PATIENT INITIALS                              | Yes                                                                             |                |
| RECORD PATIENT BIRTHDATE                             | No                                                                              |                |
| RECORD OTHER VARIABLE                                | No                                                                              |                |
| TREATMENTS                                           | 1. Active<br>2. Placebo                                                         |                |
| STRATIFY BY CLINICAL SITE                            | Yes                                                                             |                |
| BLOCKING FACTORS                                     | 2                                                                               |                |
| BLOCK SIZES                                          | 4                                                                               |                |
| STRATIFICATION VARIABLES                             | 1. Duration since injury<br>a. Less than 2 years<br>b. 2 years or more          |                |

Sixty *Kit Numbers* have already been imported and assigned to "Demo Clinical Site 1". Seven have been used (*i.e.* already assigned to patients), 48 "REMAINING KITS" are available for future patients, and 5 are "NOT YET AVAILABLE".

| Clicking on "View/Edit | " and the list of the 60 k | <i>Kits</i> is displayed as on the next page. |
|------------------------|----------------------------|-----------------------------------------------|
|                        |                            | ins is alspia, ea as on the next page.        |

| HOME TRIALS CLINICAL SITES ADMINISTRATORS MY ACCOUNT                                                                                  | HELP                                                            |
|----------------------------------------------------------------------------------------------------|-----------------------------------------------------------------|
| Select Trial » Trial Details » Manage Kits MANAGE KITS Edit Kit Preferences   Import Kits   Assign Kits                               |                                                                 |
| SITE ID         CLINICAL SITE NAME         USED KITS           View/Edit         democlinsite1         Demo Clinical Site 1         7 | REMAINING KITS         NOT YET AVAILABLE           48         5 |

|                                 | Demo Clinical Site 1 | democlinsite1  | 1 | Active  | A33 | 15 | False |                      |          |
|---------------------------------|----------------------|----------------|---|---------|-----|----|-------|----------------------|----------|
|                                 | Demo Clinical Site 1 | democlinsite1  | 1 | Active  | A18 | 16 | False |                      |          |
|                                 | Demo Clinical Site 1 | democlinsite1  | 1 | Active  | A03 | 17 | False |                      |          |
|                                 | Demo Clinical Site 1 | democlinsite1  | 1 | Active  | A09 | 18 | False |                      |          |
|                                 | Demo Clinical Site 1 | democlinsite1  | 1 | Active  | A14 | 19 | False | ✓                    | <b>v</b> |
|                                 | Demo Clinical Site 1 | democlinsite1  | 1 | Active  | A26 | 20 | False |                      |          |
|                                 | Demo Clinical Site 1 | democlinsite1  | 1 | Active  | A27 | 21 | False |                      |          |
|                                 | Demo Clinical Site 1 | democlinsite1  | 1 | Active  | A07 | 22 | False |                      |          |
|                                 | Demo Clinical Site 1 | democlinsite1  | 1 | Activo  | A07 | 22 | False |                      |          |
|                                 |                      | democriminer   | 1 | Active  | AST | 23 | Faise |                      | •        |
|                                 | Demo Clinical Site 1 | democlinsite1  | 1 | Active  | A01 | 24 | Faise |                      | <u> </u> |
|                                 | Demo Clinical Site 1 | democlinsite1  | 1 | Active  | A12 | 25 | False | ✓                    | ✓        |
|                                 | Demo Clinical Site 1 | democlinsite1  | 1 | Active  | A52 | 26 | False | 2                    | <b>Z</b> |
|                                 | Demo Clinical Site 1 | democlinsite1  | 1 | Active  | A53 | 27 | False |                      | •        |
|                                 | Demo Clinical Site 1 | democlinsite1  | 1 | Active  | A55 | 28 | False | $\frown$             |          |
|                                 | Demo Clinical Site 1 | democlinsite1  | 1 | Active  | A56 | 29 | False |                      |          |
|                                 | Demo Clinical Site 1 | democlinsite1  | 1 | Active  | A58 | 30 | False | $\backslash \circ /$ |          |
|                                 | Demo Clinical Site 1 | democlinsite1  | 2 | Placebo | A23 | 1  | True  | $\smile$             |          |
|                                 | Demo Clinical Site 1 | democlinsite1  | 2 | Placebo | A45 | 2  | True  |                      |          |
|                                 | Demo Clinical Site 1 | democlinsite1  | 2 | Placebo | A15 | 3  | True  |                      |          |
|                                 | Demo Clinical Site 1 | demoetinsite1  | 2 | Placebo | A16 | 4  | True  |                      |          |
|                                 | Demo Clinical Site   | democlinsite1  | 2 | Placebo | A34 | 5  | False |                      |          |
|                                 | Demo Clinical Site 1 | democlinsite1  | 2 | Placebo | A0/ | 6  | False |                      |          |
|                                 | Demo Clinical Site 1 | democlineite1  | 2 | Placebo | A06 | 7  | False |                      |          |
|                                 | Domo Clinical Site 4 | democlineited  | 2 | Placebo | A10 | 0  | False |                      |          |
| Ticking the boyes in            | Demo Clinical Site 1 | democlinsite1  | 2 | Placebo | A10 | 0  | Faise |                      | •        |
| ficking the boxes in            | Demo Clinical Site 1 | democlinsite1  | 2 | Placebo | A11 | 9  | False | ✓                    | ✓        |
| the "Available"                 | Demo Clinical Site 1 | democlinsite1  | 2 | Placebo | A25 | 10 | False | •                    | •        |
| column indicatos that           | Demo Clinical Site 1 | democlinsite1  | 2 | Placebo | A35 | 11 | False |                      |          |
| column mulcates that            | Demo Clinical Site 1 | democlinsite1  | 2 | Placebo | A38 | 12 | False |                      |          |
| the <i>Kits</i> are now         | Demo Clinical Site 1 | democlinsite1  | 2 | Placebo | A20 | 13 | False |                      |          |
| available at the                | Demo Clinical Site 1 | democlinsite1  | 2 | Placebo | A43 | 14 | False |                      |          |
|                                 | Demo Clinical Site 1 | democlinsite1  | 2 | Placebo | A08 | 15 | False |                      |          |
| <i>Clinical Site</i> identified |                      |                |   |         |     |    |       |                      |          |
| in the first two                |                      |                |   |         |     | -  |       |                      | -        |
|                                 | Demo Clinical Site 1 | democlinsite1  | 2 | Placebo | A34 | 5  | False |                      | <b>V</b> |
| columns. See the                | Demo Clinical Site 1 | democlinsite1  | 2 | Placebo | A04 | 6  | False | 2                    | 2        |
| screen on the next              | Demo Clinical Site 1 | democlinsite1  | 2 | Placebo | A06 | 7  | False | •                    | •        |
| 220                             | Demo Clinical Site 1 | democlinsite1  | 2 | Placebo | A10 | 8  | False |                      |          |
| page.                           | Demo Clinical Site 1 | democlinsite1  | 2 | Placebo | A11 | 9  | False |                      |          |
|                                 | Demo Clinical Site 1 | democlinsite1  | 2 | Placebo | A25 | 10 | False |                      |          |
|                                 | Demo Clinical Site 1 | democlinsite1  | 2 | Placebo | A35 | 11 | False |                      |          |
|                                 | Demo Clinical Site 1 | democlinsite1  | 2 | Placebo | A38 | 12 | False |                      |          |
|                                 | Demo Clinical Site 1 | democlinsite1  | 2 | Placebo | A20 | 13 | False |                      |          |
|                                 | Demo Clinical Site 1 | democlinste1   | 2 | Placebo | A43 | 14 | False |                      |          |
|                                 | Demo Clinical Site 1 | democlineited  | 2 | Placebo | A09 | 15 | False |                      |          |
|                                 | Demo Clinical Site 4 | democlineited  | 2 | Placebo | A00 | 16 | Falco |                      |          |
|                                 | Demo Clinical Site 1 | democilinsite1 | 2 | Placebo | A46 | 10 | Faise |                      |          |
|                                 | Demo Clinical Site 1 | democlinsite1  | 2 | Placebo | A24 | 17 | False |                      |          |
|                                 | Demo Clinical Site 1 | democlinsite1  | 2 | Placebo | A13 | 18 | False |                      |          |
|                                 | Demo Clinical Site 1 | democlinsite1  | 2 | Placebo | A44 | 19 | False |                      |          |
|                                 | Demo Clinical Site 1 | democlinsite1  | 2 | Placebo | A17 | 20 | False |                      |          |
|                                 | Demo Clinical Site 1 | democlinsite1  | 2 | Placebo | A31 | 21 | False |                      |          |
|                                 | Demo Clinical Site 1 | democlinsite1  | 2 | Placebo | A36 | 22 | False |                      |          |
|                                 | Demo Clinical Site 1 | democlinsite1  | 2 | Placebo | A05 | 28 | False |                      |          |
|                                 | Demo Clinical Site 1 | democlinsite1  | 2 | Placebo | A21 | 24 | False |                      |          |
|                                 | Demo Clinical Site 1 | democlinsite1  | 2 | Placebo | A32 | 25 | False |                      |          |
|                                 | Demo Clinical Site 4 | democlineited  | 2 | Placebo | ASZ | 26 | Falco |                      |          |
|                                 | Demo Clinical Site 1 | democrimsite1  | 2 | Placebo | ACT | 20 | Faise |                      |          |
|                                 | Demo Clinical Site 1 | democlinsite1  | 2 | Placebo | A54 | 2/ | False | Y                    |          |
|                                 | Demo Clinical Site 1 | democlinsite1  | 2 | Placebo | A57 | 28 | False |                      |          |
|                                 | Demo Clinical Site 1 | democlinsite1  | 2 | Placebo | A59 | 29 | False |                      |          |
|                                 | Demo Clinical Site 1 | democlinsite1  | 2 | Placebo | A60 | 30 | False |                      |          |
|                                 |                      |                |   |         |     |    |       | $\bigcirc$           |          |
|                                 | SAVE CHANGES         | ANCEL          |   |         |     |    |       |                      |          |

|                                                                                                    | Demo Clinical Site 1                                                                                                    | democlinsite1                                                                                                    | 1                                                                                           | Active                                                                                                    | A09                                                                                                    | 18                                                                                                    | False                                                                                                    |                                                                                                    |                                                                                                    |             |
|----------------------------------------------------------------------------------------------------|----------------------------------------------------------------------------------------------------|----------------------------------------------------------------------------------------------------|---------------------------------------------------------------------------------------------|----------------------------------------------------------------------------------------------------|----------------------------------------------------------------------------------------------------|----------------------------------------------------------------------------------------------------|----------------------------------------------------------------------------------------------------|----------------------------------------------------------------------------------------------------|----------------------------------------------------------------------------------------------------|-------------|
|                                                                                                    | Demo Clinical Site 1                                                                                                    | democlinsite1                                                                                                    | 1                                                                                           | Active                                                                                                    | A14                                                                                                    | 19                                                                                                    | False                                                                                                    | •                                                                                                    |                                                                                                    |             |
|                                                                                                    | Demo Clinical Site 1                                                                                                    | democlinsite1                                                                                                    | 1                                                                                           | Active                                                                                                    | A26                                                                                                    | 20                                                                                                    | False                                                                                                    |                                                                                                    | 2                                                                                                    |             |
|                                                                                                    | Demo Clinical Site 1                                                                                                    | democlinsite1                                                                                                    | 1                                                                                           | Active                                                                                                    | A27                                                                                                    | 21                                                                                                    | False                                                                                                    | <ul> <li>✓</li> </ul>                                                                                                    | <ul> <li>✓</li> <li>✓</li> </ul>                                                                                                    |             |
|                                                                                                    | Demo Clinical Site 1                                                                                                    | democlinsite1                                                                                                    | 1                                                                                           | Active                                                                                                    | A07                                                                                                    | 22                                                                                                    | Faise                                                                                                    | •                                                                                                    | •                                                                                                    |             |
|                                                                                                    | Demo Clinical Site 1                                                                                                    | democlinsite1                                                                                                    | 1                                                                                           | Active                                                                                                    | A37                                                                                                    | 23                                                                                                    | False                                                                                                    | •                                                                                                    | •                                                                                                    |             |
|                                                                                                    | Demo Clinical Site 1                                                                                                    | democlinsite1                                                                                                    | 1                                                                                           | Active                                                                                                    | A12                                                                                                    | 25                                                                                                    | False                                                                                                    |                                                                                                    |                                                                                                    |             |
|                                                                                                    | Demo Clinical Site 1                                                                                                    | democlinsite1                                                                                                    | 1                                                                                           | Active                                                                                                    | A52                                                                                                    | 26                                                                                                    | False                                                                                                    |                                                                                                    | •                                                                                                    |             |
|                                                                                                    | Demo Clinical Site 1                                                                                                    | democlinsite1                                                                                                    | 1                                                                                           | Active                                                                                                    | A53                                                                                                    | 27                                                                                                    | False                                                                                                    |                                                                                                    | Image: A state of the state of the state |             |
|                                                                                                    | Demo Clinical Site 1                                                                                                    | democlinsite1                                                                                                    | 1                                                                                           | Active                                                                                                    | A55                                                                                                    | 28                                                                                                    | False                                                                                                    | <b>I</b>                                                                                                    | ✓                                                                                                    |             |
|                                                                                                    | Demo Clinical Site 1                                                                                                    | democlinsite1                                                                                                    | 1                                                                                           | Active                                                                                                    | A56                                                                                                    | 29                                                                                                    | False                                                                                                    |                                                                                                    |                                                                                                    |             |
|                                                                                                    | Demo Clinical Site 1                                                                                                    | democlinsite1                                                                                                    | 1                                                                                           | Active                                                                                                    | A58                                                                                                    | 30                                                                                                    | False                                                                                                    |                                                                                                    |                                                                                                    |             |
|                                                                                                    | Demo Clinical Site 1                                                                                                    | democlinsite1                                                                                                    | 2                                                                                           | Placebo                                                                                                    | A23                                                                                                    | 1                                                                                                    | True                                                                                                    | $\smile$                                                                                                    |                                                                                                    |             |
|                                                                                                    | Demo Clinical Site 1                                                                                                    | democlinsite1                                                                                                    | 2                                                                                           | Placebo                                                                                                    | A45                                                                                                    | 2                                                                                                    | True                                                                                                    |                                                                                                    |                                                                                                    |             |
|                                                                                                    | Demo Clinical Site 1                                                                                                    | democlinsite1                                                                                                    | 2                                                                                           | Placebo                                                                                                    | A15                                                                                                    | 3                                                                                                    | True                                                                                                    |                                                                                                    |                                                                                                    |             |
|                                                                                                    | Demo Clinical Site 1                                                                                                    | democlinsite1                                                                                                    | 2                                                                                           | Placebo                                                                                                    | A16                                                                                                    | 4                                                                                                    | True                                                                                                    |                                                                                                    |                                                                                                    |             |
|                                                                                                    | Demo Clinical Site 1                                                                                                    | democlinsite1                                                                                                    | 2                                                                                           | Placebo                                                                                                    | A34                                                                                                    | 5                                                                                                    | False                                                                                                    |                                                                                                    |                                                                                                    |             |
|                                                                                                    | Demo Clinical Site 1                                                                                                    | democlinsite1                                                                                                    | 2                                                                                           | Placebo                                                                                                    | A04                                                                                                    | 6                                                                                                    | False                                                                                                    |                                                                                                    |                                                                                                    |             |
|                                                                                                    | Demo Clinical Site 1                                                                                                    | democlinsite1                                                                                                    | 2                                                                                           | Placebo                                                                                                    | A06                                                                                                    | 7                                                                                                    | False                                                                                                    |                                                                                                    |                                                                                                    |             |
|                                                                                                    | Demo Clinical Site 1                                                                                                    | democlinsite1                                                                                                    | 2                                                                                           | Placebo                                                                                                    | A10                                                                                                    | 8                                                                                                    | False                                                                                                    |                                                                                                    |                                                                                                    |             |
|                                                                                                    | Demo Clinical Site 1                                                                                                    | democlinsite1                                                                                                    | 2                                                                                           | Placebo                                                                                                    | A11                                                                                                    | 9                                                                                                    | False                                                                                                    |                                                                                                    |                                                                                                    |             |
|                                                                                                    | Demo Clinical Site 1                                                                                                    | democlinsite1                                                                                                    | 2                                                                                           | Placebo                                                                                                    | A25                                                                                                    | 10                                                                                                    | False                                                                                                    |                                                                                                    |                                                                                                    |             |
|                                                                                                    | Demo Clinical Site 1                                                                                                    | democlinsite1                                                                                                    | 2                                                                                           | Placebo                                                                                                    | A35                                                                                                    | 11                                                                                                    | False                                                                                                    |                                                                                                    |                                                                                                    |             |
|                                                                                                    | Demo Clinical Site 1                                                                                                    | democlinsite1                                                                                                    | 2                                                                                           | Placebo                                                                                                    | A38                                                                                                    | 12                                                                                                    | False                                                                                                    |                                                                                                    |                                                                                                    |             |
|                                                                                                    | Demo Clinical Site 1                                                                                                    | democlinsite1                                                                                                    | 2                                                                                           | Placebo                                                                                                    | A20                                                                                                    | 13                                                                                                    | False                                                                                                    |                                                                                                    | •                                                                                                    |             |
|                                                                                                    | Demo Clinical Site 1                                                                                                    | democlinsite1                                                                                                    | 2                                                                                           | Placebo                                                                                                    | A43                                                                                                    | 14                                                                                                    | False                                                                                                    |                                                                                                    |                                                                                                    |             |
|                                                                                                    | Demo Clinical Site 1                                                                                                    | democlinsite1                                                                                                    | 2                                                                                           | Placebo                                                                                                    | A08                                                                                                    | 15                                                                                                    | False                                                                                                    |                                                                                                    |                                                                                                    |             |
|                                                                                                    | Demo Clinical Site 1                                                                                                    | democlinsite1                                                                                                    | 2                                                                                           | Placebo                                                                                                    | A46                                                                                                    | 16                                                                                                    | False                                                                                                    |                                                                                                    |                                                                                                    |             |
|                                                                                                    | Demo Clinical Site 1                                                                                                    | democlinsite1                                                                                                    | 2                                                                                           | Placebo                                                                                                    | A24                                                                                                    | 17                                                                                                    | False                                                                                                    |                                                                                                    |                                                                                                    |             |
|                                                                                                    | Demo Clinical Site 1                                                                                                    | democlinsite1                                                                                                    | 2                                                                                           | Placebo                                                                                                    | A13                                                                                                    | 18                                                                                                    | False                                                                                                    | V                                                                                                    |                                                                                                    |             |
|                                                                                                    |                                                                                                    |                                                                                                    |                                                                                             |                                                                                                    |                                                                                                    |                                                                                                    |                                                                                                    |                                                                                                    |                                                                                                    |             |
|                                                                                                    | Demo Clinical Site 1                                                                                                    | democlinsite1                                                                                                    | 2                                                                                           | Placebo                                                                                                    | A34                                                                                                    | 5                                                                                                    | False                                                                                                    |                                                                                                    |                                                                                                    |             |
|                                                                                                    | Denne Olivia I Oliv 4                                                                                                    |                                                                                                    | 0                                                                                           |                                                                                                    |                                                                                                    |                                                                                                    |                                                                                                    |                                                                                                    |                                                                                                    |             |
|                                                                                                    | Demo Clinical Site 1                                                                                                    | democlinsite1                                                                                                    | 2                                                                                           | Placebo                                                                                                    | A04                                                                                                    | 6                                                                                                    | False                                                                                                    |                                                                                                    |                                                                                                    | -           |
|                                                                                                    | Demo Clinical Site 1                                                                                                    | democlinsite1<br>democlinsite1                                                                                                    | 2                                                                                           | Placebo                                                                                                    | A04                                                                                                    | 6<br>7                                                                                                    | False<br>False                                                                                                    | ×                                                                                                    | <ul> <li>✓</li> </ul>                                                                                                    |             |
|                                                                                                    | Demo Clinical Site 1<br>Demo Clinical Site 1<br>Demo Clinical Site 1                                                                                                    | democlinsite1<br>democlinsite1<br>democlinsite1                                                                                                    | 2 2 2                                                                                       | Placebo<br>Placebo<br>Placebo                                                                                                    | A04<br>A06<br>A10                                                                                                    | 6<br>7<br>8                                                                                                    | False<br>False<br>False                                                                                                    | •<br>•                                                                                                    | 2<br>2<br>2                                                                                                    | -           |
|                                                                                                    | Demo Clinical Site 1<br>Demo Clinical Site 1<br>Demo Clinical Site 1<br>Demo Clinical Site 1                                                                                                    | democlinsite1<br>democlinsite1<br>democlinsite1<br>democlinsite1                                                                                                    | 2<br>2<br>2<br>2                                                                            | Placebo<br>Placebo<br>Placebo<br>Placebo                                                                                                    | A04<br>A06<br>A10<br>A11                                                                                                    | 6<br>7<br>8<br>9                                                                                                    | False<br>False<br>False<br>False                                                                                                    | •           •           •           •                                                                                                    | ©<br>©<br>©                                                                                                    | -           |
|                                                                                                    | Demo Clinical Site 1<br>Demo Clinical Site 1<br>Demo Clinical Site 1<br>Demo Clinical Site 1                                                                                                    | democlinsite1<br>democlinsite1<br>democlinsite1<br>democlinsite1<br>democlinsite1                                                                                                    | 2<br>2<br>2<br>2<br>2<br>2                                                                  | Placebo<br>Placebo<br>Placebo<br>Placebo<br>Placebo                                                                                                    | A04<br>A06<br>A10<br>A11<br>A25                                                                                                    | 6<br>7<br>8<br>9<br>10                                                                                                    | False<br>False<br>False<br>False<br>False                                                                                                    | •           •           •           •           •           •           •           •                                                                                                    | ©<br>©<br>©<br>©                                                                                                    | -           |
|                                                                                                    | Demo Clinical Site 1<br>Demo Clinical Site 1<br>Demo Clinical Site 1<br>Demo Clinical Site 1<br>Demo Clinical Site 1<br>Demo Clinical Site 1                                                                                                    | democlinsite1<br>democlinsite1<br>democlinsite1<br>democlinsite1<br>democlinsite1                                                                                                    | 2<br>2<br>2<br>2<br>2<br>2<br>2                                                             | Placebo<br>Placebo<br>Placebo<br>Placebo<br>Placebo                                                                                                    | A04<br>A06<br>A10<br>A11<br>A25<br>A35                                                                                                    | 6<br>7<br>8<br>9<br>10<br>11                                                                                                    | False       False       False       False       False       False       False                                                                                                    | 3<br>3<br>3<br>3<br>3<br>3<br>3<br>3<br>3<br>3<br>3<br>3<br>3<br>3<br>3<br>3<br>3<br>3<br>3                                                                                                    | \$<br>\$<br>\$<br>\$<br>\$<br>\$<br>\$<br>\$                                                                                                    | ·<br>·<br>· |
|                                                                                                    | Demo Clinical Site 1<br>Demo Clinical Site 1<br>Demo Clinical Site 1<br>Demo Clinical Site 1<br>Demo Clinical Site 1<br>Demo Clinical Site 1                                                                                                    | democlinsite1<br>democlinsite1<br>democlinsite1<br>democlinsite1<br>democlinsite1<br>democlinsite1                                                                                                    | 2<br>2<br>2<br>2<br>2<br>2<br>2<br>2<br>2<br>2                                              | Placebo<br>Placebo<br>Placebo<br>Placebo<br>Placebo<br>Placebo<br>Placebo                                                                                                    | A04<br>A06<br>A10<br>A11<br>A25<br>A35<br>A38                                                                                                    | 6<br>7<br>8<br>9<br>10<br>11<br>12                                                                                                    | FalseFalseFalseFalseFalseFalseFalseFalse                                                                                                    | 3<br>3<br>3<br>3<br>3<br>3<br>3<br>3<br>3<br>3<br>3<br>3<br>3<br>3<br>3<br>3<br>3<br>3<br>3                                                                                                    | 8<br>8<br>8<br>8<br>8<br>8<br>8<br>8<br>8                                                                                                    |             |
|                                                                                                    | Demo Clinical Site 1<br>Demo Clinical Site 1<br>Demo Clinical Site 1<br>Demo Clinical Site 1<br>Demo Clinical Site 1<br>Demo Clinical Site 1<br>Demo Clinical Site 1                                                                                                    | democlinsite1<br>democlinsite1<br>democlinsite1<br>democlinsite1<br>democlinsite1<br>democlinsite1<br>democlinsite1                                                                                                    | 2<br>2<br>2<br>2<br>2<br>2<br>2<br>2<br>2<br>2<br>2<br>2                                    | Placebo<br>Placebo<br>Placebo<br>Placebo<br>Placebo<br>Placebo                                                                                                    | <ul> <li>A04</li> <li>A06</li> <li>A10</li> <li>A11</li> <li>A25</li> <li>A35</li> <li>A38</li> <li>A20</li> </ul>                                                                                                    | 6<br>7<br>8<br>9<br>10<br>11<br>12<br>13                                                                                                    | False       False       False       False       False       False       False       False       False       False       False                                                                                                    | 8<br>8<br>9<br>8<br>8<br>8<br>8<br>8<br>8<br>8<br>8<br>9                                                                                                    | 8<br>8<br>8<br>8<br>8<br>8<br>8<br>8<br>8<br>8<br>8<br>8<br>8                                                                                                    |             |
|                                                                                                    | Demo Cinical Site 1<br>Demo Cinical Site 1<br>Demo Cinical Site 1<br>Demo Cinical Site 1<br>Demo Cinical Site 1<br>Demo Cinical Site 1<br>Demo Cinical Site 1<br>Demo Cinical Site 1                                                                                                    | democlinsite1<br>democlinsite1<br>democlinsite1<br>democlinsite1<br>democlinsite1<br>democlinsite1<br>democlinsite1<br>democlinsite1                                                                                                    | 2<br>2<br>2<br>2<br>2<br>2<br>2<br>2<br>2<br>2<br>2<br>2<br>2<br>2                          | Placebo<br>Placebo<br>Placebo<br>Placebo<br>Placebo<br>Placebo<br>Placebo<br>Placebo                                                                                                    | <ul> <li>A04</li> <li>A06</li> <li>A10</li> <li>A11</li> <li>A25</li> <li>A35</li> <li>A38</li> <li>A20</li> <li>A43</li> </ul>                                                                                                    | 6<br>7<br>8<br>9<br>10<br>11<br>12<br>13<br>14                                                                                                    | False       False       False       False       False       False       False       False       False       False       False       False                                                                                                    | 8<br>8<br>8<br>8<br>8<br>8<br>8<br>8<br>8<br>8<br>8<br>8<br>8<br>8<br>8<br>8<br>8<br>8<br>8                                                                                                    | 8<br>8<br>8<br>8<br>8<br>8<br>8<br>8<br>8<br>8<br>8<br>8<br>8<br>8<br>8<br>8<br>8<br>8<br>8                                                                                                    |             |
|                                                                                                    | Demo Clinical Site 1<br>Demo Clinical Site 1<br>Demo Clinical Site 1<br>Demo Clinical Site 1<br>Demo Clinical Site 1<br>Demo Clinical Site 1<br>Demo Clinical Site 1<br>Demo Clinical Site 1<br>Demo Clinical Site 1                                                                                                    | democlinsite1<br>democlinsite1<br>democlinsite1<br>democlinsite1<br>democlinsite1<br>democlinsite1<br>democlinsite1<br>democlinsite1<br>democlinsite1                                                                                                    | 2<br>2<br>2<br>2<br>2<br>2<br>2<br>2<br>2<br>2<br>2<br>2<br>2<br>2<br>2<br>2                | Placebo<br>Placebo<br>Placebo<br>Placebo<br>Placebo<br>Placebo                                                                                                    | <ul> <li>A04</li> <li>A06</li> <li>A10</li> <li>A11</li> <li>A25</li> <li>A35</li> <li>A38</li> <li>A20</li> <li>A43</li> <li>A08</li> </ul>                                                                                                    | 6<br>7<br>8<br>9<br>10<br>11<br>12<br>13<br>14<br>15                                                                                                    | FalseFalseFalseFalseFalseFalseFalseFalseFalseFalseFalseFalse                                                                                                    | 8<br>8<br>8<br>8<br>8<br>8<br>8<br>8<br>8<br>8<br>8<br>8<br>8<br>8<br>8<br>8<br>8<br>8<br>8                                                                                                    | 8<br>8<br>8<br>8<br>8<br>8<br>8<br>8<br>8<br>8<br>8<br>8<br>8<br>8<br>8<br>8<br>8<br>8<br>8                                                                                                    |             |
|                                                                                                    | Demo Clinical Site 1<br>Demo Clinical Site 1<br>Demo Clinical Site 1<br>Demo Clinical Site 1<br>Demo Clinical Site 1<br>Demo Clinical Site 1<br>Demo Clinical Site 1<br>Demo Clinical Site 1<br>Demo Clinical Site 1<br>Demo Clinical Site 1                                                                                                    | democlinsite1<br>democlinsite1<br>democlinsite1<br>democlinsite1<br>democlinsite1<br>democlinsite1<br>democlinsite1<br>democlinsite1<br>democlinsite1<br>democlinsite1                                                                                                    | 2<br>2<br>2<br>2<br>2<br>2<br>2<br>2<br>2<br>2<br>2<br>2<br>2<br>2<br>2<br>2<br>2<br>2<br>2 | Placebo<br>Placebo<br>Placebo<br>Placebo<br>Placebo<br>Placebo<br>Placebo<br>Placebo                                                                                                    | A04<br>A06<br>A10<br>A11<br>A25<br>A35<br>A38<br>A20<br>A43<br>A08<br>A46                                                                                                    | 6<br>7<br>8<br>9<br>10<br>11<br>12<br>13<br>14<br>15<br>16                                                                                                    | False       False       False       False       False       False       False       False       False       False       False       False       False       False                                                                                                    | 8 8 8 8 8 8 8 8 8 8 8 8 8 8 8 8 8 8 8                                                                                                    | 8<br>8<br>8<br>8<br>8<br>8<br>8<br>8<br>8<br>8<br>8<br>8<br>8<br>8<br>8<br>8<br>8<br>8<br>8                                                                                                    |             |
|                                                                                                    | Demo Clinical Site 1<br>Demo Clinical Site 1<br>Demo Clinical Site 1<br>Demo Clinical Site 1<br>Demo Clinical Site 1<br>Demo Clinical Site 1<br>Demo Clinical Site 1<br>Demo Clinical Site 1<br>Demo Clinical Site 1<br>Demo Clinical Site 1<br>Demo Clinical Site 1                                                                                                    | democlinsite1<br>democlinsite1<br>democlinsite1<br>democlinsite1<br>democlinsite1<br>democlinsite1<br>democlinsite1<br>democlinsite1<br>democlinsite1<br>democlinsite1                                                                                                    | 2<br>2<br>2<br>2<br>2<br>2<br>2<br>2<br>2<br>2<br>2<br>2<br>2<br>2<br>2<br>2<br>2<br>2<br>2 | Placebo<br>Placebo<br>Placebo<br>Placebo<br>Placebo<br>Placebo<br>Placebo<br>Placebo<br>Placebo                                                                                                    | <ul> <li>A04</li> <li>A06</li> <li>A10</li> <li>A11</li> <li>A25</li> <li>A35</li> <li>A38</li> <li>A20</li> <li>A43</li> <li>A08</li> <li>A46</li> <li>A24</li> </ul>                                                                                                    | 6<br>7<br>8<br>9<br>10<br>11<br>12<br>13<br>14<br>15<br>16<br>17                                                                                                    | False       False       False       False       False       False       False       False       False       False       False       False       False       False       False       False       False                                                                                                          | 8<br>8<br>8<br>8<br>8<br>8<br>8<br>8<br>8<br>8<br>8<br>8<br>8<br>8<br>8<br>8<br>8<br>8<br>8                                                                                                    |                                                                                                    |             |
|                                                                                                    | Demo Clinical Site 1<br>Demo Clinical Site 1<br>Demo Clinical Site 1<br>Demo Clinical Site 1<br>Demo Clinical Site 1<br>Demo Clinical Site 1<br>Demo Clinical Site 1<br>Demo Clinical Site 1<br>Demo Clinical Site 1<br>Demo Clinical Site 1<br>Demo Clinical Site 1<br>Demo Clinical Site 1                                                                                                    | democlinsite1<br>democlinsite1<br>democlinsite1<br>democlinsite1<br>democlinsite1<br>democlinsite1<br>democlinsite1<br>democlinsite1<br>democlinsite1<br>democlinsite1<br>democlinsite1<br>democlinsite1                                                                                                    | 2<br>2<br>2<br>2<br>2<br>2<br>2<br>2<br>2<br>2<br>2<br>2<br>2<br>2<br>2<br>2<br>2<br>2<br>2 | Placebo<br>Placebo<br>Placebo<br>Placebo<br>Placebo<br>Placebo<br>Placebo<br>Placebo<br>Placebo<br>Placebo<br>Placebo<br>Placebo<br>Placebo<br>Placebo<br>Placebo                                                                                                    | A04<br>A06<br>A10<br>A11<br>A25<br>A35<br>A38<br>A20<br>A43<br>A08<br>A46<br>A24<br>A13                                                                                                    | 6<br>7<br>8<br>9<br>10<br>11<br>12<br>13<br>14<br>15<br>16<br>17<br>18                                                                                                    | False       False       False       False       False       False       False       False       False       False       False       False       False       False       False       False       False       False                                                                                                          | 8<br>8<br>8<br>8<br>8<br>8<br>8<br>8<br>8<br>8<br>8<br>8<br>8<br>8<br>8<br>8<br>8<br>8<br>8                                                                                                    |                                                                                                    |             |
|                                                                                                    | Demo Clinical Site 1<br>Demo Clinical Site 1<br>Demo Clinical Site 1<br>Demo Clinical Site 1<br>Demo Clinical Site 1<br>Demo Clinical Site 1<br>Demo Clinical Site 1<br>Demo Clinical Site 1<br>Demo Clinical Site 1<br>Demo Clinical Site 1<br>Demo Clinical Site 1<br>Demo Clinical Site 1<br>Demo Clinical Site 1                                                                                                    | democlinsite1<br>democlinsite1<br>democlinsite1<br>democlinsite1<br>democlinsite1<br>democlinsite1<br>democlinsite1<br>democlinsite1<br>democlinsite1<br>democlinsite1<br>democlinsite1<br>democlinsite1                                                                                                    | 2<br>2<br>2<br>2<br>2<br>2<br>2<br>2<br>2<br>2<br>2<br>2<br>2<br>2<br>2<br>2<br>2<br>2<br>2 | Placebo<br>Placebo<br>Placebo<br>Placebo<br>Placebo<br>Placebo<br>Placebo<br>Placebo<br>Placebo<br>Placebo<br>Placebo                                                                                                    | A04<br>A06<br>A10<br>A11<br>A25<br>A35<br>A38<br>A20<br>A43<br>A08<br>A46<br>A24<br>A13<br>A44                                                                                                    | 6<br>7<br>8<br>9<br>10<br>11<br>12<br>13<br>14<br>15<br>16<br>17<br>18<br>19                                                                                                    | False       False       False       False       False       False       False       False       False       False       False       False       False       False       False       False       False       False       False                                                                                                          | 3       3       3       3       3       3       3       3       3       3       3       3       3       3       3       3       3       3       3       3       3       3       3       3       3       3       3       3       3       3       3       3       3       3       3       3       3       3       3       3       3       3       3       3       3       3       3       3       3       3       3       3       3       3       3       3       3       3       3       3       3       3       3       3       3       3       3       3 <t< td=""><td></td><td></td></t<>                                                                                                    |                                                                                                    |             |
|                                                                                                    | Demo Clinical Site 1<br>Demo Clinical Site 1<br>Demo Clinical Site 1<br>Demo Clinical Site 1<br>Demo Clinical Site 1<br>Demo Clinical Site 1<br>Demo Clinical Site 1<br>Demo Clinical Site 1<br>Demo Clinical Site 1<br>Demo Clinical Site 1<br>Demo Clinical Site 1<br>Demo Clinical Site 1<br>Demo Clinical Site 1<br>Demo Clinical Site 1                                                                                                    | democlinsite1<br>democlinsite1<br>democlinsite1<br>democlinsite1<br>democlinsite1<br>democlinsite1<br>democlinsite1<br>democlinsite1<br>democlinsite1<br>democlinsite1<br>democlinsite1<br>democlinsite1<br>democlinsite1<br>democlinsite1                                                                                                    | 2<br>2<br>2<br>2<br>2<br>2<br>2<br>2<br>2<br>2<br>2<br>2<br>2<br>2<br>2<br>2<br>2<br>2<br>2 | Placebo<br>Placebo<br>Placebo<br>Placebo<br>Placebo<br>Placebo<br>Placebo<br>Placebo<br>Placebo<br>Placebo<br>Placebo<br>Placebo<br>Placebo<br>Placebo                                                                                                    | A04         A06           A06         A10           A11         A11           A25         A35           A35         A36           A43         A43           A46         A24           A13         A44           A13         A44                                                                                                    | 6<br>7<br>8<br>9<br>10<br>11<br>12<br>13<br>14<br>15<br>16<br>17<br>18<br>19<br>20                                                                                                    | False       False       False       False       False       False       False       False       False       False       False       False       False       False       False       False       False       False       False       False       False       False       False                                                                                                          | 8<br>8<br>8<br>8<br>8<br>8<br>8<br>8<br>8<br>8<br>8<br>8<br>8<br>8<br>8<br>8<br>8<br>8<br>8                                                                                                    |                                                                                                    |             |
|                                                                                                    | Demo Clinical Site 1 Demo Clinical Site 1 Demo Clin | democlinsite1<br>democlinsite1<br>democlinsite1<br>democlinsite1<br>democlinsite1<br>democlinsite1<br>democlinsite1<br>democlinsite1<br>democlinsite1<br>democlinsite1<br>democlinsite1<br>democlinsite1<br>democlinsite1<br>democlinsite1<br>democlinsite1                                                                                                    | 2<br>2<br>2<br>2<br>2<br>2<br>2<br>2<br>2<br>2<br>2<br>2<br>2<br>2<br>2<br>2<br>2<br>2<br>2 | Placebo<br>Placebo<br>Placebo<br>Placebo<br>Placebo<br>Placebo<br>Placebo<br>Placebo<br>Placebo<br>Placebo<br>Placebo<br>Placebo<br>Placebo                                                                                                    | A04         A06           A06         A10           A11         A11           A25         A35           A35         A36           A30         A43           A43         A46           A24         A13           A43         A44           A13         A44           A17         A31                                                                                                    | 6<br>7<br>8<br>9<br>10<br>11<br>12<br>13<br>14<br>15<br>16<br>17<br>18<br>19<br>20<br>21                                                                                                    | False       False       False       False       False       False       False       False       False       False       False       False       False       False       False       False       False       False       False       False                                                                                                          | 8<br>8<br>8<br>8<br>8<br>8<br>8<br>8<br>8<br>8<br>8<br>8<br>8<br>8<br>8<br>8<br>8<br>8<br>8                                                                                                    |                                                                                                    |             |
|                                                                                                    | Demo Clinical Site 1 Demo Clinical Site 1 Demo Clin | democlinsite1<br>democlinsite1<br>democlinsite1<br>democlinsite1<br>democlinsite1<br>democlinsite1<br>democlinsite1<br>democlinsite1<br>democlinsite1<br>democlinsite1<br>democlinsite1<br>democlinsite1<br>democlinsite1<br>democlinsite1<br>democlinsite1                                                                                                    | 2<br>2<br>2<br>2<br>2<br>2<br>2<br>2<br>2<br>2<br>2<br>2<br>2<br>2<br>2<br>2<br>2<br>2<br>2 | Placebo<br>Placebo<br>Placebo<br>Placebo<br>Placebo<br>Placebo<br>Placebo<br>Placebo<br>Placebo<br>Placebo<br>Placebo<br>Placebo<br>Placebo<br>Placebo                                                                                                    | A04         A06           A06         A10           A11         A11           A25         A35           A35         A38           A20         A43           A43         A43           A43         A44           A13         A44           A13         A44           A17         A31                                                                                                    | 6<br>7<br>8<br>9<br>10<br>11<br>12<br>13<br>14<br>15<br>16<br>17<br>18<br>19<br>20<br>21<br>22                                                                                                    | False       False                                                                                                    | 8<br>8<br>8<br>8<br>8<br>8<br>8<br>8<br>8<br>8<br>8<br>8<br>8<br>8<br>8<br>8<br>8<br>8<br>8                                                                                                    |                                                                                                    |             |
|                                                                                                    | Demo Clinical Site 1 Demo Clinical Site 1 Demo Clin | democlinsite1<br>democlinsite1<br>democlinsite1<br>democlinsite1<br>democlinsite1<br>democlinsite1<br>democlinsite1<br>democlinsite1<br>democlinsite1<br>democlinsite1<br>democlinsite1<br>democlinsite1<br>democlinsite1<br>democlinsite1<br>democlinsite1<br>democlinsite1<br>democlinsite1                                                                                                    | 2<br>2<br>2<br>2<br>2<br>2<br>2<br>2<br>2<br>2<br>2<br>2<br>2<br>2<br>2<br>2<br>2<br>2<br>2 | Placebo<br>Placebo<br>Placebo<br>Placebo<br>Placebo<br>Placebo<br>Placebo<br>Placebo<br>Placebo<br>Placebo<br>Placebo<br>Placebo<br>Placebo<br>Placebo<br>Placebo<br>Placebo<br>Placebo<br>Placebo<br>Placebo                                                                                                    | A04         A06           A06         A06           A10         A11           A25         A35           A35         A38           A20         A43           A43         A43           A43         A44           A13         A44           A13         A44           A17         A31           A36         A05                                                                                                    | 6<br>7<br>8<br>9<br>10<br>11<br>12<br>13<br>14<br>15<br>16<br>17<br>18<br>19<br>20<br>21<br>22<br>23<br>23                                                                                                    | False       False                                                                                                    | 8<br>8<br>8<br>8<br>8<br>8<br>8<br>8<br>8<br>8<br>8<br>8<br>8<br>8<br>8<br>8<br>8<br>8<br>8                                                                                                    |                                                                                                    |             |
|                                                                                                    | Demo Clinical Site 1 Demo Clinical Site 1 Demo Clin | democlinsite1<br>democlinsite1<br>democlinsite1<br>democlinsite1<br>democlinsite1<br>democlinsite1<br>democlinsite1<br>democlinsite1<br>democlinsite1<br>democlinsite1<br>democlinsite1<br>democlinsite1<br>democlinsite1<br>democlinsite1<br>democlinsite1<br>democlinsite1<br>democlinsite1<br>democlinsite1                                                                                                    | 2<br>2<br>2<br>2<br>2<br>2<br>2<br>2<br>2<br>2<br>2<br>2<br>2<br>2<br>2<br>2<br>2<br>2<br>2 | Placebo<br>Placebo<br>Placebo<br>Placebo<br>Placebo<br>Placebo<br>Placebo<br>Placebo<br>Placebo<br>Placebo<br>Placebo<br>Placebo<br>Placebo<br>Placebo<br>Placebo<br>Placebo                                                                                                    | A04         A06           A06         A10           A11         A25           A31         A35           A35         A38           A20         A33           A43         A43           A43         A44           A17         A31           A36         A08           A41         A17           A31         A36           A03         A05                                                                                                    | 6<br>7<br>8<br>9<br>10<br>11<br>12<br>13<br>14<br>15<br>16<br>17<br>18<br>19<br>20<br>21<br>22<br>23<br>24<br>24                                                                                                    | False       False                                                                                                    | S       S       S <t< td=""><td></td><td></td></t<>                                                                                                    |                                                                                                    |             |
| Click "SAVE CHANGES"                                                                                                    | Demo Clinical Site 1 Demo Clinical Site 1 Demo Clin | democlinsite1<br>democlinsite1<br>democlinsite1                                                                                                    | 2<br>2<br>2<br>2<br>2<br>2<br>2<br>2<br>2<br>2<br>2<br>2<br>2<br>2<br>2<br>2<br>2<br>2<br>2 | Placebo<br>Placebo<br>Placebo<br>Placebo<br>Placebo<br>Placebo<br>Placebo<br>Placebo<br>Placebo<br>Placebo<br>Placebo<br>Placebo<br>Placebo<br>Placebo<br>Placebo<br>Placebo<br>Placebo<br>Placebo<br>Placebo<br>Placebo<br>Placebo<br>Placebo<br>Placebo<br>Placebo<br>Placebo<br>Placebo                                                                                                    | A04         A06           A06         A10           A11         A25           A33         A35           A35         A35           A36         A32           A43         A43           A43         A46           A24         A13           A44         A17           A31         A36           A06         A05           A21         A32                                                                                                    | 6<br>7<br>8<br>9<br>10<br>11<br>12<br>13<br>14<br>15<br>16<br>17<br>18<br>19<br>20<br>21<br>22<br>23<br>24<br>22<br>23<br>24<br>25                                                                                                    | False       False                                                                                                    | <ul> <li>8</li> <li>8</li> <li>9</li> <li>9</li> <li>9&lt;</li></ul> |                                                                                                    |             |
| Click "SAVE CHANGES"<br>to indicate that the                                                                                      | Demo Clinical Site 1 Demo Clinical Site 1 Demo Clin | democlinsite1<br>democlinsite1<br>democlinsite1                                                                                                    | 2<br>2<br>2<br>2<br>2<br>2<br>2<br>2<br>2<br>2<br>2<br>2<br>2<br>2<br>2<br>2<br>2<br>2<br>2 | Placebo           Placebo                                                                                                    | A04         A04           A06         A10           A11         A11           A12         A35           A38         A36           A43         A38           A43         A43           A43         A43           A43         A44           A13         A44           A13         A44           A17         A36           A43         A05           A21         A32           A51         A52                                                                                                    | 6<br>7<br>8<br>9<br>10<br>11<br>12<br>13<br>13<br>14<br>15<br>16<br>17<br>18<br>19<br>20<br>21<br>22<br>23<br>24<br>22<br>23<br>24<br>25<br>26                                                                                                    | False       False                                                                                                    | S       S       S <t< td=""><td></td><td></td></t<>                                                                                                    |                                                                                                    |             |
| Click "SAVE CHANGES"<br>to indicate that the                                                                                      | Demo Clinical Site 1 Demo Clinical Site 1 Demo Clin | democlinsite1<br>democlinsite1<br>democlinsite1                                                                                      | 2<br>2<br>2<br>2<br>2<br>2<br>2<br>2<br>2<br>2<br>2<br>2<br>2<br>2<br>2<br>2<br>2<br>2<br>2 | Placebo<br>Placebo<br>Placebo<br>Placebo<br>Placebo<br>Placebo<br>Placebo<br>Placebo<br>Placebo<br>Placebo<br>Placebo<br>Placebo<br>Placebo<br>Placebo<br>Placebo<br>Placebo<br>Placebo<br>Placebo<br>Placebo<br>Placebo                                                                                                    | A04         A04           A06         A10           A11         A11           A12         A35           A38         A36           A43         A38           A43         A43           A43         A43           A43         A44           A17         A36           A44         A17           A31         A36           A42         A31           A36         A42           A31         A36           A55         A21           A32         A51                                                                                                    | 6<br>7<br>8<br>9<br>10<br>11<br>12<br>13<br>13<br>14<br>15<br>16<br>17<br>18<br>19<br>20<br>21<br>22<br>23<br>24<br>25<br>26<br>27<br>27                                                                                                    | False       False                                                                                                    | S       S       S <t< td=""><td></td><td></td></t<>                                                                                                    |                                                                                                    |             |
| Click "SAVE CHANGES"<br>to indicate that the<br><i>Kits</i> are now available                                                     | Demo Clinical Site 1 Demo Clinical Site 1 Demo Clin | democlinsite1<br>democlinsite1<br>democlinsite1                                                                                      | 2<br>2<br>2<br>2<br>2<br>2<br>2<br>2<br>2<br>2<br>2<br>2<br>2<br>2<br>2<br>2<br>2<br>2<br>2 | Placebo           Placebo           Placebo <td< td=""><td>A04         A04           A06         A06           A10         A11           A25         A36           A35         A38           A26         A37           A38         A20           A43         A38           A43         A43           A43         A44           A17         A31           A36         A24           A44         A17           A31         A36           A21         A32           A32         A32           A51         A51           A54         A54</td><td>6<br/>7<br/>8<br/>9<br/>10<br/>11<br/>12<br/>13<br/>14<br/>15<br/>16<br/>17<br/>18<br/>19<br/>20<br/>21<br/>22<br/>22<br/>23<br/>24<br/>22<br/>23<br/>24<br/>25<br/>26<br/>27<br/>28</td><td>False       False       False</td><td>S       S       S    <t< td=""><td></td><td></td></t<></td></td<>                                                                                                    | A04         A04           A06         A06           A10         A11           A25         A36           A35         A38           A26         A37           A38         A20           A43         A38           A43         A43           A43         A44           A17         A31           A36         A24           A44         A17           A31         A36           A21         A32           A32         A32           A51         A51           A54         A54                                                                                                    | 6<br>7<br>8<br>9<br>10<br>11<br>12<br>13<br>14<br>15<br>16<br>17<br>18<br>19<br>20<br>21<br>22<br>22<br>23<br>24<br>22<br>23<br>24<br>25<br>26<br>27<br>28                                                                                                    | False       False                                                                                                    | S       S       S <t< td=""><td></td><td></td></t<>                                                                                                    |                                                                                                    |             |
| Click "SAVE CHANGES"<br>to indicate that the<br><i>Kits</i> are now available<br>and return to the                                | Demo Clinical Site 1 Demo Clinical Site 1 Demo Clin | democlinsite1<br>democlinsite1<br>democlinsite1 | 2<br>2<br>2<br>2<br>2<br>2<br>2<br>2<br>2<br>2<br>2<br>2<br>2<br>2<br>2<br>2<br>2<br>2<br>2 | Placebo           Placebo           Placebo <td< td=""><td>A04         A04           A06         A06           A10         A11           A25         A36           A35         A38           A20         A33           A38         A20           A43         A38           A43         A43           A43         A44           A17         A31           A36         A24           A44         A17           A31         A36           A21         A32           A32         A32           A51         A54           A57         A59</td><td>6<br/>7<br/>8<br/>9<br/>10<br/>11<br/>12<br/>13<br/>14<br/>15<br/>16<br/>17<br/>18<br/>17<br/>18<br/>20<br/>21<br/>22<br/>22<br/>23<br/>22<br/>23<br/>22<br/>24<br/>25<br/>26<br/>27<br/>28<br/>29<br/>20</td><td>False       False       False</td><td>3       3       3       3       3       3       3       3       3       3       3       3       3       3       3       3       3       3       3       3       3       3       3       3       3       3       3       3       3       3       3       3       3       3       3       3       3       3       3       3       3       3       3       3       3       3       3       3       3       3       3       3       3       3       3       3       3       3       3       3       3       3       3       3       3       3       3       3    <t< td=""><td></td><td></td></t<></td></td<>                                                                                                    | A04         A04           A06         A06           A10         A11           A25         A36           A35         A38           A20         A33           A38         A20           A43         A38           A43         A43           A43         A44           A17         A31           A36         A24           A44         A17           A31         A36           A21         A32           A32         A32           A51         A54           A57         A59                                                                                                    | 6<br>7<br>8<br>9<br>10<br>11<br>12<br>13<br>14<br>15<br>16<br>17<br>18<br>17<br>18<br>20<br>21<br>22<br>22<br>23<br>22<br>23<br>22<br>24<br>25<br>26<br>27<br>28<br>29<br>20                                                                                                    | False       False                                                                                                    | 3       3       3       3       3       3       3       3       3       3       3       3       3       3       3       3       3       3       3       3       3       3       3       3       3       3       3       3       3       3       3       3       3       3       3       3       3       3       3       3       3       3       3       3       3       3       3       3       3       3       3       3       3       3       3       3       3       3       3       3       3       3       3       3       3       3       3       3 <t< td=""><td></td><td></td></t<>                                                                                                    |                                                                                                    |             |
| Click "SAVE CHANGES"<br>to indicate that the<br><i>Kits</i> are now available<br>and return to the<br>screen on the pext          | Demo Clinical Site 1 Demo Clinical Site 1 Demo Clin | democlinsite1<br>democlinsite1<br>democlinsite1                                                    | 2<br>2<br>2<br>2<br>2<br>2<br>2<br>2<br>2<br>2<br>2<br>2<br>2<br>2<br>2<br>2<br>2<br>2<br>2 | Placebo           Placebo           Placebo <td< td=""><td>A04         A04           A06         A06           A10         A11           A25         A35           A35         A36           A20         A33           A36         A24           A44         A17           A31         A36           A24         A44           A47         A31           A36         A21           A37         A36           A36         A35           A37         A36           A36         A36           A44         A44           A31         A36           A32         A31           A36         A35           A37         A36           A36         A36           A37         A36           A36         A36           A37         A36           A36         A37           A37         A36           A37         A37           A37         A37           A37         A37           A37         A37           A37         A37</td><td>6<br/>7<br/>8<br/>9<br/>10<br/>11<br/>12<br/>13<br/>14<br/>15<br/>15<br/>16<br/>17<br/>18<br/>19<br/>20<br/>21<br/>22<br/>23<br/>22<br/>23<br/>22<br/>23<br/>22<br/>23<br/>22<br/>23<br/>22<br/>23<br/>22<br/>23<br/>22<br/>23<br/>22<br/>23<br/>22<br/>23<br/>22<br/>23<br/>22<br/>23<br/>22<br/>23<br/>22<br/>23<br/>22<br/>23<br/>23</td><td>False       False       False</td><td>3       3       3       3       3       3       3       3       3       3       3       3       3       3       3       3       3       3       3       3       3       3       3       3       3       3       3       3       3       3       3       3       3       3       3       3       3       3       3       3       3       3       3       3       3       3       3       3       3       3       3       3       3       3       3       3       3       3       3       3       3       3       3       3       3       3       3       3    <t< td=""><td></td><td></td></t<></td></td<> | A04         A04           A06         A06           A10         A11           A25         A35           A35         A36           A20         A33           A36         A24           A44         A17           A31         A36           A24         A44           A47         A31           A36         A21           A37         A36           A36         A35           A37         A36           A36         A36           A44         A44           A31         A36           A32         A31           A36         A35           A37         A36           A36         A36           A37         A36           A36         A36           A37         A36           A36         A37           A37         A36           A37         A37           A37         A37           A37         A37           A37         A37           A37         A37 | 6<br>7<br>8<br>9<br>10<br>11<br>12<br>13<br>14<br>15<br>15<br>16<br>17<br>18<br>19<br>20<br>21<br>22<br>23<br>22<br>23<br>22<br>23<br>22<br>23<br>22<br>23<br>22<br>23<br>22<br>23<br>22<br>23<br>22<br>23<br>22<br>23<br>22<br>23<br>22<br>23<br>22<br>23<br>22<br>23<br>22<br>23<br>23 | False       False       False | 3       3       3       3       3       3       3       3       3       3       3       3       3       3       3       3       3       3       3       3       3       3       3       3       3       3       3       3       3       3       3       3       3       3       3       3       3       3       3       3       3       3       3       3       3       3       3       3       3       3       3       3       3       3       3       3       3       3       3       3       3       3       3       3       3       3       3       3 <t< td=""><td></td><td></td></t<>                                                                                                    |                                                                                                    |             |
| Click "SAVE CHANGES"<br>to indicate that the<br><i>Kits</i> are now available<br>and return to the<br>screen on the next          | Demo Clinical Site 1 Demo Clinical Site 1 Demo Clin | democlinsite1<br>democlinsite1<br>democlinsite1                                   | 2<br>2<br>2<br>2<br>2<br>2<br>2<br>2<br>2<br>2<br>2<br>2<br>2<br>2<br>2<br>2<br>2<br>2<br>2 | Placebo       Placebo                                                                                                    | A04           A04           A06           A10           A11           A12           A31           A32           A43           A43           A43           A43           A43           A43           A43           A44           A17           A31           A36           A02           A31           A36           A51           A52           A51           A52           A51           A52           A51           A52           A51           A52           A53           A54           A55           A50                                                                                                    | 6<br>7<br>8<br>9<br>10<br>11<br>12<br>13<br>14<br>15<br>16<br>17<br>18<br>19<br>20<br>21<br>22<br>23<br>22<br>23<br>22<br>23<br>22<br>23<br>22<br>23<br>22<br>23<br>22<br>23<br>22<br>23<br>22<br>23<br>22<br>23<br>22<br>23<br>23                                                       | False       False       False | 3       3       3       3       3       3       3       3       3       3       3       3       3       3       3       3       3       3       3       3       3       3       3       3       3       3       3       3       3       3       3       3       3       3       3       3       3       3       3       3       3       3       3       3       3       3       3       3       3       3       3       3       3       3       3       3       3       3       3       3       3       3       3       3       3       3       3       3 <t< td=""><td></td><td></td></t<>                                                                                                    |                                                                                                    |             |
| Click "SAVE CHANGES"<br>to indicate that the<br><i>Kits</i> are now available<br>and return to the<br>screen on the next<br>page. | Demo Clinical Site 1 Demo Clinical Site 1 Demo Clin | democlinsite1<br>democlinsite1<br>democlinsite1                  | 2<br>2<br>2<br>2<br>2<br>2<br>2<br>2<br>2<br>2<br>2<br>2<br>2<br>2<br>2<br>2<br>2<br>2<br>2 | Placebo           Placebo           Placebo <td< td=""><td>A04           A04           A06           A10           A11           A21           A35           A35           A36           A20           A38           A38           A43           A43           A43           A43           A43           A43           A43           A43           A44           A17           A31           A36           A21           A36           A37           A38           A39           A44           A17           A31           A36           A37           A36           A32           A31           A32           A32           A34           A51           A52           A51           A52           A50           A50</td><td>6 7 8 9 10 11 12 13 14 15 16 17 18 19 20 21 22 23 24 25 26 27 28 29 30</td><td>False       False       False</td><td>0       0       0       0       0       0       0       0       0       0       0       0       0       0       0       0       0       0       0       0       0       0       0       0       0       0       0       0       0       0       0       0       0       0       0       0       0       0       0       0       0       0       0       0       0       0       0       0       0       0       0       0       0       0       0       0       0       0       0       0       0       0       0       0       0       0       0       0    <t< td=""><td>0<br/>0<br/>0<br/>0<br/>0<br/>0<br/>0<br/>0<br/>0<br/>0<br/>0<br/>0<br/>0<br/>0<br/>0<br/>0<br/>0<br/>0<br/>0</td><td>previous</td></t<></td></td<>                                                                                                    | A04           A04           A06           A10           A11           A21           A35           A35           A36           A20           A38           A38           A43           A43           A43           A43           A43           A43           A43           A43           A44           A17           A31           A36           A21           A36           A37           A38           A39           A44           A17           A31           A36           A37           A36           A32           A31           A32           A32           A34           A51           A52           A51           A52           A50           A50                                                                                                    | 6 7 8 9 10 11 12 13 14 15 16 17 18 19 20 21 22 23 24 25 26 27 28 29 30                                                                                                    | False       False       False | 0       0       0       0       0       0       0       0       0       0       0       0       0       0       0       0       0       0       0       0       0       0       0       0       0       0       0       0       0       0       0       0       0       0       0       0       0       0       0       0       0       0       0       0       0       0       0       0       0       0       0       0       0       0       0       0       0       0       0       0       0       0       0       0       0       0       0       0 <t< td=""><td>0<br/>0<br/>0<br/>0<br/>0<br/>0<br/>0<br/>0<br/>0<br/>0<br/>0<br/>0<br/>0<br/>0<br/>0<br/>0<br/>0<br/>0<br/>0</td><td>previous</td></t<>                                                                                                    | 0<br>0<br>0<br>0<br>0<br>0<br>0<br>0<br>0<br>0<br>0<br>0<br>0<br>0<br>0<br>0<br>0<br>0<br>0                                                                                                    | previous    |

With the changes, 60 *Kit Numbers* have been imported and assigned to "Demo Clinical Site 1". Seven have been used (*i.e.* already assigned to patients), 53 "REMAINING KITS" are available for future patients, and 5 are "NOT YET AVAILABLE".

|                                                              | WELCOME Demo Kit Administrator   LOC |
|--------------------------------------------------------------|--------------------------------------|
| HOME TRIALS CLINICAL SITES ADMINISTRATORS MY ACCOUNT         | HELP                                 |
| Select Trial » Trial Details » Manage Kits                   |                                      |
| Kits saved successfully.                                     |                                      |
| MANAGE KITS Edit Kit Preferences   Import Kits   Assign Kits |                                      |
| SITE ID CLINICAL SITE NAME USED K                            | TS REMAINING KITS NOT YET AVAILABLE  |
| View/Edit democlinsite1 Demo Clinical Site 1 7               | 53 0                                 |

#### 1.3 Import Unassigned Kit Numbers

Prior to importing "Unassigned" *Kit Numbers*, create a comma delimited (\*.csv) file as shown below. The term "unassigned" in this context means the Kits Numbers have not yet been assigned to a specific *Clinical Site*.

The file has two columns.

The first column (A) contains the Treatment ID. In this case "1" is Active and "2" is Control. The Treatment IDs are displayed under "TRIAL DETAILS", see <u>page 25</u>.

The second column (B) is the actual Kit Number.

| ×≣     | <b>5</b> 0                               | <b>€</b>           |                                                                  |                          | Demo Kits 61 to                       | 70 Unassigned.csv - I | Excel                                                                                                    |                         |   | ? 🗈 -    | - 8          | ×      |
|--------|------------------------------------------|--------------------|------------------------------------------------------------------|--------------------------|---------------------------------------|-----------------------|----------------------------------------------------------------------------------------------------|-------------------------|---|----------|--------------|--------|
| FILE   | HOME INSERT                              | PAGE LAYOUT        | FORMULAS DATA                                                    | A REVIEW VIE             | W ACROBAT                             |                       |                                                                                                    |                         |   | Ar       | ndy Willan 👻 |        |
| Normal | Page Break Page Cus<br>Preview Layout Vi | stom<br>ews        | <ul><li>✓ Formula Bar</li><li>✓ Headings</li><li>✓ Zoo</li></ul> | m 100% Zoom to Selection | New Arrange Freez<br>Window All Panes | Split Split           | <ul> <li>○ View Side by Side</li> <li>△ Synchronous Scrolling</li> <li>▲ Reset Window Position</li> </ul> | Switch Macros Yindows * |   |          |              |        |
| Δ1     | Workbook Views                           | Sh                 | ow                                                               | Zoom                     |                                       | Window                |                                                                                                    | Macros                  |   |          |              | ^      |
| AI     |                                          | ₩ J <sup>x</sup> Z |                                                                  |                          |                                       |                       |                                                                                                    |                         |   |          |              | ^      |
|        | Α                                        | В                  | С                                                                | D                        | E                                     | F                     | G                                                                                                    | Н                       | I | J        | K            | -      |
| 1      | 2                                        | A61                |                                                                  |                          |                                       |                       |                                                                                                    |                         |   |          |              |        |
| 2      | 1                                        | A62                |                                                                  |                          |                                       |                       |                                                                                                    |                         |   |          |              | -      |
| 3      | 2                                        | A63                |                                                                  |                          |                                       |                       |                                                                                                    |                         |   |          |              | _      |
| 4      | 1                                        | A64                |                                                                  |                          |                                       |                       |                                                                                                    |                         |   |          |              |        |
| 5      | 1                                        | A65                |                                                                  |                          |                                       |                       |                                                                                                    |                         |   |          |              |        |
| 6      | 1                                        | A66                |                                                                  |                          |                                       |                       |                                                                                                    |                         |   |          |              |        |
| 7      | 2                                        | A67                |                                                                  |                          |                                       |                       |                                                                                                    |                         |   |          |              |        |
| 8      | 2                                        | A68                |                                                                  |                          |                                       |                       |                                                                                                    |                         |   |          |              |        |
| 9      | 2                                        | A69                |                                                                  |                          |                                       |                       |                                                                                                    |                         |   |          |              | _      |
| 10     | 1                                        | A70                |                                                                  |                          |                                       |                       |                                                                                                    |                         |   |          |              |        |
| 11     |                                          |                    |                                                                  |                          |                                       |                       |                                                                                                    |                         |   |          |              |        |
| 12     |                                          |                    |                                                                  |                          |                                       |                       |                                                                                                    |                         |   |          |              |        |
| 13     |                                          |                    |                                                                  |                          |                                       |                       |                                                                                                    |                         |   |          |              |        |
| 14     |                                          |                    |                                                                  |                          |                                       |                       |                                                                                                    |                         |   |          |              |        |
| 15     |                                          |                    |                                                                  |                          |                                       |                       |                                                                                                    |                         |   |          |              |        |
| 16     | Demo Kits 61 to                          | o 70 Unassigned    | <b>(+)</b>                                                       |                          |                                       |                       | : •                                                                                                    |                         |   |          |              | •<br>• |
| READY  |                                          |                    |                                                                  |                          |                                       |                       |                                                                                                    |                         |   | <u> </u> | <b>+</b> 20  | 00%    |

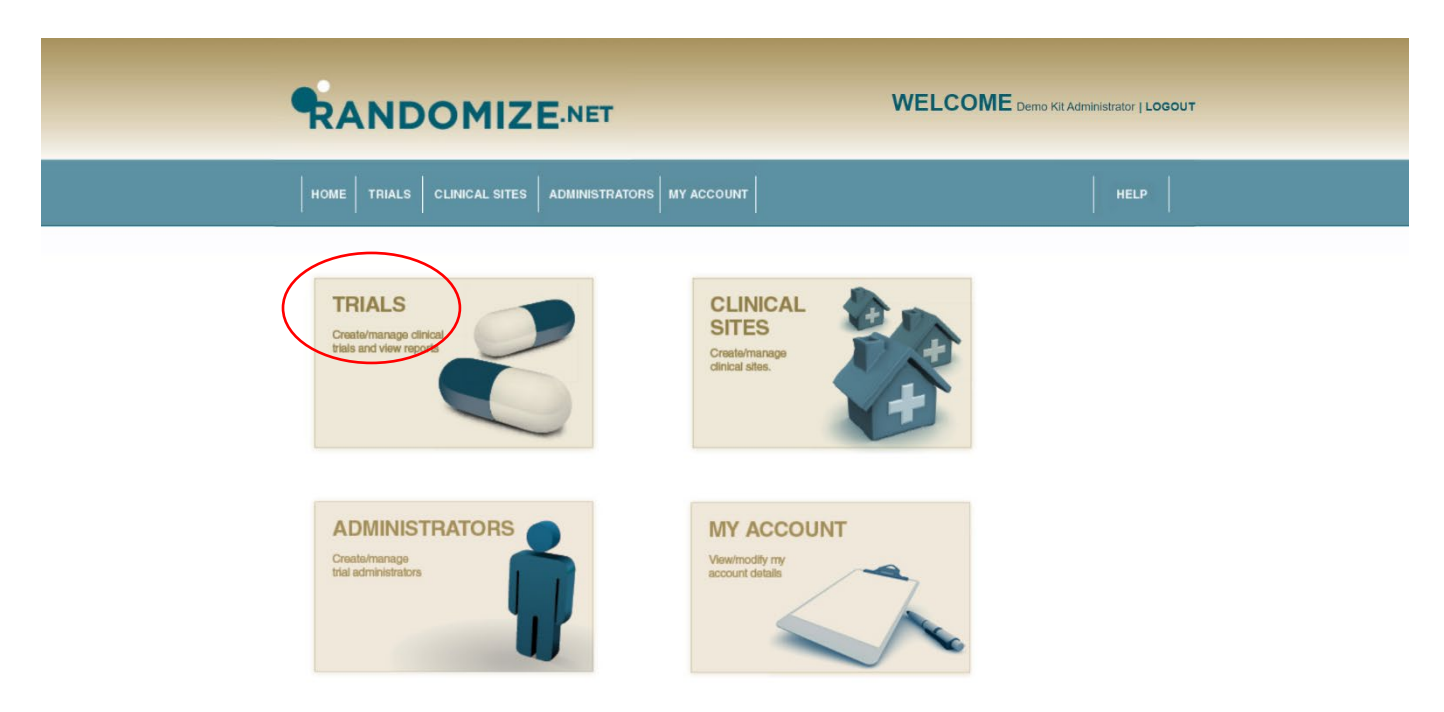

Once the \*csv file is ready, click on "TRIALS" from the *Kit Administrator* home page.

WELCOME Demo Kit Administrator | LOGOUT Select Trial TRIALS Select a trial to manage: NUMBER OF ACTIVE SITES TRIAL ID TRIAL NAME ACTIVE DATE ACTIVATED 1968 Demo Trial 1 False 22-12-2019 22:05:23 0 1972 Demo Blinded Trial 1 01-09-2020 23:02:39 True 1

Click on the trial to which you want to import unassigned Kit Numbers.

### The "TRIAL DETAILS" are shown.

Note the Treatment IDs are displayed "1" for active and "2" for Placebo.

Click on "Manage Kits".

| RANDOMIZE                                                | NET WELCOME Demo Kit Administ                                                   | rator   LOGOUT |
|----------------------------------------------------------|---------------------------------------------------------------------------------|----------------|
| HOME TRIALS CLINICAL SITES AL                            | MINISTRATORS MY ACCOUNT                                                         | HELP           |
| Select Trial » Trial Details                             |                                                                                 |                |
| TRIAL DETAILS                                            |                                                                                 |                |
| Edit Trial Details   Notification Emails   Edit Inclusio | n/Exclusion Criteria   Activate Clinical Sites   Limits   Reports   Manage Kits |                |
| TRIAL ID                                                 | 1972                                                                            |                |
| TRIAL NAME                                               | Demo Blinded Trial 1                                                            |                |
| ACTIVATED                                                | Yes                                                                             |                |
| DATE ACTIVATED                                           | 01-09-2020 23:02:39                                                             |                |
| NUMBER OF ACTIVE CLINICAL SITES                          | 1                                                                               |                |
| RECORD PATIENT INITIALS                                  | Yes                                                                             |                |
| RECORD PATIENT BIRTHDATE                                 | No                                                                              |                |
| RECORD OTHER VARIABLE                                    | No                                                                              |                |
| TREATMENTS                                               | 1. Active<br>2. Placebo                                                         |                |
| STRATIFY BY CLINICAL SITE                                | Yes                                                                             |                |
| BLOCKING FACTORS                                         | 2                                                                               |                |
| BLOCK SIZES                                              | 4                                                                               |                |
| STRATIFICATION VARIABLES                                 | 1. Duration since injury<br>a. Less than 2 years<br>b. 2 years or more          |                |

Sixty Kits have been imported and assigned to "Demo Clinical Site 1". Seven have been used and 53 "REMAINING KITS" are available for future patients. No Kits have been imported and assigned to "Demo Clinical Site 2".

Click on "Import Kits".

| RAI                                 | NDON                                              |                            |       |           | WELCOME        | IOUT              |  |  |
|-------------------------------------|---------------------------------------------------|----------------------------|-------|-----------|----------------|-------------------|--|--|
| Номе Т                              | RIALS CLINIC                                      | AL SITES ADMINISTRATORS    | MY AG | CCOUNT    | HELP           |                   |  |  |
| Select Trial » MANA Edit Kit Prefer | Trial Details » N<br>GE KITS<br>ence: Import Kits | tanage Kits<br>Assign Kits |       |           |                |                   |  |  |
|                                     | SITE ID                                           | CLINICAL SITE NAME         |       | USED KITS | REMAINING NITS | NOT YET AVAILABLE |  |  |
| View/Edit                           | democlinsite1                                     | Demo Clinical Site 1       |       | 7         | 53             | 0                 |  |  |
| View/Edit                           | democlinsite2                                     | Demo Clinical Site 2       |       | 0         | 0              | 0                 |  |  |

Click on "Choose file".

| HOME TRIALS CLINICAL SITES ADMINISTRATORS MY ACCOUNT                                                                                                    | HELP |
|----------------------------------------------------------------------------------------------------|------|
| Select Trial » Trial Details » Manage Kits » Manage Kits For Site                                                                                                    |      |
| IMPORT KITS<br>Choose file<br>Kit Upload Help<br>Importing assigned kits:<br>Please upload a CSV (comma-separated values) file with four columns with the following order: |      |
| Culnical Site Frimary User Login ID     Treatment ID     Kit ID     Kit ID     Available at Clinical Site Now (1=yes, 0=no)                                                |      |
| Importing unassigned kits:<br>Please upload a CSV (comma-separated values) file with two columns with the following order:<br>• Treatment ID<br>• Kit ID                   |      |
| SAVE CHANGES CANCEL                                                                                                    |      |

Navigate to the file containing the *Kit Numbers* you want to import. Click on it and then click on "Open".

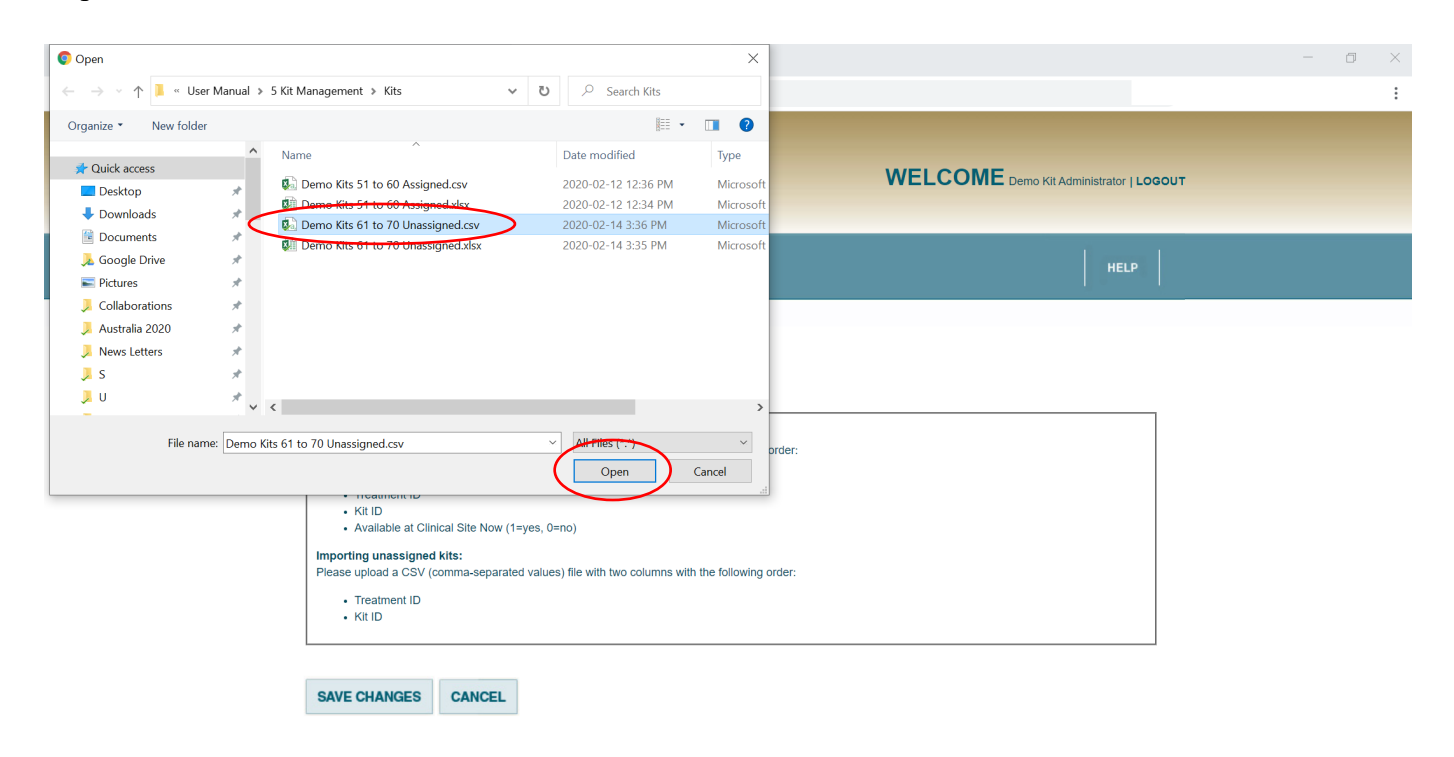

The 10 Unassigned Kits are displayed.

Clicking on "SAVE CHANGES" will import the *Kits* and take you to the screen on the next page.

Clicking on "CANCEL" will not import the Kits.

| HOME TRIALS CLINICAL SITES                 | HELP                                                                               |                                                                                                    |
|--------------------------------------------|------------------------------------------------------------------------------------|----------------------------------------------------------------------------------------------------|
| Select Trial » Trial Details » Manage Kits | >> Manage Kits For Site                                                            |                                                                                                    |
| IMPORT KITS                                |                                                                                    |                                                                                                    |
| Choose file                                |                                                                                    |                                                                                                    |
| TREATMENT ID                               | TREATMENT                                                                          | КІТ                                                                                                   |
| TREATMENT ID                               | TREATMENT                                                                          | КІТ                                                                                                   |
| 2                                          | Placebo                                                                            | A61                                                                                                   |
|                                            |                                                                                    |                                                                                                    |
| 1                                          | Active                                                                             | A62                                                                                                   |
| 1 2                                        | Active<br>Placebo                                                                  | A62<br>A63                                                                                            |
| 1<br>2<br>1                                | Active<br>Placebo<br>Active                                                        | A62<br>A63<br>A64                                                                                     |
| 1<br>2<br>1<br>1                           | Active<br>Placebo<br>Active<br>Active                                              | A62<br>A63<br>A64<br>A65                                                                              |
| 1<br>2<br>1<br>1<br>1                      | Active<br>Placebo<br>Active<br>Active<br>Active                                    | A62<br>A63<br>A64<br>A65<br>A66                                                                       |
| 1<br>2<br>1<br>1<br>1<br>2<br>2            | Active<br>Placebo<br>Active<br>Active<br>Active<br>Active<br>Placebo               | A62<br>A63<br>A64<br>A65<br>A66<br>A66                                                                |
| 1<br>2<br>1<br>1<br>1<br>2<br>2            | Active Placebo Active Active Active Active Placebo Placebo Placebo                 | A62           A63           A64           A65           A66           A67           A68               |
| 1<br>2<br>1<br>1<br>1<br>2<br>2<br>2<br>2  | Active Placebo Active Active Active Active Placebo Placebo Placebo Placebo Placebo | A62           A63           A64           A65           A66           A67           A68           A69 |

There are now 10 Unassigned Kits that can be assigned to *Clinical Sites* when appropriate.

| <b>R</b> A         | NDO                  | MIZE.NET                 | WELCOME Demo Kit Administrator   LO |                |                   |
|--------------------|----------------------|--------------------------|-------------------------------------|----------------|-------------------|
| HOME               |                      | CAL SITES ADMINISTRATORS |                                     |                | HELP              |
| Select Tria        | » Trial Details »    | Manage Kits              |                                     |                |                   |
| O Kits in          | ported successfully. |                          |                                     |                |                   |
| MAN<br>Edit Kit Pr | AGE KITS             | s   Assign Kits          |                                     |                |                   |
|                    | SITE ID              | CLINICAL SITE NAME       | USED KITS                           | REMAINING KITS | NOT YET AVAILABLE |
| View/Ed            | it democlinsite1     | Demo Clinical Site 1     | 7                                   | 53             | 0                 |
|                    |                      | Demo Clinical Site 2     | 0                                   | 0              | 0                 |

### 1.4 Assign Kit Numbers to Clinical Sites

To indicate that previously imported *Kit Numbers* are now available at specific *Clinical Sites*, click on "TRIALS" from the Kit Administrator home page.

|                                                            | WELCOME Demo Kit Administrator   LOGOUT               |
|------------------------------------------------------------|-------------------------------------------------------|
| HOME TRIALS CLINICAL SITES ADMINISTRATORS MY               | ACCOUNT                                               |
| TRIALS<br>Create/manage diriced<br>trials and view reports | CLINICAL<br>STEES<br>Create/manage<br>clinical sites. |
| ADMINISTRATORS<br>Create/manage<br>trial administrators    | MY ACCOUNT<br>Verwimodity my<br>account details       |

Click on the appropriate trial.

| RA                                     | NDOMIZE.NET                          |               | WELCOM                                     | E Demo Kit Administrator   LOG | OUT |
|----------------------------------------|--------------------------------------|---------------|--------------------------------------------|--------------------------------|-----|
| номе                                   | TRIALS CLINICAL SITES ADMINISTRATORS |               |                                            | HELP                           |     |
| Select Trial<br>TRIAI<br>Select a tria | _S                                   |               |                                            |                                |     |
| TRIAL ID                               | TRIAL NAME                           | ACTIVE        | DATE ACTIVATED                             | NUMBER OF<br>ACTIVE SITES      |     |
| 1968<br>1972 <b>(</b>                  | Demo Trial 1<br>Demo Blinded Trial 1 | False<br>True | 22-12-2019 22:05:23<br>01-09-2020 23:02:39 | 0                              |     |

The "TRIAL DETAILS" are shown.

Click on "Manage Kits".

| RANDOMIZE                                                | NET WELCOME Demo Kit Admi                                                       | nistrator   LOGOUT |
|----------------------------------------------------------|---------------------------------------------------------------------------------|--------------------|
|                                                          | MINISTRATORS MY ACCOUNT                                                         | HELP               |
| Select Trial » Trial Details                             |                                                                                 |                    |
| TRIAL DETAILS                                            |                                                                                 |                    |
| Edit Trial Details   Notification Emails   Edit Inclusio | n/Exclusion Criteria   Activate Clinical Sites   Limits   Reports   Manage Kits |                    |
| TRIAL ID                                                 | 1972                                                                            |                    |
| TRIAL NAME                                               | Demo Blinded Trial 1                                                            |                    |
| ACTIVATED                                                | Yes                                                                             |                    |
| DATE ACTIVATED                                           | 01-09-2020 23:02:39                                                             |                    |
| NUMBER OF ACTIVE CLINICAL SITES                          | 1                                                                               |                    |
| RECORD PATIENT INITIALS                                  | Yes                                                                             |                    |
| RECORD PATIENT BIRTHDATE                                 | No                                                                              |                    |
| RECORD OTHER VARIABLE                                    | No                                                                              |                    |
| TREATMENTS                                               | 1. Active<br>2. Placebo                                                         |                    |
| STRATIFY BY CLINICAL SITE                                | Yes                                                                             |                    |
| BLOCKING FACTORS                                         | 2                                                                               |                    |
| BLOCK SIZES                                              | 4                                                                               |                    |
| STRATIFICATION VARIABLES                                 | 1. Duration since injury<br>a. Less than 2 years<br>b. 2 years or more          |                    |

Sixty *Kits* have been imported and assigned to "Demo Clinical Site 1". Seven have been used and there are 53 "REMAINING KITS" for future patients. No *Kits* have been imported and assigned to "Demo Clinical Site 2".

Ten *Kits* have been imported but not yet assigned to a *Clinical Site*.

Click on "Assign Kits".

| RANDO                                                                              | MIZE.NET                                     |           | WELCOM         | E Demo Kit Administrator   LOC | BOUT |
|------------------------------------------------------------------------------------|----------------------------------------------|-----------|----------------|--------------------------------|------|
| HOME TRIALS CLINI                                                                  |                                              |           |                | HELP                           |      |
| Select Trial » Trial Details »<br>MANAGE KITS<br>Edit Kit Preferences   Import Kit | Manage Kits                                  |           |                |                                |      |
| SITE ID                                                                            | CLINICAL SITE NAME                           | USED KITS | REMAINING KITS | NOT YET AVAILABLE              |      |
| View/Edit democlinsite1<br>View/Edit democlinsite2                                 | Demo Clinical Site 1<br>Demo Clinical Site 2 | 7         | 53<br>0        | 0                              |      |
| UNASSIGNED KIT COU                                                                 | NT 10                                        |           |                |                                |      |

Click on the drop-down menus under "CLINICAL SITE" to select the *Clinical Site* you want to assign each *Kit* to. See the screen on the next page.

| RANDO                        |                                    | г   |               | WELCO   | ME Dem | o Kit Administrator   LOGOUT |  |
|------------------------------|------------------------------------|-----|---------------|---------|--------|------------------------------|--|
| HOME TRIALS                  |                                    |     |               |         |        | HELP                         |  |
| Select Trial » Trial Details | s » Manage Kits » Assign Kits<br>S | 5   |               |         |        |                              |  |
| TREATMENT ID                 | TREATMENT                          | КІТ | CLINICAL SITE | 4 VAILA | BLE    | DELETE                       |  |
| 2                            | Placebo                            | A61 | Pick One      | Y       |        |                              |  |
| 1                            | Active                             | A62 | Pick One      | •       |        | D                            |  |
| 2                            | Placebo                            | A63 | Pick One      | •       |        |                              |  |
| 1                            | Active                             | A64 | Pick One      | •       |        | 0                            |  |
| 1                            | Active                             | A65 | Pick One      | •       |        |                              |  |
| 1                            | Active                             | A66 | Pick One      | •       |        |                              |  |
| 2                            | Placebo                            | A67 | Pick One      | •       |        |                              |  |
| 2                            | Placebo                            | A68 | Pick One      | •       |        |                              |  |
| 2                            | Placebo                            | A69 | Pick One      | •       |        |                              |  |
| 4                            | Active                             | A70 | Pick One      | •       |        |                              |  |

*Kit Numbers* A61 to A64 are to be assigned to "Demo Clinical Site 1" and A65 to A68 are to be assigned to "Demo Clinical Site 2".

Clicking on "SAVE CHANGES" will assign the *Kits* and take you to the screen on the next page.

Clicking on "CANCEL" will not assign the *Kits* and take you back to the screen on the previous page.

|                              |                           | T<br>STRATORS M | Y ACCOUNT            | WE                                                      | LCOME Demo                                                 | Kit Administrator   LOG4                      | TUC                                                                          |
|------------------------------|---------------------------|-----------------|----------------------|---------------------------------------------------------|------------------------------------------------------------|-----------------------------------------------|------------------------------------------------------------------------------|
| Select Trial » Trial Details | » Manage Kits » Assign Ki | ts              |                      |                                                         |                                                            |                                               |                                                                              |
| TREATMENT ID                 | TREATMENT                 | КІТ             | CLINICAL SITE        |                                                         | VAILABLE                                                   | DELETE                                        |                                                                              |
| 2                            | Placebo                   | A61             | Demo Clinical Site 1 | T                                                       | 0                                                          | 0                                             |                                                                              |
| 1                            | Active                    | A62             | Demo Clinical Site 1 | •                                                       |                                                            | D                                             |                                                                              |
| 2                            | Placebo                   | A63             | Demo Clinical Site 1 | •                                                       |                                                            |                                               |                                                                              |
| 1                            | Active                    | A64             | Demo Clinical Site 1 | T                                                       |                                                            |                                               |                                                                              |
| 1                            | Active                    | A65             | Demo Clinical Site 2 | •                                                       |                                                            |                                               |                                                                              |
| 1                            | Active                    | A66             | Demo Clinical Site 2 |                                                         | 0                                                          |                                               |                                                                              |
| 2                            | Placebo                   | A67             | Demo Clinical Site 2 | T                                                       | ۲                                                          |                                               |                                                                              |
| 2                            | Placebo                   | A68             | Demo Clinical Site 2 | T                                                       |                                                            | ٥                                             |                                                                              |
| 2                            | Placebo                   | A69             | Pick One             | *                                                       |                                                            |                                               |                                                                              |
| 1                            | Active                    | A70             | Pick One             | •                                                       |                                                            | D                                             |                                                                              |
| SAVE CHANGES                 | CANCEL                    |                 | <br> <br> <br>       | Ticking the<br>AVAILABLI<br>Indicate the<br>are physica | boxes und<br>E" will<br>at the <i>Kits</i><br>Ily availabl | er Tickin<br>"DELE<br>the <i>Kii</i><br>remov | g the boxes unde<br>TE" will delete<br><i>t Number</i> and<br>ve it from the |

Four "NOT YET AVAILABLE" Kits have been added to each *Clinical Site*. This means the *Kits* have been assigned to these *Clinical Sites* but are not yet physically available. Two *Kits* are still unassigned.

The *Kits* can be made available once they are assigned to the *Clinical Sites* (see screen on previous page) or at a later date, see the next section, entitled "<u>Make Assigned Kits available</u>".

| RA                     | NDOMIZE.NET                                    |           | WELCOM         | E Demo Kit Administrator   LOG | DUT |
|------------------------|------------------------------------------------|-----------|----------------|--------------------------------|-----|
| номе                   | TRIALS CLINICAL SITES ADMINISTRATORS           |           |                | HELP                           |     |
| Select Trial           | » Trial Details » Manage Kits                  |           |                |                                |     |
| Kits alloc             | ated successfully.                             |           |                |                                |     |
| MANA<br>Edit Kit Prefe | GE KITS<br>rrences   Import Kits   Assign Kits |           |                |                                |     |
|                        | SITE ID CLINICAL SITE NAME                     | USED KITS | REMAINING KITS | NOT YET AVAILABLE              |     |
| View/Edit              | democlinsite1 Demo Clinical Site 1             | 7         | 53             | 4                              |     |
| View/Edit              | democlinsite2 Demo Clinical Site 2             | 0         | 0              | 4                              |     |
| UNASS                  | IGNED KIT COULT                                |           |                | <u> </u>                       |     |

### 1.5 Make Assigned *Kits* available

To indicate that *Kits* are available for future patients at the *Clinical Site* to which they have been previously assigned, click on "TRIALS" from the *Kit Administrator* home page.

| HOME TRIALS CLINICAL SITES ADMINISTRATORS MY               | ACCOUNT                                                |
|------------------------------------------------------------|--------------------------------------------------------|
| TRIALS<br>Create/manage clinical<br>tials and view reports | CLINICAL<br>STRES<br>Create/manage<br>clinical states. |
| ADMINISTRATORS<br>Create/manage<br>trial administrators    | My Account<br>Vewimodity my<br>account details         |

Click on the appropriate trial.

| RA                                      | NDOMIZE.NET                          |               | WELCOME Der                                | no Kit Administrator   LOG | OUT |
|-----------------------------------------|--------------------------------------|---------------|--------------------------------------------|----------------------------|-----|
| номе                                    | TRIALS CLINICAL SITES ADMINISTRATORS |               |                                            | HELP                       |     |
| Select Trial<br>TRIAL<br>Select a trial | .S<br>to manage:                     |               |                                            |                            |     |
| TRIAL ID                                | TRIAL NAME                           | ACTIVE        | DATE ACTIVATED                             | NUMBER OF<br>ACTIVE SITES  |     |
| 1968                                    | Demo Trial 1<br>Demo Blinded Trial 1 | False<br>True | 22-12-2019 22:05:23<br>01-09-2020 23:02:39 | 0<br>1                     |     |

The "TRIAL DETAILS" are shown.

Click on "Manage Kits".

| RANDOMIZE                                                | .NET WELCOME Demo Kit Adminis                                                   | trator   LOGOUT |
|----------------------------------------------------------|---------------------------------------------------------------------------------|-----------------|
| HOME TRIALS CLINICAL SITES A                             |                                                                                 | HELP            |
| Select Trial » Trial Details                             |                                                                                 |                 |
| TRIAL DETAILS                                            |                                                                                 |                 |
| Edit Trial Details   Notification Emails   Edit Inclusio | n/Exclusion Criteria   Activate Clinical Sites   Limits   Reports   Manage Kits |                 |
| TRIAL ID                                                 | 1972                                                                            |                 |
| TRIAL NAME                                               | Demo Blinded Trial 1                                                            |                 |
| ACTIVATED                                                | Yes                                                                             |                 |
| DATE ACTIVATED                                           | 01-09-2020 23:02:39                                                             |                 |
| NUMBER OF ACTIVE CLINICAL SITES                          | 1                                                                               |                 |
| RECORD PATIENT INITIALS                                  | Yes                                                                             |                 |
| RECORD PATIENT BIRTHDATE                                 | No                                                                              |                 |
| RECORD OTHER VARIABLE                                    | No                                                                              |                 |
| TREATMENTS                                               | 1. Active<br>2. Placebo                                                         |                 |
| STRATIFY BY CLINICAL SITE                                | Yes                                                                             |                 |
| BLOCKING FACTORS                                         | 2                                                                               |                 |
| BLOCK SIZES                                              | 4                                                                               |                 |
| STRATIFICATION VARIABLES                                 | 1. Duration since injury<br>a. Less than 2 years<br>b. 2 years or more          |                 |

Sixty-four *Kits* have been imported and assigned to "Demo Clinical Site 1". Seven have been used, 53 "REMAINING KITS" are available for future patients, and 4 are "NOT YET AVAILABLE".

Four *Kits* have been imported and assigned to "Demo Clinical Site 2" but are "NOT YET AVAILABLE".

Two Kits have been imported but not yet assigned to a Clinical Site.

To indicate that 2 *Kits* (A65 and A66) at "Demo Clinical Site 2" are now available, click on "View/Edit" on the line entry for "Demo Clinical Site 2".

|                                                                                                    | WELCOME Demo Kit Administrator   LOGO                             |
|----------------------------------------------------------------------------------------------------|-------------------------------------------------------------------|
| HOME TRIALS CLINICAL SITES ADMINISTRATORS MY ACCOUNT                                                                                                    | HELP                                                              |
| Select Trial » Trial Details » Manage Kits  C Kits allocated successfully.  MANAGE KITS  Edit Kit Preferences   Import Kits   Assign Kits                                       |                                                                   |
| SITE ID     CLINICAL SITE NAME     USEC NITS       ViewlEdit     democlinsite1     Demo Clinical Site 1     7       ViewlEdit     tlemoclinsite2     Demo Clinical Site 2     0 | REMAINING KITS     NOT YET AVAILABLE       53     4       0     4 |

The 4 *Kits* are listed. They have been "ASSIGNED" to "Demo Clinical Site 2" but not yet indicated as "AVAILABLE".

To indicate that *Kits* A65 and A66 are now available at the *Clinical Site* tick the boxes under "AVAILABLE". See the screen on the next page.

|                                                                      |                                                 |                    |                             |                   | v           | /ELCO                   | Demo Kit A | Administrator   L     |
|----------------------------------------------------------------------|-------------------------------------------------|--------------------|-----------------------------|-------------------|-------------|-------------------------|------------|-----------------------|
| HOME TRIALS                                                          | LINICAL SITES AD                                | MINISTRATORS   MY  | ACCOUNT                     |                   |             |                         |            | HELP                  |
| Select Trial » Trial Details                                         | » Manage Kits » Ma                              | nage Kits For Site |                             |                   |             |                         |            |                       |
|                                                                      | SITE ID                                         | TREATMENT ID       | TREATMENT                   | KIT               | NUMBER      | IS USED                 |            | ASSIGNED              |
| CUNICAL SUF NAME                                                     |                                                 | THE STATE IN THE   | THE ACTURE OF               |                   | DEIX        | IS SOLL                 |            | TOORED                |
| Demo Clinical Site 2                                                 | democlinsite2                                   | 1                  | Active                      | A65               | 1           | False                   |            |                       |
| Demo Clinical Site 2<br>Demo Clinical Site 2                         | democlinsite2<br>democlinsite2                  | 1                  | Active<br>Active            | A65<br>A66        | 1<br>2      | False<br>False          |            | <ul> <li>✓</li> </ul> |
| Demo Clinical Site 2<br>Demo Clinical Site 2<br>Demo Clinical Site 2 | democlinsite2<br>democlinsite2<br>democlinsite2 | 1<br>1<br>2        | Active<br>Active<br>Placebo | A65<br>A66<br>A67 | 1<br>2<br>1 | False<br>False<br>False |            | 9<br>9<br>9           |

Click on the boxes under "AVAILABLE" for Kit Numbers A65 and A66.

Clicking on "SAVE CHANGES" will make the *Kits* available for future patients and take you to the screen on the next page.

Clicking on "CANCEL" will take you back to the screen on <u>page 167</u> and the *Kits* will not be available for future patients.

|                                              |                                |                 |                   |            | WELCOME Demo Kit Administrator   Log |         |                     |          |  |
|----------------------------------------------|--------------------------------|-----------------|-------------------|------------|--------------------------------------|---------|---------------------|----------|--|
| HOME TRIALS CLI                              | NICAL SITES ADI                | MINISTRATORS MY | ACCOUNT           |            |                                      |         |                     | HELP     |  |
| CLINICAL SITE NAME                           | S for Demo Clinic              | TREATMENT ID    | TREATMENT         | КІТ        | NUMBER                               | IS USED | AVAILABLE           | ASSIGNED |  |
| Demo Clinical Site 2                         | democlinsite2                  | 1               | Active            | A65        | 1                                    | False   |                     | 2        |  |
|                                              |                                | 1 2015          |                   |            |                                      |         |                     | -        |  |
| Demo Clinical Site 2                         | democlinsite2                  | 1               | Active            | A66        | 2                                    | Faise   |                     | 2        |  |
| Demo Clinical Site 2<br>Demo Clinical Site 2 | democlinsite2<br>democlinsite2 | 2               | Active<br>Placebo | A66<br>A67 | 2                                    | False   | $\mathbf{\bigcirc}$ | e e      |  |

Sixty-four *Kits* have been imported and assigned to "Demo Clinical Site 1". Seven have been used, 53 are "REMAINING KITS" and are available for future patients, and 4 are "NOT YET AVAILABLE".

Four *Kits* have been imported and assigned to "Demo Clinical Site 2". Two (A65 and A66) are "REMAINING KITS" and are available for future patients and 2 are "NOT YET AVAILABLE".

| Two Kits have been | imported but not ye | et assigned to a Clinical Site. |  |
|--------------------|---------------------|---------------------------------|--|
|                    |                     |                                 |  |

| RA                            | NDO                 |                                   |            | WELCOME        | E Demo Kit Administrator   LOG | OUT |
|-------------------------------|---------------------|-----------------------------------|------------|----------------|--------------------------------|-----|
| HOME                          | TRIALS CLINIC       | AL SITES ADMINISTRATORS MY A      | CCOUNT     |                | HELP                           |     |
| Select Trial                  | » Trial Details » A | Aanage Kits                       |            |                |                                |     |
| <ul> <li>Kits save</li> </ul> | d successfully.     |                                   |            |                |                                |     |
| Edit Kit Pref                 | SITE ID             | Assign Kits<br>CLINICAL SITE NAME | Jused Kits | REMAINING KITS | NOT YET AVAILABLE              |     |
| View/Edit                     | democlinsite1       | Demo Clinical Site 1              | 7          | 53             | 4                              |     |
|                               | dama alimatica O    |                                   | 0          |                |                                |     |
| View/Edit                     | democlinsitez       | Demo Clinical Site 2              | 0          | 2              | 2                              |     |

# 1.6 *Kit* Preferences

To View/Edit the *Kit* Preferences for a specific trial, click on "TRIALS" from the *Kit Administrator* home page.

|                                                           | WELCOME Demo Kit Administrator   LOGOUT               |
|-----------------------------------------------------------|-------------------------------------------------------|
| HOME TRIALS CLINICAL SITES ADMINISTRATORS MY A            | ACCOUNT                                               |
| TRIALS<br>Create/manage clinice/<br>thais and view report | CLINICAL<br>SITES<br>Create/manage<br>clinical sites. |
| ADMINISTRATORS<br>Create/manage<br>trial administrators   | MY ACCOUNT<br>Vew/modily my<br>account details        |

Click on the trial for which you want to View/Edit the Kit Preferences.

| RA                                      | NDOMIZE.NET                          |               |                                            |                           |  |
|-----------------------------------------|--------------------------------------|---------------|--------------------------------------------|---------------------------|--|
| номе                                    | TRIALS CLINICAL SITES ADMINISTRATORS |               | HELP                                       |                           |  |
| Select Trial<br>TRIAL<br>Select a trial | _S                                   |               |                                            |                           |  |
| TRIAL ID                                | TRIAL NAME                           | ACTIVE        | DATE ACTIVATED                             | NUMBER OF<br>ACTIVE SITES |  |
| 1968<br>1972 <b>(</b>                   | Demo Trial 1<br>Demo Blinded Trial 1 | False<br>True | 22-12-2019 22:05:23<br>01-09-2020 23:02:39 | 0                         |  |

The "TRIAL DETAILS" are shown.

Click on "Manage Kits".

| RANDOMIZE                                                                                           | .NET WELCOME Demo Kit Admi                                                      |      |  |  |
|----------------------------------------------------------------------------------------------------|---------------------------------------------------------------------------------|------|--|--|
| HOME TRIALS CLINICAL SITES AL                                                                       | DMINISTRATORS MY ACCOUNT                                                        | HELP |  |  |
| Select Trial » Trial Details TRIAL DETAILS Edit Trial Details   Notification Emails   Edit Inclusio | n/Exclusion Criteria   Activate Clinical Sites   Limits   Reports   Manage Kits |      |  |  |
| TRIAL ID<br>TRIAL NAME                                                                              | 1972<br>Demo Blinded Trial 1                                                    |      |  |  |
|                                                                                                    | Yes<br>01-09-2020 23-02-39                                                      |      |  |  |
| NUMBER OF ACTIVE CLINICAL SITES                                                                     | 1                                                                               |      |  |  |
| RECORD PATIENT INITIALS<br>RECORD PATIENT BIRTHDATE                                                 | No                                                                              |      |  |  |
| RECORD OTHER VARIABLE                                                                               | No 1. Active 2. Placebo                                                         |      |  |  |
| STRATIFY BY CLINICAL SITE                                                                           | Yes                                                                             |      |  |  |
| BLOCKING FACTORS<br>BLOCK SIZES                                                                     | 2 4                                                                             |      |  |  |
| STRATIFICATION VARIABLES                                                                            | 1. Duration since injury<br>a. Less than 2 years<br>b. 2 years or more          |      |  |  |

Click on "Edit Kit Preferences".

| <b>R</b> A   | NDO                                                            | MIZE.NET                 |           | WELCON         | E Demo Kit Administrator   LOG |
|--------------|----------------------------------------------------------------|--------------------------|-----------|----------------|--------------------------------|
| HOME         |                                                                | CAL SITES ADMINISTRATORS |           |                | HELP                           |
| Select Trial | » Trial Details » ated successfully. GE KITS erences mport Kit | Aanage Kits              |           |                |                                |
|              | SITE ID                                                        | CLINICAL SITE NAME       | USED KITS | REMAINING KITS | NOT YET AVAILABLE              |
| View/Edit    | democlinsite1                                                  | Demo Clinical Site 1     | 7         | 53             | 4                              |
| View/Edit    | democlinsite2                                                  | Demo Clinical Site 2     | 0         | 0              | 4                              |

An explanation of *Kit* Preference is given below.

Clicking on "SAVE CHANGES" saves all changes made during the session and takes you to screen on the previous page.

Clicking on "CANCEL" removes all changes made during the session and takes you to screen on the previous page.

| HOME TRIALS CLINICAL SITES ADMINISTRATORS MY ACCOUNT                                                                                                    | If "No", all <i>Kit Numbers</i> must be available<br>at all <i>Clinical Sites</i> . If "Yes", <i>Kit Numbers</i><br>must be assigned to one <i>Clinical Site</i> only.                           |  |  |
|----------------------------------------------------------------------------------------------------|----------------------------------------------------------------------------------------------------|--|--|
| KITS PREFERENCES                                                                                                    | The default is "Yes" and cannot be reset after trial is activated.                                                                                                    |  |  |
| Allow Reflii/Replacement Of Kits: Ves No<br>Low Kit Email Alert Level per Treatment<br>Arm: Off V<br>All Kit Administrators<br>Send Email Alert to : Coordinating Celliner<br>Clinical Site | If "Yes", a <i>Clinical Site</i> can request another<br><i>Kit Number</i> containing the same treatment<br>for a previously randomized patient. The<br>default is "No" and can be reset anytime. |  |  |
| SAVE CHANGES CANCEL                                                                                                    | Low <i>Kit</i> alert settings. These are explained in the next 2 pages.                                                                                                    |  |  |

Click on the desired Low *Kit* Alert value. For example, if "5" is chosen, when there are only 5 available *Kits* left for a treatment arm at a *Clinical Site*, the alert email will be sent.

| HOME     TRIALS     CLINICAL SITES     ADMINISTRATORS     MY ACCOUNT       Select Trial * Trial Details * Manage Kits * Kits Preferences       KIT S PREFERENCES       KIT List Per Clinical Site: * Yes * No       Allow Reflin/Replacement Of Kits: * Yes * No       Low Kit Email Alert Level per Treatment       Of * * * * * * * * * * * * * * * * * * * | HELP |
|----------------------------------------------------------------------------------------------------|------|
| 7<br>8<br>9<br>10                                                                                                    |      |

The alert level is now set to "5". When there are only 5 available *Kits* left for a treatment arm at a *Clinical Site*, the alert email will be sent. You can choose to whom the alert emails are sent. In this example, it is "All Kit Administrators" and the "Clinical Site".

| HOME TRIALS CLINICAL SITES ADMINISTRATORS MY ACCOUNT                                                                                                    | HELP |
|----------------------------------------------------------------------------------------------------|------|
| Select Trial » Trial Details » Manage Kits » Kits Preferences KITS PREFERENCES                                                                                                    |      |
| Kit List Per Clinical Site:       ● Yes       ● No         Allow Refill/Replacement Of Kits:       ● Yes       ● No         Low Kit Email Alert Level per Treatment       5       ▼         ummer       5       ▼         wmmer       5       ▼         wmmer       6       Coordinating Center         wmmer       Clinical Site       CANCEL |      |